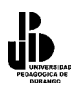

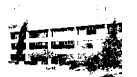

# UNIDAD 10

# MACROS

# Macro

Una macro es un conjunto de instrucciones que sirve para automatizar procesos. Refiriéndonos a Excel, supongamos que realizamos frecuentemente la acción de seleccionar un rango para aplicarle negrita, cambio de fuente y centrado. En lugar de hacer estas acciones manualmente, se puede elaborar una macro e invocarla para que ejecute los tres procesos automáticamente.

#### Objetos, propiedades y métodos

A la hora de trabajar con macros en Excel, deben tenerse claros ciertos conceptos de lo que se llama programación orientada a objetos (OOP). No se hablará demasiado sobre la OOP, pero se definirán a continuación los conceptos de **Objeto**, **Propiedades** y **Método**s.

# Objeto

Cuando en el mundo real nos referimos a objeto significa que hablamos de algo más o menos concreto que puede ser cualquier cosa. Si se quiere concretar un poco más podemos referirnos a objeto coche, objeto silla, objeto casa, etc. En OOP, la generalización (o definición) de un objeto se llama **Clase**, así la clase coche sería como la representante de todos los coches del mundo, mientras que un objeto coche sería un coche en abstracto. De momento, no definiremos ni estudiaremos las clases sino que nos concentraremos en los objetos, pero tenga en cuenta que cualquier objeto está definido por una clase.

Cuando decimos que la clase coche representa a todos los coches del mundo significa que define cómo es un coche, cualquier coche. Dicho de otra forma y para aproximarnos a la definición informática, la clase coche define algo que tiene cuatro ruedas, un motor, un chasis,... entonces, cualquier objeto real de cuatro ruedas, un motor, un chasis, etc. es un objeto de la clase coche.

# Propiedades

Cualquier objeto tiene características o propiedades como por ejemplo el color, la forma, peso, medidas, etc. Estas propiedades se definen en la clase y luego se particularizan en cada objeto. Así, en la clase coche se podrían definir las propiedades Color, Ancho y Largo, luego al definir un objeto concreto como coche ya se particularizarían estas propiedades a, por ejemplo, Color=Rojo, Ancho=2 metros y Largo =3,5 metros.

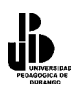

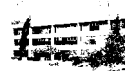

# Métodos

La mayoría de los objetos tienen comportamientos o realizan acciones, por ejemplo, una acción evidente de un objeto coche es el de moverse o lo que es lo mismo, trasladarse de un punto inicial a un punto final. Cualquier proceso que implica una acción o pauta de comportamiento por parte de un objeto se define en su clase para que luego pueda manifestarse en cualquiera de sus objetos. Así, en la clase coche se definirían en el método mover todos los procesos necesarios para llevarlo a cabo (los procesos para desplazar de un punto inicial a un punto final), luego cada objeto de la clase coche simplemente tendría que invocar este método para trasladarse de un punto inicial a un punto final).

Repasemos a continuación todos estos conceptos pero ahora desde el punto de vista de algunos de los objetos que nos encontraremos en **Excel** como **WorkSheet** (Objeto hoja de cálculo) o **Range** (Objeto casilla o rango de casillas).

Un objeto **Range** está definido por una clase donde se definen sus propiedades, recordemos que una propiedad es una característica, modificable o no, de un objeto. Entre las propiedades de un objeto **Range** están **Value**, que contiene el valor de la casilla, **Column** y **Row** que contienen respectivamente la fila y la columna de la casilla, **Font** que contiene la fuente de los caracteres que muestra la casilla, etc.

**Range**, como objeto, también tiene métodos, recordemos que los métodos sirven para llevar a cabo una acción sobre un objeto. Por ejemplo el método **Activate**, hace activa una celda determinada, **Clear**, borra el contenido de una celda o rango de celdas, **Copy**, copia el contenido de la celda o rango de celdas en el portapapeles.

# Conjuntos

Un conjunto es una colección de objetos del mismo tipo, para los que conozcan algún lenguaje de programación es un array de objetos. Por ejemplo, dentro de un libro de trabajo puede existir más de una **Hoja** (**WorkSheet**), todas las hojas de un libro de trabajo forman un conjunto, **el conjunto WorkSheets**.

Cada elemento individual de un conjunto se referencia por un índice, de esta forma, la primera, segunda y tercera hoja de un libro de trabajo, se referenciarán por WorkSheets(1), WorkSheets(2) y WorkSheets(3). (Hoja1, Hoja2, Hoja3)

# Objetos de Objetos

Es muy habitual que una propiedad de un objeto sea otro objeto. Siguiendo con el coche, una de las propiedades del coche es el motor, y el motor es un objeto con propiedades como cilindrada, caballos, número de válvulas, etc. y métodos, como aumentar\_revoluciones, tomar\_combustible, mover\_pistones, etc.

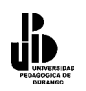

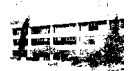

En Excel, el objeto **WorkSheet** tiene la propiedad **Range** que es un objeto, **Range** tiene la propiedad **Font** que es también un objeto y **Font** tiene la propiedad **Bold** (negrita). Tenga esto muy presente ya que utilizaremos frecuentemente Propiedades de un objeto que serán también Objetos. Dicho de otra forma, hay propiedades que devuelven objetos, por ejemplo, la propiedad **Range** de un objeto **WorkSheet** devuelve un objeto de tipo **Range**.

# Programación Orientada a Objetos o Programación Basada en Objetos

Hay una sutil diferencia entre las definiciones del título. Programación orientada a Objetos, significa que el programador trabaja con objetos fabricados por él mismo, es decir, el programador es quien implementa las clases para luego crear objetos a partir de ellas. Lo que haremos nosotros, por el momento, será utilizar objetos ya definidos por la aplicación Excel (WorkSheets, Range,...) sin implementar ninguno nuevo, por lo que en nuestro caso es más correcto hablar de programación basada en objetos. Observe que ésta es una de las grandes ventajas de la OOP, utilizar objetos definidos por alguien sin tener que conocer nada sobre su implementación, sólo debemos conocer sus propiedades y métodos y utilizarlos de forma correcta.

Bueno, después de esta extensa pero necesaria introducción pasemos ya a hacer alguna cosa en Excel. No es necesario que se aprenda lo anterior al pie de la letra y tampoco es necesario que lo comprenda al cien por cien, sólo téngalo presente para las definiciones que vienen a continuación y verá cómo va asimilando los conceptos de Objeto, propiedades, métodos, etc.

# Editor de Visual Basic

El editor de Visual Basic es la aplicación que utilizaremos para construir las macros que interactuarán junto con los libros de trabajo. A continuación prepararemos un archivo en el que escribiremos las primeras instrucciones en Visual Basic.

#### Preparar un archivo nuevo

Para entrar en el editor de Visual Basic, ejecute los pasos siguientes.

Selecciona en la barras de menú "**Herramientas**" – "**Macro**" – "**Editor de Visual Básic**". Se abrirá la ventana siguiente:

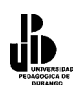

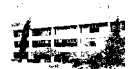

| 🐴 Archivo                              | Edicion | i ⊻er <u>I</u><br>II⊒5 ∏∆ | ABC | Formato | <u>H</u> er | ramientas<br>Ortograf | Datos Venta<br>ía  | na <u>/</u><br>F7 | z        | L 🕼 🐼 100                | % • ?            |               |        |
|----------------------------------------|---------|---------------------------|-----|---------|-------------|-----------------------|--------------------|-------------------|----------|--------------------------|------------------|---------------|--------|
| Arial                                  |         | - 10 -                    | N   | KS      | -           | Comprob               | ación de errores.  |                   |          |                          | ð • <u>A</u> • _ |               |        |
| A1                                     | -       | f <sub>x</sub>            |     | - 1     |             | Comparti              | r ļibro            |                   | 1        | · ·   —                  |                  |               |        |
| - A                                    | ۱.      | В                         |     | С       |             | Con <u>t</u> rol o    | le cambios         | •                 |          | G                        | Н                |               |        |
|                                        |         |                           |     |         | -           | ⊆omparti              | r y combinar libro | s                 |          |                          |                  |               |        |
| 2                                      |         |                           | _   |         | -           | Proteger              |                    | •                 | ⊢        |                          |                  |               |        |
|                                        |         |                           |     |         |             | Eurocopy              | versión            |                   |          |                          |                  |               |        |
|                                        |         |                           |     |         |             | Calabana              | -14                |                   |          |                          |                  |               |        |
| i                                      |         |                           |     |         |             | Colabora              | cion en línea      | •                 |          |                          |                  |               |        |
| 7                                      |         |                           | _   |         | -           | Solver                |                    |                   | -        |                          |                  |               |        |
| 3                                      |         |                           |     |         | -           | B <u>u</u> scar ol    | bjetivo            |                   | ⊢        |                          |                  |               |        |
| 0                                      |         |                           |     |         |             | Escenario             | os                 |                   |          |                          |                  |               |        |
| 1                                      |         |                           |     |         |             | Auditoría             | de fórmulas        | •                 |          |                          |                  |               |        |
| 2                                      |         |                           |     |         |             | Herramie              | ntas en Internet.  |                   |          |                          |                  |               |        |
| 3                                      |         |                           |     |         |             | Macro                 |                    |                   |          |                          |                  |               | h - 50 |
| 5                                      |         |                           | -   |         |             | Macro                 |                    |                   |          | Macros                   |                  | ді            | 10+1-8 |
| 16                                     |         |                           |     |         | -           | Complem               | entos              |                   | •        | <u>G</u> rabar nueva r   | nacro            |               |        |
| 17                                     |         |                           |     |         | 33          | Opciones              | de Autocorrecció   | in                |          | Seguridad                |                  |               |        |
| 8                                      |         |                           |     |         |             | Personali             | <u>z</u> ar        |                   | 2        | Editor de Visual         | Basic            | Alt-          | +F11   |
| 9                                      |         |                           |     |         | -           | Opciones              |                    |                   | 00       | Editor de se <u>c</u> ue | encias de comand | os Alt+Mayús- | +F11   |
| 20                                     |         |                           |     |         | _           |                       |                    |                   | <u> </u> |                          |                  |               |        |
| 2                                      |         |                           |     |         |             |                       |                    |                   |          |                          |                  |               |        |
| 23                                     |         |                           |     |         |             |                       |                    |                   |          |                          |                  |               |        |
| 24                                     |         |                           |     |         |             |                       |                    |                   |          |                          |                  |               |        |
| 25                                     |         |                           |     |         |             |                       |                    |                   |          |                          |                  |               |        |
|                                        |         |                           |     |         |             |                       |                    |                   |          |                          |                  |               |        |
| 26                                     |         |                           |     |         |             |                       |                    |                   |          |                          |                  |               |        |
| 26<br>27                               |         |                           |     |         |             |                       |                    |                   |          |                          |                  |               |        |
| 26<br>27<br>28                         |         |                           |     |         | _           |                       |                    |                   |          |                          |                  |               |        |
| 26<br>27<br>28<br>29                   |         |                           | _   |         |             |                       |                    |                   |          |                          |                  |               |        |
| 26<br>27<br>28<br>29<br>30             |         |                           |     |         |             |                       |                    |                   |          |                          |                  |               |        |
| 16<br>17<br>18<br>19<br>10             |         |                           |     |         |             |                       |                    |                   |          |                          |                  |               |        |
| 16<br>17<br>18<br>19<br>10<br>11<br>11 |         |                           |     |         |             |                       |                    |                   |          |                          |                  |               |        |

Maximiza la ventana para trabajar más cómodamente y procura tener activadas la ventana **Explorador de proyectos** y la ventana **Propiedades.** 

| Archivo       Edición       Yer       Insertar       Ejorutatón       Ejorutatón       Ej                                                                                                    | hicrosoft Vis     | ual Basi       | ic - Libro1 |         |                |                     |                 |          |              |                  |       | _ 🗆 × |
|----------------------------------------------------------------------------------------------------|-------------------|----------------|-------------|---------|----------------|---------------------|-----------------|----------|--------------|------------------|-------|-------|
| Image: Image:                                                                                                    | Archivo Edici     | ón <u>V</u> er | Insertar    | Eormato | <u>D</u> epura | ción Ejecu <u>t</u> | ar <u>H</u> err | amientas | ⊆omplementos | Ve <u>n</u> tana | Ayuda |       |
| Proyecto - VBAProject X<br>E Water Tool (EUROTOL.XL<br>Second Second Deptos<br>Hoja (Hoja)<br>Hoja (Hoja)<br>Hoja (Hoja | 📉 🌆 - 🗖           | XB             | B.A         | io ai   | <b>к</b> п     | - 🖌 😹               | r 19            | ** 🖸     | 1            |                  |       |       |
| Image: Second Second                                                                                                    | Proyecto - VBAP   | roject         | ×           |         |                |                     |                 |          | 1            | _                |       | _     |
| Image: Standard With       0-xill (Standard Standard                                                                                                    |                   |                |             |         |                |                     |                 |          |              |                  |       |       |
| Hord Fool (EdRU UDLXLF)         Yearpoint (Ubol)         Yearpoint (Ubol)         Hord Fool (EdRU UDLXLF)         Hord Fool (EdRU UDLXLF)         Hord Fool (EdRU UDLXLF)         Hord Fool (EdRU UDLXLF)         Hord Fool (EdRU UDLXLF)         Hord Fool (EdRU UDLXLF)         Hord Fool (EdRU UDLXLF)         Hord Fool (EdRU UDLXLF)         Hord Fool (EdRU UDLXLF)         Hord Fool (EdRU UDLXLF)         Affabética         Por categories         Name)         Hord Hord Tour         EnableAutofilter         Fabe         EnableAutofilter         EnableAutofilter         Fabe         EnableAutofilter         Fabe         EnablePoutTable         Fabe         EnableAutofilter         Fabe         EnablePoutTable         Fabe         Strollarea         Strollarea         Strollarea                                                                                                    |                   | (              | · · · · ·   |         |                |                     |                 |          |              |                  |       |       |
| Image: Second Excel Objects       Image: Second Excel Objects       Image: Second                                                                                                    | Eurolool          | (EURUT         | UUL.XLF     |         |                |                     |                 |          |              |                  |       |       |
| Hojal (Hojal)         Hojal (Hojal)         Hojal (Hojal)         Hojal (Hojal)         Hojal (Hojal)         Hojal (Hojal)         ThisWorkbook         Projedades - Hojal         Kabékica         Por categoria         Alfabékica         Por categoria         DisplayPagebreak Falce         DisplayPagebreak Falce         EnableAutorither         FaldebCution True         EnableProtTable         Falde         Scrollärea         StandardWidth 10.71                                                                                                    |                   | oft Excel      | Ohietos     |         |                |                     |                 |          |              |                  |       |       |
| Hoja2 (Hoja2)<br>Hoja3 (Hoja3)<br>ThisWorkbook                                                                                                    |                   | nial (Hoia     | 1)          |         |                |                     |                 |          |              |                  |       |       |
| HojaS (Hoia3)<br>ThisWorkbook<br>Propiedades - Hoja1<br>X<br>Hoja1 Worksheet<br>Alfabétics Por categorias<br>(Name)<br>Hoja1<br>DisplayPagebreak Fade<br>EnableAutoFilter<br>Fade<br>EnableAutoFilter<br>Fade<br>EnableAutoFilter<br>Fade<br>EnableSeticts<br>O - MNRestricts<br>Name<br>Hoja1<br>ScrollArea<br>ScrollArea<br>ScrollArea                                                                                                    | П на              | ja2 (Hoja      | 2)          |         |                |                     |                 |          |              |                  |       |       |
| ThisWorkbook ThisWorkbook ThisW                                                                                                    | — <b>Ш</b> но     | ja3 (Hoja      | 3)          |         |                |                     |                 |          |              |                  |       |       |
| Propiedades - Hoja1       Hoja1 Worksheet       Variabética       Por categorías       (Mano)       Hoja1       DisplayRaghtToLef False       EnableAutoFilter       False       EnableAutoFilter       False       EnableAutoFilter       False       EnableAutoFilter       False       EnableAutoFilter       False       EnableAutoFilter       False       EnableAutoFilter       False       EnableAutoFilter       False       EnableAutoFilter       False       EnableAutoFilter       False       EnableAutoFilter       False       EnableAutoFilter       False       EnableAutoFilter       ScrollArea       ScrollArea                                                                                                    |                   | isWorkbo       | iok 🛛       |         |                |                     |                 |          |              |                  |       |       |
| Image: Propiedades - Hoja1       Propiedades - Hoja1       Miabética     Por categorias       Alfabética     Por categorias       Name)     Hoja1       DisplayPagebreak Fade     EnableAutoFilter       Fade     EnableAutoFilter       EnableAutoFilter     Fade       EnableAutoFilter     Fade       ScrollArea     StandardWith       10.71     EnableAutoFilter                                                                                                    |                   |                |             |         |                |                     |                 |          |              |                  |       |       |
| Image: standardWidth     10.71                                                                                                    |                   |                |             |         |                |                     |                 |          |              |                  |       |       |
| Propiedades - Hoja1     X       Hoja1 Worksheet     ✓       Alfabética     Por categorías       (Name)     Hoja1       DisplayRajhTock False     EnableAutoFilter       EnableAutoFilter     False       EnableAutoFilter     False       EnableAutoFilter     Hoja1       ScrollArea     Hoja1                                                                                                    | •                 |                |             |         |                |                     |                 |          |              |                  |       |       |
| Alfabética Por categorias<br>Alfabética Por categorias<br>(Name) Hoja1<br>DisplayPagètreak False<br>EnableAutoFilter False<br>EnableAutoFilter False<br>EnablePoutTable False<br>EnablePoutTable False<br>EnablePoutTable False<br>EnableSettoti o - xMoRestricti<br>Name Hoja1                                                                                                    | Despisdadas - H   | nin1           |             |         |                |                     |                 |          |              |                  |       |       |
| Hojal     Worksheet       Alfabética     por categorias       Name)     Hoja1       DisplayPageBreak/False     DisplayPageBreak/False       EnableAutoFilter     False       EnableCatulation     True       EnableCatulation     False       EnablePolutining     False       EnablePolutining     False       EnablePolutining     False       EnablePolutining     O - xNoRestriction       Name     Hoja1       ScrollArea     SandardWidth       10.7.1     SandardWidth                                                                                                    | Propieuaues - H   | UJAI           |             |         |                |                     |                 |          |              |                  |       |       |
| Alfabética Por categorías<br>(Name) Hojol<br>DisplayRightToLef False<br>EnableAutoFilter False<br>EnableOuthing False<br>EnableOuthing False<br>EnableOuthing False<br>EnableSeticuto 0 - xNuRestricti<br>Name Hojol<br>ScrollArea<br>StandardWidt 10.71                                                                                                    | Hoja1 Workshee    | t              |             |         |                |                     |                 |          |              |                  |       |       |
| (Name)     Hoja1       DisplayPageBreak[False       DisplayRightTock[False       EnableAutoFilter       False       EnableCalculation       TrableCollining       False       EnableSelection       O - xMNRestricts       Name       Hoja1       ScrollArea       Standar/Width       10.71                                                                                                    | Alfabética Por o  | ategorías      |             |         |                |                     |                 |          |              |                  |       |       |
| DisplayPageBreak False           DisplayRightToLef False           EnableAuchTitler False           EnableCollining           EnableCollining           False           EnableAuchTitler False           EnableCollining           False           EnableCollining           False           EnableSection           0 - xNvRestricti           Name           Hoja1           ScrollArea           ScrollArea                                                                                                    | (Name)            | Hoia1          | <u> </u>    |         |                |                     |                 |          |              |                  |       |       |
| DisplayRightToLef False<br>EnableAutoriter False<br>EnableCatuation True<br>EnableOutling False<br>EnablePetrotTable False<br>EnableSetection 0 - xNNQRestricti<br>Name Hojs1<br>ScrollArea S                                                                                                    | DisplayPageBreak  | False          |             |         |                |                     |                 |          |              |                  |       |       |
| EnableAutoFilter False<br>EnableCalulation True<br>EnablePvotTabe False<br>EnableSection 0 - xMoRestricti<br>Name Hoja1<br>ScrollArea<br>ScandardWith 10.71                                                                                                    | DisplayRightToLe  | False          |             |         |                |                     |                 |          |              |                  |       |       |
| Enable/Calculation True<br>Enable/Outlining False<br>Enable/Suctable False<br>Enable/Suctable False<br>StandardWidth 10.71                                                                                                    | EnableAutoFilter  | False          |             |         |                |                     |                 |          |              |                  |       |       |
| EnableQuidining False<br>EnableSetection 0 xMvRestricti<br>Name Hoja1<br>ScrolArea 5                                                                                                    | EnableCalculation | True           |             |         |                |                     |                 |          |              |                  |       |       |
| EnableSection 0 - xMNRestricti<br>EnableSection 0 - xMNRestricti<br>Name Hoja1<br>ScrollArea                                                                                                    | EnableOutlining   | False          |             |         |                |                     |                 |          |              |                  |       |       |
| EnableSelection         0 - xlNoRestricti           Name         Hoja1           Stordlarea         -           StandardWidth         10.71                                                                                                    | EnablePivotTable  | False          |             |         |                |                     |                 |          |              |                  |       |       |
| Name         Hoja1           Scrollerea         5           ScandardWidth         10.71                                                                                                    | EnableSelection   | 0 - xlNoF      | Restricti   |         |                |                     |                 |          |              |                  |       |       |
| ScrolArea StandardWidth 10.71                                                                                                    | Name              | Hoja1          | — II        |         |                |                     |                 |          |              |                  |       |       |
| StandardWidth 10.71                                                                                                    | ScrollArea        |                | — II        |         |                |                     |                 |          |              |                  |       |       |
| and the second second                                                                                                    | StandardWidth     | 10.71          |             |         |                |                     |                 |          |              |                  |       |       |
| Visible -1 - xlSheetVisib                                                                                                    | Visible           | -1 - xlSh      | ieetVisib   |         |                |                     |                 |          |              |                  |       |       |
|                                                                                                    |                   |                |             |         |                |                     |                 |          |              |                  |       |       |
|                                                                                                    |                   |                |             |         |                |                     |                 |          |              |                  |       |       |
|                                                                                                    |                   |                |             |         |                |                     |                 |          |              |                  |       |       |
|                                                                                                    | 1                 |                |             |         |                |                     |                 |          |              |                  |       |       |

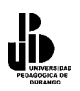

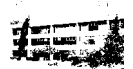

#### Inserta un nuevo módulo

Un módulo sirve para agrupar procedimientos y funciones. El procedimiento y la función son entidades de programación que sirven para agrupar instrucciones de código que realizan una acción concreta.

Para insertar un módulo active opción del menú **Insertar/ Módulo.** Se activará una nueva ventana, si aparece demasiado pequeña, maximícela.

#### Insertar un procedimiento

Ya hemos dicho que un procedimiento es un bloque de instrucciones de código que sirven para llevar a cabo alguna tarea específica. Un procedimiento empieza siempre con la instrucción **Sub** y termina con las palabras clave **End Sub**; la sintaxis de un procedimiento se muestra a continuación:

Sub Nombre\_Procedimiento Sentencia1 Sentencia2 Sentencia3

#### **End Sub**

A continuación crearemos un procedimiento para poner el texto "Hola" en la casilla A1.

|                      | ( I. )         |          | Pa                |
|----------------------|----------------|----------|-------------------|
| Kibro1 - Módulo1 (Co | odigo)         |          | Ba                |
| (General)            | Primero        | <u> </u> | "N                |
| Sub Primero(         | )              |          | ve                |
| Range("A1").         | Value = "Hola" |          | tec               |
| End Sub              |                |          | eie               |
|                      |                | _        | eje               |
|                      |                |          | Oł                |
|                      |                |          | יטנ<br><b>מ</b> ר |
|                      |                |          | Nä                |
|                      |                |          |                   |
|                      |                |          | qu                |
|                      |                |          | Pa                |
|                      |                |          | cas               |
|                      |                |          | est               |
|                      |                |          | for               |
|                      |                |          | est               |
|                      |                |          | est               |
|                      |                |          | nra               |
|                      |                |          | Set.              |
|                      |                |          | Juti              |
|                      |                |          | uu                |

Para ello en la barra de menú del Visual Basic selecciona **"Insertar"** – **"Módulo"**, con ello se obtendrá la ventana de Módulo(1) código, en ella teclearemos el código de nuestro ejemplo.

Observe el código.

Range("A1").Value="Hola"

En esta línea estamos indicando que trabajamos con un objeto **Range.** Para indicarle que nos referimos a la casilla A1, encerramos entre paréntesis esta referencia (más adelante verá otra forma de referirnos a las casillas). De este objeto, indicamos que queremos establecer un nuevo valor para la propiedad **Value**, observe que para separar el objeto de su propiedad utilizamos la notación punto.

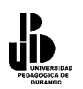

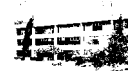

Recuerde que el conjunto **Range** es un objeto que pende del objeto **WorkSheet**s, así por ejemplo el siguiente código haría lo mismo que el anterior.

WorkSheets(1).Range("A1").Value = "Hola"

De hecho, estas 2 instrucciones no hacen lo mismo, en la primera instrucción, el texto "Hola" se pone dentro de la casilla A1 de la hoja activa, mientras que en la instrucción anterior ordena a Excel que en la casilla A1 de primera hoja (del conjunto de hojas) se ponga el texto "Hola".

La segunda notación es más larga, pero también más recomendable ya que se especifican todos los objetos. En muchas ocasiones se pueden omitir algunos objetos precedentes, no le aconsejamos hacerlo, sus programas perderán claridad y concisión.

Si desea hacer referencia a la hoja activa puede utilizar **ActiveSheet**, así, el primer ejemplo lo dejaremos de la manera siguiente:

| [ | 4  | ibro1 - Módulo1 (Código) |              |        |
|---|----|--------------------------|--------------|--------|
| l | (0 | ieneral) 🗾 🔻             | Primero      | •      |
| l |    | Sub Primero()            |              |        |
| l |    | ActiveSheet.Range(".     | al").Value = | "Hola" |
| l | 6  |                          |              |        |
| l | E  | ≣ ◀                      |              | • //   |

Si desea poner "Hola" (o cualquier valor) en la casilla activa, puede utilizar la propiedad (objeto) **Activecell** de **WorkSheet**s. Así para poner "Hola" en la casilla activa de la hoja activa sería:

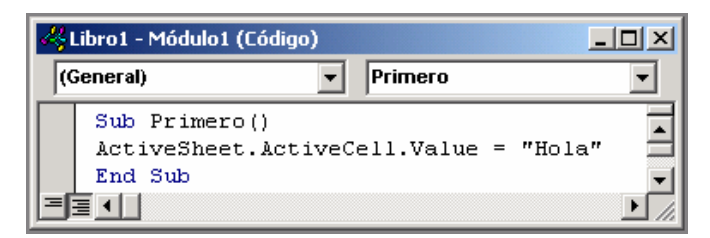

**WorkSheets** están dentro del Objeto **WorkBooks** (libros de trabajo) y **WorkBooks** están dentro de **Application**. **Application** es el objeto superior, es el que representa la aplicación Excel. Así, el primer ejemplo, siguiendo toda la jerarquía de objetos quedaría de la forma siguiente:

# Sub

```
Application.WorkBooks(1).WorkSheets(1).Range("A1").Value = "Hola" End Sub
```

Insistiendo con la nomenclatura, **Application** a veces es muy necesario especificarlo, pues a veces se hacen aplicaciones de office y por tanto, la aplicación puede ser Word,

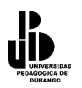

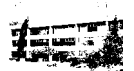

PowerPoint, etc. **WorkBooks** es necesario implementarlo si en las macros se trabaja con diferentes libros de trabajo (diferentes archivos), a partir de **WorkSheets**, es aconsejable incluirlo en el código, sobre todo si se quiere trabajar con diferentes hojas, verá, sin embargo, que en muchas ocasiones no se aplica.

*Para ejecutar el programa anterior, presiona la tecla* **[F5]**, o haz clic en el botón izquierdo del ratón en **•**.

# Para ejecutar el procedimiento desde la hoja de cálculo.

Debe estar en una hoja, no en el editor de Visual Basic

```
Active opción de la barra de menús "Herramientas" - "Macro" - "Macros".
```

A continuación aparecerá una ventana, en la cual se muestra una lista donde están todas las macros incluidas en el libro de trabajo.

| Macro                 | ?×                   |
|-----------------------|----------------------|
| Nombre de la macro:   |                      |
| Primero 🗾             | Ejecutar             |
| Primero               | Cancelar             |
|                       | Pa <u>s</u> o a paso |
|                       | Mo <u>d</u> ificar   |
|                       | Crear                |
| <b>*</b>              | Elimina <u>r</u>     |
| Macros en: Este libro | Opciones             |
| Descripción           |                      |
|                       |                      |
|                       |                      |

Seleccione la macro de la lista y pulse sobre el botón Ejecutar.

Para dejar más en claro el funcionamiento de las macros, haremos este segundo ejemplo, el cual escribirá "Hola" en la celda A1, le pondremos en negrita y le daremos color al texto.

Para ello utilizaremos las propiedades Bold y Color del objeto Font.

```
Sub Segundo
ActiveSheet.Range("A1").Value = "Hola"
ActiveSheet.Range("A1").Font.Bold = True
```

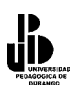

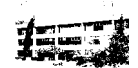

#### ActiveSheet.Range("A1").Font.Color = *RG*B(255,0,0) **End Sub**

# True y False

**True,** que traducido es verdadero, simplemente indica que la propiedad **Bold** está activada. Si se deseara desactivar, bastaría con igualarla al valor **False.** 

# La función RGB

Observe que para establecer el color de la propiedad se utiliza la función RGB(Red, Green, Blue), los tres argumentos para esta función son valores del 0 a 255 que corresponden a la intensidad de los colores Rojo, Verde y Azul respectivamente.

#### Seleccionar un rango de celdas (Referenciar)

Sólo tiene que cambiar a la forma *Casilla\_Inicial:Casilla\_Final*. Por ejemplo aplicar el último ejemplo al rango de casillas que va de la A1 a la A8, ponga.

Sub Segundo ActiveSheet.Range("A1:A8").Value = "Hola" ActiveSheet.Range("A1:A8").Font.Bold = *True* ActiveSheet.Range("A1:A8").Font.Color = *RG*B(255,0,0) End Sub.

# Variables

A continuación vamos a repetir el programa del primer ejemplo, pero en lugar de poner "Hola" en la casilla A1 de la hoja activa, dejaremos que el usuario entre un texto desde teclado y a continuación guardaremos ese valor en esa casilla. Observe que el valor que entre del usuario debe guardarse en algún lugar para poder ponerlo después en la casilla A1; pues bien, ese valor se guardará en una variable. Una variable es simplemente un trozo de memoria que la función o procedimiento se reserva para guardar datos, la forma general de declarar una variable es:

# **DIM** variable **AS** tipo.

Siendo *variable* el nombre que se asigna a la misma y **Tipo** el tipo de datos que se guardarán (números, texto, fecha, boleanos,...). En nuestro ejemplo, declararemos la variable de tipo *String* (tipo texto), y lo haremos de la forma siguiente.

# Dim Texto As String

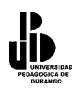

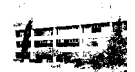

Con esto estamos indicando que se reserve un trozo de memoria (el que sea), que se llama Texto y que el tipo de datos que se guardarán ahí serán caracteres.

# La Función InputBox

Esta función muestra una ventana para que el usuario pueda teclear datos. Cuando se pulsa sobre **Aceptar**, los datos entrados pasan a la variable a la que se ha igualado la función. Vea la línea siguiente.

Texto = *InputBox*("Introduzca el texto", "Entrada de datos").

Si en la ventana que muestra **InputBox** pulsa sobre el botón Aceptar, los datos tecleados se guardarán en la variable Texto.

# Sintaxis de InputBox

*InputBox*(*Mensaje*, *Título*, *Valor por defecto*, *Posición horizontal*, *Posición Vertical*, *Archivo ayuda*, *Número de contexto para la ayuda*).

La explicación de los parámetros utilizados para esta función se explican a continuación:

*Mensaje*: es el mensaje que se muestra en la ventana. Si desea poner más de una línea ponga Chr(13) para cada nueva línea, vea el ejemplo siguiente.

*Título*: es el título para la ventana *InputBox*. Es un parámetro opcional.

*Valor por defecto*: es el valor que mostrará por defecto el cuadro donde el usuario entra el valor. Parámetro opcional.

*Posición Horizonta*l: la posición X de la pantalla donde se mostrará el cuadro, concretamente es la posición para la parte izquierda. Si se omite el cuadro se presenta horizontalmente centrado a la pantalla.

*Posición Vertical*: la posición Y de la pantalla donde se mostrará el cuadro, concretamente es la posición para la parte superior. Si se omite el cuadro se presenta verticalmente centrado a la pantalla.

Archivo Ayuda: es el archivo que contiene la ayuda para el cuadro. Parámetro opcional.

*Número de contexto para la ayuda:* número asignado que corresponde al identificador del archivo de ayuda, sirve para localizar el texto que se debe mostrar. Si se especifica este parámetro, debe especificarse obligatoriamente el parámetro Archivo Ayuda.

| 4          | Libro1 - Módulo1 (Código)                                                                          | _                                                                      | . 🗆 🗙 |  |  |
|------------|----------------------------------------------------------------------------------------------------|------------------------------------------------------------------------|-------|--|--|
|            | (General)                                                                                          | Entrar_Valor                                                           | •     |  |  |
| $ \Gamma $ | Sub Entrar_Valor()                                                                                 |                                                                        |       |  |  |
|            | Dim Texto As String                                                                                |                                                                        |       |  |  |
|            | ' Chr(13) sirve para que el mensaje se muest                                                       | estre en dos Lineas<br>(br/12) 6 "Dere le cocille 11" "Entrode de dete |       |  |  |
|            | <pre>itexto = inputBox("introducir un texto " &amp; ch ictiveSheet Bange(")1") Value = Texto</pre> | chr(15) & "Para la casilla Al", "Entrada de dato                       |       |  |  |
|            | End Sub                                                                                            |                                                                        | -     |  |  |
| E          |                                                                                                    |                                                                        |       |  |  |

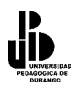

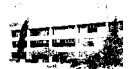

Este ejemplo también se puede hacer sin variables.

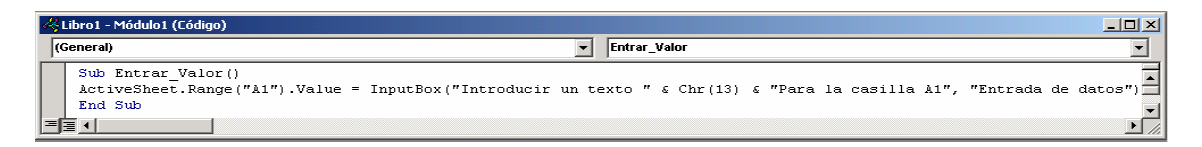

Ahora, haremos el ejemplo anterior, pero en lugar de entrar los valores sobre la casilla A1, dejaremos que el usuario elija en qué casilla quiere que los datos tecleados aparezcan, es decir, se le preguntará al usuario mediante un segundo Inputbox sobre o en qué casilla quiere entrar el valor del primer Inputbox. Serán necesarias dos variables, una para guardar la casilla que escoja el usuario y otra para guardar el valor.

| Kibro1 <sup>Buscar</sup> ulo1 (Código)                                                                                                    |                                                                                           |             |
|----------------------------------------------------------------------------------------------------|-------------------------------------------------------------------------------------------|-------------|
| (General)                                                                                                    | ▼ Entrar_Valor                                                                            | -           |
| Option Explicit<br>Sub Entrar_Valor()<br>Dim Casilla As String<br>Dim Texto As String<br>Casilla = InputBox("En que casilla quiere entrar<br>Texto = InputBox("Introducir un texto" & Chr(13)<br>ActiveSheet.Range(Casilla).Value = Texto<br>End Sub | ar el valor", "Entrar Casilla")<br>13) 6 "Para la casilla " 6 Casilla , "Entrada de dato: | ■ ") "<br>► |

# La sentencia Option Explicit

En visual basic no es necesario declarar las variables, por ejemplo, en el programa anterior se hubiera podido prescindir de las líneas

Dim Casilla As String Dim Texto As String

A pesar de ello, recomiendo que siempre declare las variables que va a utilizar, de esta forma sabrá cuáles utiliza en el procedimiento y qué tipo de datos guarda cada una, piense que a medida que vaya aprendiendo, creará procedimientos cada vez más complicados y que requerirán el uso de más variables. Si no declara las variables al principio del procedimiento ocurrirán dos cosas. Primero, las variables no declaradas son asumidas como tipo **Variant** (éste es un tipo de datos que puede almacenar cualquier valor, número, fechas, texto, etc. pero tenga en cuenta que ocupa 20 Bytes y para guardar una referencia a una casilla, la edad de alguien, etc. no son necesarios tantos bytes); segundo, reducirá considerablemente la legibilidad de sus procedimientos ya que las variables las irá colocando a medida que las necesite, esto, a la larga complicará la corrección o modificación del procedimiento.

La **Option Explicit** al principio del módulo forza a que se declaren todas las variables. Si al ejecutar el programa, se encuentra alguna variable sin declarar se producirá un error y no se podrá ejecutar el programa hasta que se declare.

Si todavía no se ha convencido sobre la conveniencia de declarar las variables y utilizar **Option Explicit**, pruebe el procedimiento siguiente, cópielo tal cual (Texto y Testo están puestos adrede simulando que nos hemos equivocado al teclear).

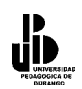

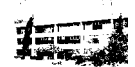

Sub Entrar\_Valor Texto = InputBox("Introducir un texto " & Chr(13) & "Para la casilla A1", "Entrada de datos") ActiveSheet.Range("A1").Value = Testo End Sub

Observa que el programa no hace lo que se pretendía que hiciera. Efectivamente, Texto y Testo son dos variables diferentes, como no se ha declarado ninguna ni se ha utilizado **Option Explicit.** Visual Basic no da ningún tipo de error y ejecuta el programa. Pruebe el siguiente módulo e intente ejecutarlo.

Option Explicit Sub Entrar\_Valor Dim Texto As String Texto = InputBox("Introducir un texto " & Chr(13) & "Para la casilla A1", "Entrada de datos") ActiveSheet.Range("A1").Value = Testo End Sub

Observe que el programa no se ejecuta, al poner **Option Explicit**, forzamos a que se declaren todas las variables. Visual Basic detecta que la variable *Testo* no ha sido declarada y así lo indica mostrando Error, entonces es más fácil darnos cuenta del error que hemos cometido al teclear y cambiamos Testo por Texto. Ahora imagine que el error se produce en un programa de cientos de líneas que necesita otras tantas variables.

| Tipo de datos                                           | Tamaño<br>De almacenamiento           | Intervalo                                                                                                 |
|---------------------------------------------------------|---------------------------------------|----------------------------------------------------------------------------------------------------|
| Byte                                                    | 1 byte                                | 0 a 255                                                                                                   |
| Boolean                                                 | 2 bytes                               | True o False                                                                                              |
| Integer                                                 | 2 bytes                               | -32.768 a 32.767                                                                                          |
| Long(entero largo)                                      | 4 bytes                               | -2.147.483.648 a 2.147.483.647                                                                            |
| Single (coma flotante/<br>precisión simple)             | 4 bytes                               | -3,402823E38 a -1,401298E-45 para valores negativos;<br>1,401298E-45 a 3,402823E38 para valores positivos |
| Double (coma flotante/                                  | 8 bytes                               | -1,79769313486232E308 a -4,94065645841247E-324                                                            |
| precisión doble)                                        |                                       | para valores negativos; 4,94065645841247E-324 a 1,79769313486232E308 para valores positivos               |
| Currency (entero a                                      | 8 bytes                               | -922.337.203.685.477,5808 a                                                                               |
| escala)                                                 |                                       | 922.337.203.685.477,5807                                                                                  |
| Decimal                                                 | 14 bytes                              | +/-79.228.162.514.264.337.593.543.950.335 sin punto<br>decimal; +/-7,9228162514264337593543950335 con     |
|                                                         |                                       | 28 posiciones a la derecha del signo decimal; el                                                          |
|                                                         |                                       | número más pequeño distinto de cero es+/-                                                                 |
| _                                                       |                                       | 0,0000000000000000000000000000000000000                                                                   |
| Date                                                    | 8 bytes                               | 1 de enero de 100 a 31 de diciembre de 9999                                                               |
| Object                                                  | 4 bytes                               | Cualquier referencia a tipo Object                                                                        |
| String (longitud                                        | 10 bytes + longitud de                | Desde 0 a 2.000 millones                                                                                  |
| variable)                                               | la cadena                             |                                                                                                    |
| String(longitud fija)                                   | Longitud de la cadena                 | Desde 1 a 65.400 aproximadamente                                                                          |
| Variant(con números)                                    | 16 bytes                              | Cualquier valor numérico hasta el intervalo de un tipo<br>Double                                          |
| Variant(con<br>caracteres)                              | 22 bytes + longitud de<br>cadena      | El mismo intervalo que para un tipo String de longitud<br>variable                                        |
| <b>Definido por el<br/>usuario</b> (utilizando<br>Type) | Número requerido por<br>los elementos | El intervalo de cada elemento es el mismo que el intervalo de su tipo de datos.                           |

#### Tipos de datos en Visual Basic para Excel

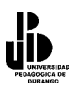

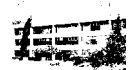

#### Conversión de Tipos de datos

En muchas ocasiones nos encontramos números que necesitamos convertir en textos o viceversa, para ello es necesario utilizar funciones específicamente diseñadas, para dejar más en claro esto, teclea el siguiente código en el editor de macros de Visual Basic y ejecútalo.

Option Explicit Sub Sumar() Dim Número1 As Integer Dim Número2 As Integer Número1 = InputBox("Entrar el primer valor", "Entrada de datos") Número2 = InputBox("Entrar el primer valor", "Entrada de datos") ActiveSheet.Range("A1").Value = Numero1 + Numero2 End Sub

Ejecute el procedimiento y ponga respectivamente los valores 25 y 25. Observe que se ha ejecutado correctamente y en la casilla A1 de la hoja activa aparece un 50.

Ahora, vuelva a ejecutar el programa y cuando se le pida el primer valor teclee "Hola". Observe que el programa se detiene indicando un error en el tipo de datos. Efectivamente, observe que la función InputBox devuelve siempre datos tipo *String*, en el primer ejemplo no ha habido ningún problema, al teclear caracteres numéricos, éstos pueden asignarse a variables tipo *Integer* porque Visual Basic hace automáticamente la conversión, pero al teclear texto e intentarlo asignar a una variable *Integer* Visual Basic muestra un error indicando que la variable no es adecuada para los datos que se desean guardar.

Para solucionar estos problemas se deben utilizar funciones de conversión de tipo. Estas funciones, como su nombre indica, convierten datos de un tipo a otro, de *String* a *Integer*, de *Integer* a *String*, de *Date* a *String*, etc. Así el procedimiento anterior quedaría.

Option Explicit Sub Sumar() Dim Número1 As Integer Dim Número2 As Integer Número1 = Val(InputBox("Entrar el primer valor", "Entrada de datos")) Número2 = Val(InputBox("Entrar el primer valor", "Entrada de datos")) ActiveSheet.Range("A1").Value = Numero1 + Numero2 End Sub

La función *Val*(Dato String), convierte una cadena de texto que representa un número en un número. Si la cadena a convertir contiene algún carácter no numérico devuelve 0. Así, si al pedir un valor se teclea "Hola", la función Val, devolverá un cero.

Ten en cuenta que para las computadoras no es lo mismo el número 1 que el carácter "1". En los lenguajes de programación actuales la conversión de carácter "1" a número 1 se hace automáticamente en muchos casos, esto es bueno y es malo. Es bueno porque nos ahorra tener que hacer las conversiones y es malo porque es más difícil controlar ciertos casos.

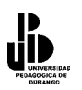

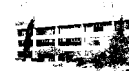

Siga con los ejemplos y entenderá de lo que estamos hablando. Sólo para su información, la computadora guarda el número 1 de la siguiente manera 00000001, mientras que el carácter "1" se guarda como 00110000 (el número 48 del código ASCII).

# Funciones de conversión de tipos

*Va*l(Cadena). Convierte la cadena a un valor numérico. *St*r(Número). Convierte el número a una expresión cadena.

Las siguientes funciones tienen la forma *Función* (Expresión).

| Función | Tipo devuelto | Intervalo del argumento expresión                                                                                             |
|---------|---------------|----------------------------------------------------------------------------------------------------|
| Cbool   | Boolean       | Cualquier expresión de cadena o numérica válida.                                                                              |
| Cbyte   | Byte          | 0 a 255.                                                                                                    |
| Ccur    | Currency      | -922.337.203.685.477,5808 a 922.337.203.685.477,5807.                                                                         |
| Cdate   | Date          | Cualquier expresión de fecha.                                                                                                 |
| CDbl    | Double        | -4,94065645841247E-324 para valores negativos;<br>4,94065645841247E-324 a 1,79769313486232E308 para<br>valores positivos.     |
|         |               |                                                                                                    |
| Cdec    | Decimal       | +/-7,9228162514264337593543950335. La menor posición<br>para un número que no sea cero es<br>0,00000000000000000000000000001. |
|         |               |                                                                                                    |
| CInt    | Integer       | -32.768 a 32.767; las fracciones se redondean.                                                                                |
| CLng    | Long          | -2.147.483.648 a 2.147.483.647; las fracciones se redondean.                                                                  |
| CSng    | Single        | -3,402823E38 a -1,401298E-45 para valores negativos;<br>1,401298E-45 a 3,402823E38 para valores positivos.                    |
| CVar    | Variant       | El mismo intervalo que Double para valores numéricos. El<br>mismo intervalo que String para valores no numéricos.             |
| CStr    | String        | El valor de retorno de CStr depende del argumento expresión.                                                                  |

A continuación veremos algunas funciones y objetos que se utilizan habitualmente en la programación de Excel con el lenguaje Visual Basic

#### **Objeto Cells(fila, columna)**

Sirve, como el objeto range, para referenciar una casilla o rango de casillas, pero en lugar de utilizar la referencia de la forma A1, B1, X320,... utiliza la fila y la columna que ocupa la casilla dentro de la hoja (objeto WorkSheet). Por ejemplo, para poner hola en la casilla A1 de la hoja activa sería, ActiveSheet.Cells(1,1).Value="Hola"

#### Utilizar Cells para referenciar un rango

Esto sería el equivalente a Range("Casilla\_Inicial:Casilla\_Final"). La forma que se obtiene utilizando Cells es un poco más larga, pero se verá que a veces resulta mucho más funcional que utilizando únicamente range. Para referirnos al rango A1:B8, pondremos, Range(Cells(1, 1), Cells(8, 2)).Value = "Hola".

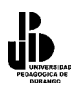

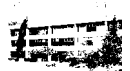

Otra forma interesante de Cells es la siguiente, Range("A5:B10").Cells(2, 1).Value = "Hola".

Pondrá en la celda A6 el valor "Hola", observe que en este ejemplo Cells comienza a contar filas y columnas a partir del rango especificado en el objeto Range.

#### Variables de Objetos

Una variable objeto sirve para hacer referencia a un objeto, esto significa que podremos acceder a las propiedades de un objeto e invocar a sus métodos a través de la variable en lugar de hacerlo directamente a través del objeto. Posiblemente no se utilice demasiado esta clase de variables (está claro que esto dependerá de las preferencias del programador), pero hay casos en los que no hay más remedio que utilizarlas, por ejemplo en estructuras **For Each** ... **Next** como veremos, o cuando sea necesario construir funciones que devuelvan rangos, referencias a hojas, etc.

Para declarar una variable objeto se utiliza también la palabra **Dim** de la forma siguiente:

# Dim Var\_Objeto As Objeto

Por Ejemplo:

**Dim** R **As Range Dim** Hoja **As WorkSheet** 

Para asignar un objeto a una variable debes utilizar la instrucción Set.

**Set** Variable\_Objeto = Objeto

Por Ejemplo:

Set R= ActiveSheet.Range("A1:B10") Set Hoja = ActiveSheet Set Hoja = WorkSheets(1)

Veamos a continuación un ejemplo de cómo utilizar este tipo de variables.

Algo muy simple, llenar el rango de celdas de la A1 a la B10 con la palabra "Hola" y después poner negrita, observe cómo se asigna una variable objeto al objeto y luego cómo se trabaja con esa variable de la misma forma que trabajaría directamente sobre el objeto.

Sub obj() Dim R As Range Set R = ActiveSheet.Range("A10:B15") R.Value = "Hola"

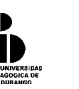

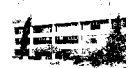

R.Font.Bold = True End Sub

# El valor Nothing

Algunas veces puede que sea necesario desasignar una variable del objeto al cual hace referencia, en este caso debe igualar la variable al valor **Nothing** de la forma siguiente.

**Set** Variable\_Objeto = **Nothing** 

Habitualmente se utiliza **Nothing** en una estructura condicional para comprobar si la variable objeto está asignada. Observa que si se utiliza una variable objeto a la cual todavía no se le ha hecho ninguna asignación el programa dará error y detendrá su ejecución. Es buena práctica hacer este tipo de comprobaciones antes de trabajar con variables objeto. Veremos un ejemplo de esto en el tema siguiente.

# **Estructuras condicionales**

# Estructura If

Ahora que ya has experimentado con unos cuantos objetos y propiedades, nos detendremos a estudiar las estructuras condicionales. Las estructuras condicionales son instrucciones de programación que permiten controlar la ejecución de un fragmento de código en función de si se cumple o no una condición.

Estudiaremos en primer lugar la instrucción **if** Condición **then** . **else** . **End if** (**Si** Condición **Entonces**...**Si Fin**) La estructura condicional que se construye con la instrucción **Si** Condición **Entonces**... **Fin Si** tiene la forma siguiente:

Si Condición Entonces Sentencia1 Sentencia2 . SentenciaN Fin Si

Cuando el programa llega a la instrucción **Si** Condición **Entonces**, se evalúa la condición, si ésta se cumple (es cierta), se ejecutan las sentencias que están encerradas en el bloque (Sentencia1, Sentencia2, ..., SentenciaN), en caso contrario se ejecutan las sentencias que están después del else (en este caso son Zentencia1, Zentencia2, ..., ZentenciaN que en este caso son de, si no se cumple la condición, se saltan estas sentencias. En el office 97, las intrucciones para Visual Basic pueden ser en inglés o en español, generalmente se puede cambiar de la sintaxis del lenguaje en español a inglés y viceversa, en el Office2000 y XP, la conversión es automática.

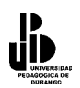

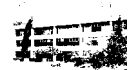

La estructura en Visual Basic tiene la sintaxis de la condicional If siguiente:

If Condición Then Sentencia1 Sentencia2 . SentenciaN else Zentencia1 Zentencia2

ZentenciaN

# End If

Para clarificar esta instrucción, haremos un programa, el cual pedirá una cantidad que representa el precio de algo por el teclado con la instrucción *InputBox* y guardarlo en la celda A1 de la hoja activa. Si el valor entrado desde el teclado (y guardado en A1) es superior a 1000, pedir descuento con otro InputBox y guardarlo en la casilla A2 de la hoja activa. Calcular en A3, el precio de A1 menos el descuento de A2.

```
Sub Condicional()

ActiveSheet.Range("A1").Value = 0 'Poner las casillas donde se guardan los valores 0.

ActiveSheet.Range("A2").Value = 0

ActiveSheet.Range("A3").Value = Val(InputBox("Entrar el precio", "Entrar"))

'Si el valor de la casilla A1 es mayor que 1000, entonces, pedir descuento

If ActiveSheet.Range("A1").Value > 1000 Then

ActiveSheet.Range("A2").Value = Val(InputBox("Entrar Descuento", "Entrar"))

End If

ActiveSheet.Range("A3").Value = ActiveSheet.Range("A1").Value -

ActiveSheet.Range("A2").Value = ActiveSheet.Range("A1").Value -
```

El mismo que el anterior pero utilizando variables.

```
Option Expl icit

Sub Condicional()

Dim Precio As Integer

Dim Descuento As Integer

Precio = 0

Descuento = 0

Precio = Val(InputBox("Entrar el precio", "Entrar"))

' Si el valor de la variable precio es mayor que 1000, entonces, pedir descuento

If Precio > 1000 Then

Descuento = Val(InputBox("Entrar Descuento", "Entrar"))

End If

ActiveSheet.Range("A1").Value = Precio

ActiveSheet.Range("A2").Value = Descuento

ActiveSheet.Range("A3").Value = Precio - Descuento

End Sub
```

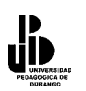

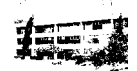

Viendo los dos programas anteriores puede que le surja la duda de si emplear variables o directamente valores almacenados en las celdas. La solución es fácil, lo que le parezca más conveniente en cada caso concreto que desee solucionar. Las variables, aunque muchas veces "innecesarias", quizás dejan los programas más legibles y claros, y la legibilidad de un programa es lo más valioso del mundo para un programador, sobre todo si se da el caso (inevitable el 99,999...% de las ocasiones) que se tenga que modificar un programa para dotarle de más funcionalidades, facilitar su manejo, etc. En la mayoría de los ejemplos que encontrará en este manual verá que se utilizan variables preferentemente, pues como he programado en diferentes lenguajes de programación, se me hace más normal trabajar con variables que con celdas. Aunque muchas veces su función sea simplemente recoger datos de las celdas para operarlas y dejarlas en otras celdas y, consecuentemente, aumente el número de operaciones, creo que con ello se gana en legibilidad y flexibilidad.

A continuación haremos un programa que compara los valores de las casillas A1 y A2 de la hoja activa. Si son iguales pone el color de la fuente de ambas en azul.

Sub Condicional2() If ActiveSheet.Range("A1").Value = ActiveSheet.Range("A2").Value Then ActiveSheet.Range("A1").Font.Color = RGB(0, 0, 255) ActiveSheet.Range("A2").Font.Color = RGB(0, 0, 255) End If End Sub.

Hasta el momento, sólo hemos visto la Condicional If con la primera parte de las sentencias, es decir, ejecuta las sentencias cuando la pregunta de la condición es verdadera, si es falsa, no se ejecuta nada, ahora acabaremos de explicar la instrucción If para el caso en que sea verdadera la condición y también cuando sea falsa la condición que se está evaluando, pero escribiremos la sintaxis en español.

Observa que, si se cumple la condición (la condición es verdadera), se ejecuta el bloque de sentencias delimitado por **If** Condición **Then** y Si no se cumple la condición (la condición es falsa) se ejecuta el bloque delimitado por **Else** y **End If**.

Para clarificar el uso de la condicional If, haremos el siguiente ejemplo, en el cual introducimos una cantidad que representa el precio de algo por el teclado con la instrucción InputBox y guardarlo en la celda A1 de la hoja activa. Si el valor entrado desde el teclado (y guardado en A1) es superior a 1000, se aplica un descuento del 10% o si no, se aplica un descuento del 5%, el descuento se guarda en la casilla A2 de la hoja activa. Colocar en A3, el total descuento y en A4 el total menos el descuento.

Sub Condicional\_Else() Dim Precio As Single Dim Descuento As Single Precio = 0 Precio = Val(InputBox("Entrar el precio", "Entrar")) ' Si el valor de la variable precio es mayor que 1000, entonces, aplicar descuento del 10% If Precio > 1000 Then

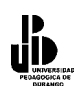

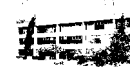

Descuento = Precio \* (10 / 100) ActiveSheet.Range("A2").Value = 0,1 Else ' Si no aplicar descuento del 5% Descuento = Precio \* (5 / 100) ActiveSheet.Range("A2").Value = 0,05 End If ActiveSheet.Range("A1").Value = Precio ActiveSheet.Range("A3").Value = Descuento ActiveSheet.Range("A4").Value = Precio - Descuento End Sub

Restar los valores de las casillas A1 y A2. Guardar el resultado en A3. Si el resultado es positivo o 0, poner la fuente de A3 en azul, si no, ponerla en rojo.

Sub Condicional\_Else2() ActiveSheet.Range("A3").Value = AvtiveSheet.Range("A1").Value - \_ ActiveSheet.Range("A2").Value If ActiveSheet("A3").Value < 0 Then ActiveSheet.Range("A3").Font.Color = RGB(255,0,0) Else ActiveSheet.Range("A3").Font.Color = RGB(0,0,255) End If End Sub

# Estructuras If anidadas

Dentro de una estructura If puede ir otra, y dentro de esta otra, y así sucesivamente; para mostrar esto, hagamos el siguiente ejercicio:

Comparar los valores de las casillas A1 y A2 de la hoja activa. Si son iguales, escribir en A3 "Los valores de A1 y A2 son iguales", si el valor de A1 es mayor que A2, escribir "A1 mayor que A2", si no, escribir "A2 mayor que A1" ..

```
Sub Condicional()
If ActiveSheet.Range("A1").Value = ActiveSheet.Range("A2").Value Then
ActiveSheet.Range("A3").Value = "Los Valores de A1 y A2 son iguales"
Else
If ActiveSheet.Range("A1").Value > ActiveSheet.Range("A2").Value Then
ActiveSheet.Range("A3").Value = "A1 mayor que A2"
Else
ActiveSheet.Range("A3").Value = "A2 mayor que A1"
End If
End If
End Sub
```

Observe que la segunda estructura If..Else..End If queda dentro del Else de la primera estructura. Esta es una regla general, cuando pone un End If, éste cierra siempre el último If ( o Else) abierto.

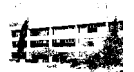

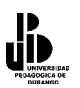

# **Operadores lógicos**

Cuando se necesitan evaluar dos o más condiciones se utilizan estos operadores, los cuales permiten evaluar toda la condición y así decidir si se ejecutan o no determinadas acciones. Para dejar en claro lo que son los operadores lógicos, debemos de saber qué son las tablas de verdad.

Las Tablas de verdad se utilizan en lógica y nos permite deducir un razonamiento a partir de precisas que en computación llamaremos condiciones.

A continuación mostraremos las tablas de verdad para los operadores lógicos de Visual Basic.

| condición1 | condición2 | condición1<br>AND<br>condición 2 | condición1<br>OR<br>condición 2 | condición1<br>XOR<br>condición 2 | NOT (condición1) |
|------------|------------|----------------------------------|---------------------------------|----------------------------------|------------------|
| FALSO      | FALSO      | FALSO                            | FALSO                           | FALSO                            | VERDADERO        |
| FALSO      | VERDADERO  | FALSO                            | VERDADERO                       | VERDADERO                        | VERDADERO        |
| VERDADERO  | FALSO      | FALSO                            | VERDADERO                       | VERDADERO                        | FALSO            |
| VERDADERO  | VERDADERO  | VERDADERO                        | VERDADERO                       | FALSO                            | FALSO            |

# **Operador Lógico And (Y)**

Utilizaremos este operador cuando sea preciso que para ejecutar un bloque de instrucciones se cumpla más de una condición. Observa que deberán cumplirse todas las condiciones.

Para mostrar el operador lógico AND, supongamos que tecleamos el nombre, la cantidad y el precio de un producto desde el teclado y guardarlos respectivamente en A1, A2 y A3. Calcular el total y guardarlo en A4. Si el total es superior a 10,000 y el nombre del producto es "Papas", pediremos un descuento, calcular el total descuento y guardarlo en A5, luego restar el descuento del total y guardarlo en A6.

```
Sub Ejemplo and()
Dim Producto As String
Dim Cantidad As Integer
Dim Precio As Single
Dim Total As Single
Dim Descuento As Single
Dim Total Descuento As Single
Precio = 0
Producto = InputBox("Entrar Nombre del Producto", "Entrar")
Precio = Val(InputBox("Entrar el precio", "Entrar"))
Precio = Val(InputBox("Entrar la cantidad", "Entrar"))
Total = Precio * Cantidad
ActiveSheet.Range("A1").Value = Producto
ActiveSheet.Range("A2").Value = Precio
ActiveSheet.Range("A3").Value = Cantidad
ActiveSheet.Range("A4").Value = Total.
' Si total mayor que 10,000 y el producto es Papas, aplicar descuento.
```

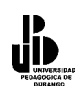

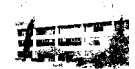

If Total > 10000 And Producto = "Papas" Then Descuento = Val(InputBox("Entrar Descuento", "Entrar")) Total\_Descuento = Total \* (Descuento / 100) Total = Total - Total\_Descuento ActiveSheet.Range("A5").Value = Total\_Descuento ActiveSheet.Range("A6").Value = Total End If End Sub

Observe que para que se ejecute el bloque de instrucciones entre If End If deben cumplirse las dos condiciones que se evalúan, si falla cualquiera de las dos (o las dos a la vez), no se ejecuta dicho bloque.

# **Operador Lógico Or (O)**

Utilizaremos este operador cuando sea preciso que para ejecutar un bloque de instrucciones se cumpla alguna de una serie de condiciones. Observe que sólo es necesario que se cumpla alguna de las condiciones que se evalúan. Vea el ejemplo siguiente:

Introducir el Nombre, la cantidad y el precio de un producto desde el teclado y guardarlos respectivamente en A1, A2 y A3. Calcular el total y guardarlo en A4. Si el total es superior a 10.000  $\mathbf{o}$  el nombre del producto es "Papas", pedir un descuento, calcular el total del descuento y guardarlo en A5, luego restar el descuento del total y guardarlo en A6.

Sub Ejemplo 13() **Dim** Producto As String **Dim** Cantidad As Integer **Dim** Precio As Single **Dim** Total As Single **Dim** Descuento As Single **Dim** Total Descuento As Single Precio = 0Producto = InputBox("Entrar Nombre del Producto", "Entrar") Precio = Val(InputBox("Entrar el precio", "Entrar")) Precio = Val(InputBox("Entrar la cantidad", "Entrar")) Total = Precio \* Cantidad ActiveSheet.Range("A1").Value = Producto ActiveSheet.Range("A2").Value = Precio ActiveSheet.Range("A3").Value = Cantidad ActiveSheet.Range("A4").Value = Total ' Si total mayor que 10.000 o el producto es Papas, aplicar descuento. If Total > 10000 Or Producto = "Papas" Then Descuento = Val(InputBox("Entrar Descuento", "Ent rar")) Total Descuento = Total \* (Descuento / 100) Total = Total - Total Descuento ActiveSheet.Range("A5").Value = Total Descuento ActiveSheet.Range("A6").Value = Total End If End Sub.

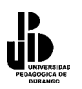

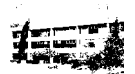

Observe que para que se ejecute el bloque de instrucciones entre If.. End If sólo es necesario que se cumpla alguna de las dos condiciones que se evalúan (o las dos a la vez). Sólo cuando no se cumple ninguna de las dos no se ejecutan las instrucciones del bloque.

#### **Operador Lógico Not (no)**

Este operador se utiliza para ver si NO se cumple una condición. El siguiente ejemplo hace lo mismo que el ejemplo en el que utiliza el operador and, pero utilizando el operador Not.

Introducir una cantidad que representa el precio de algo por el teclado con la instrucción InputBox y guardarlo en la celda A1 de la hoja activa. Si el valor entrado desde el teclado (y guardado en A1) es superior a 1000, pedir descuento con otro InputBox y guardarlo en la casilla A2 de la hoja activa. Calcular en A3, el precio de A1 menos el descuento de A2.

Sub Ejemplo\_not()
Dim Precio As Integer
Dim Descuento As Integer
Precio = 0
Descuento = 0
Precio = Val(InputBox("Entrar el precio", "Entrar"))
' Si el valor de la variable precio NO es menor igual 1000, es decir, el precio es mayor que 1000,
entonces, pedir descuento
If Not (Precio <= 1000) Then
Descuento = Val(InputBox("Entrar Descuento", "Entrar"))
End If
ActiveSheet.Range("A1").Value = Precio
ActiveSheet.Range("A2").Value = Descuento
ActiveSheet.Range("A3").Value = Precio - Descuento
End Sub</pre>

#### **Operador Lógico XOR**

Este operador no existe como tal en la lógica matemática, pero es muy utilizado en computación, se utiliza mucho en gráficos, entre otros usos, y sólo es verdadero si las 2 condiciones son diferentes, es decir, una de las 2 debe ser falsa y la otra verdadera.

#### Estructura Select Case

En ocasiones se dará el caso que se requiere hacer varias preguntas acerca de un valor que se tiene en una variable o en una casilla, y la forma de hacerlo es preguntar varias veces con la pregunta IF, dependiendo del valor que se tenga, se pueden tener varias opciones.

Por ejemplo hacer una Macro que suma, resta, multiplica o divide los valores de las casillas A1 y A2 dependiendo de si B1 contiene el signo +, -, x,  $\therefore$  El resultado lo deja en A3. Si en B1 no hay ninguno de los signos anteriores en A3 debe dejarse un 0.

Sub Ejemplo\_select1() Dim Signo As String Dim Valor1 As Integer, Valor2 As Integer, Total As Integer

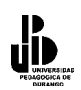

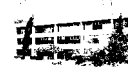

```
Valor1 = ActiveSheet.Range("A1").Value
 Valor2 = ActiveSheet.Range("A2").Value
 Signo = ActiveSheet.Range("B1").Value
 Total=0
If Signo = "+" Then
 Total = Valor1 + Valor2
End if
If Signo = "-" Then
 Total = Valor1 - Valor2
End if
If Signo = "x" Then
 Total = Valor1 * Valor2
End if
If Signo = ":" Then
 Total = Valor1 / Valor2
End if
 ActiveCell.Range("A3").Value = Total
End Sub
```

Observe que en el ejemplo anterior todas las instrucciones If evalúan la misma variable. El programa funciona correctamente pero para estos casos es mejor utilizar la instrucción Select Case, el motivo principal es por legibilidad y elegancia. Select Case tiene la sintaxis siguiente:

Select Case Expresión Case valores: Instrucciones. Case valores: Instrucciones.

Case valores: Instrucciones. Case Else

Instrucciones en caso que no sean ninguno de los valores anteriores.

# **End Select.**

Este ejemplo es el mismo que el anterior, pero en vez de utilizar If, se utiliza la instrucción Select ... Case

Sub Ejemplo\_select2() Dim Signo As String Dim Valor1 As Integer, Valor2 As Integer, Total As Integer Valor1 = ActiveSheet.Range("A1").Value Valor2 = ActiveSheet.Range("A2").Value Signo = ActiveSheet.Range("A3").Value Select Case signo Case "+"

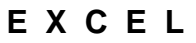

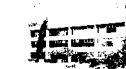

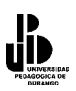

```
Total = Valor1 + Valor2

Case "-"

Total = Valor1 - Valor2

Case "x"

Total = Valor1 * Valor2

Case ":"

Total = Valor1 / Valor2

Case Else

Total = 0

End Select

ActiveCell.Range("A3").Value = Total

End Sub
```

Como vimos anteriormente, la instrucción Select...Case es una versión más fácil de usar el If...Then, por esto, el case puede evaluar igualmente 2 o más condiciones que se necesiten para ejecutar una parte del programa, a continuación haremos un programa que pida tres calificaciones de un alumno mediante la función InputBox. Las calificaciones aparecerán de la celda A1 a la A3 respectivamente. El programa calcula la media y la deja en A4. Si la media está entre 0 y 2 deja en A5 el mensaje "Muy deficiente", si la nota es 3 deja en A5 el mensaje "Deficiente", si la nota es 4 deja "Insuficiente", si es 5 "Suficiente", si es 6 "Bien", si está entre 7 y 8 deja "Muy Bien", si es mayor que 8 deja "Excelente".

```
Sub Ejemplo select2()
Dim Notal As Integer, Nota2 As Integer, Nota3 As Integer, Dim Media As Single
Nota1 = Val(InputBox("Entrar Nota primera evaluación", "Nota"))
Nota2 = Val(InputBox("Entrar Nota Segunda evaluación", "Nota"))
Nota3 = Val(InputBox("Entrar Nota Tercera evaluación", "Nota"))
Media = (Nota1 + Nota2 + Nota3) / 3
ActiveSheet.Range("A1").Value = Nota1
ActiveSheet.Range("A2").Value = Nota2
ActiveSheet.Range("A3").Value = Nota3
ActiveSheet.Range("A4").Value = Media.
Select Case Media
Case 0 To 2
ActiveSheet.Range("A5").Value = "Muy deficiente"
Case 3
ActiveSheet.Range("A5").Value = "Deficiente"
Case 4
ActiveSheet.Range("A5").Value = "Insuficiente"
Case 5
ActiveSheet.Range("A5").Value = "Suficiente"
Case 6
ActiveSheet.Range("A5").Value = "Bien"
Case 7 To 8
ActiveSheet.Range("A5").Value = "Muy bien"
Case > 8
ActiveSheet.Range("A5").Value = "Excelente"
End Select
End Sub
```

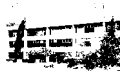

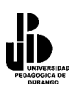

#### Funciones de comprobación

Antes de terminar con el tema de condicionales veremos unas funciones que nos serán útiles a la hora de comprobar o validar el tipo de los datos introducidos desde el teclado o simplemente los datos contenidos en una casilla.

Volvamos al ejemplo que codificamos de la manera siguiente:

```
Sub Ejemplo solver2()
Dim Signo As String
Dim Valor1 As Integer, Valor2 As Integer, Total As Integer
Valor1 = ActiveSheet.Range("A1").Value
Valor2 = ActiveSheet.Range("A2").Value
Signo = ActiveSheet.Range("A3").Value
Select Case signo
Case "+"
Total = Valor1 + Valor2
Case "-"
Total = Valor1 - Valor2
Case "x"
Total = Valor1 * Valor2
Case ":"
Total = Valor1 / Valor2
Case Else
Total = 0
End Select
ActiveCell.Range("A3").Value = Total
End Sub.
```

Imagine que en alguna de las casillas que se deben operar no hubiera ningún valor o bien datos alfanuméricos. Al ejecutar la macro se producirá un error. Aunque con Visual Basic se puede controlar el flujo del programa cuando se produce un error imprevisto, para solucionar este problema utilizaremos una función de comprobación que nos diga si en las casillas A1 y A2 hay valores adecuados (numéricos) para proseguir con la ejecución de la macro, en caso contrario se mostrará un error y no se ejecutará ninguna de las operaciones.

La función que utilizaremos es **IsNumeric**(expresión), esta función devuelve un valor **True** si la expresión que se evalúa es un valor numérico, en caso contrario devuelve **False**. Observa cómo quedaría el programa. También se utiliza la función **IsEmpty** para comprobar si en B1 hay algo, **IsEmpt**y(Expresión) evalúa si expresión está vacía, devuelve **True** si es así y **False** en caso contrario.

Sub Ejemplo\_select3() Dim Signo As String Dim Valor1 As Integer, Valor2 As Integer, Total As Integer Dim Continuar As Boolean Valor1 = ActiveSheet.Range("A1").Value Valor2 = ActiveSheet.Range("A2").Value Signo = ActiveSheet.Range("B1").Value Continuar = True

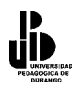

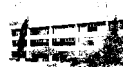

```
' Si en la casilla A1 no hay un valor numérico
If Not IsNumeric(ActiveSheet.Range("A1")) Then
        MsgBox Prompt:="En la casilla A1 no hay ningún valor numérico", Title:="ERROR"
        Continuar= False
End If
' Si en la casilla A2 no hay un valor numérico
If not IsNumeric(ActiveSheet.Range("A2")) Then
        MsgBox Prompt:="En la casilla A2 no hay ningún valor numérico", Title:="ERROR"
        Continuar= False
End If
If IsEmpty(ActiveSheet.Range("B1")) Then
        MsgBox Prompt:="la casilla B1 está vacía", Title:="ERROR"
        Continuar= False
End If
If Continuar Then
        Select Case signo
                Case "+"
                        Total = Valor1 + Valor2
                Case "-"
                        Total = Valor1 - Valor2
                Case "x"
                        Total = Valor1 * Valor2
                Case ":"
                        Total = Valor1 / Valor2
                Case Else
                        Total = 0
                End Select.
        ActiveCell.Range("A3").Value = Total
End if
```

End Sub

En lugar de los tres If de comprobación se hubiera podido utilizar el operador OR de la manera siguiente:

```
If not IsNumeric(ActiveSheet.Range("A1")) Or not IsNumeric(ActiveSheet.Range("A2")) _
            Or IsEmpty(ActiveSheet.Range("B1")) Then
            MsgBox Prompt:="Debe entrar números en A1 y A2 y un signo (+,-,x, : ) en B1,
            Title:="ERROR"
Else
            'Instrucciones de las operaciones
```

End if

#### Lista de Funciones de Comprobación

.....

| IsNuméric(Expresión). | Comprueba si expresión tiene un valor que se puede interpretar como numérico.   |
|-----------------------|---------------------------------------------------------------------------------|
| IsDate(Expresión).    | Comprueba si expresión tiene un valor que se puede interpretar como tipo fecha. |
| IsEmpty(Expresión).   | Comprueba que expresión tenga algún valor, que se haya inicializado.            |
| IsError(Expresión).   | Comprueba si expresión devuelve algún valor de error.                           |

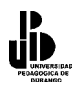

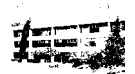

| IsArray(Expresión).         | Comprueba si expresión (una variable) es un array o                                                                                                    |
|-----------------------------|----------------------------------------------------------------------------------------------------|
|                             | no.                                                                                                    |
| IsObject(Expresión).        | Comprueba si expresión (una variable) representa una variable tipo objeto.                                                                                                    |
| IsNull(Expresión).          | Comprueba si expresión contiene un valor nulo debido a datos no válidos.                                                                                                    |
| Nothing.                    | No es propiamente una función, sirve para comprobar<br>si una variable objeto está asociada a un objeto antes<br>de hacer cualquier operación con ella. Recuerde que<br>para trabajar con una variable objeto antes debe<br>asignarse a uno (mediante la instrucción <b>Set</b> ), en caso<br>contrario se producirá un error en el programa cuando<br>utilice el objeto y se detendrá su ejecución. |
| Sub Obj()<br>Dim R As Range |                                                                                                    |

#### La función MsgBox

Esta función muestra un mensaje en un cuadro de diálogo hasta que el usuario pulse un botón. La función devuelve un dato tipo Integer en función del botón pulsado por el usuario. A la hora de invocar esta función, se permiten diferentes tipos de botones.

#### Sintaxis de MsgBox

MsgBox(Mensaje, Botones, Título, Archivo de ayuda, contexto)

- Mensaje: Obligatorio, es el mensaje que se muestra dentro del cuadro de diálogo.
- **Botones**: Opcional. Es un número o una suma de números o constantes (vea tabla Valores para botones e Iconos), que sirve para mostrar determinados botones e iconos dentro del cuadro de diálogo. Si se omite este argumento asume valor 0 que corresponde a un único Botón OK (ver la tabla que se muestra a continuación).
- **Título**: Opcional. Es el texto que se mostrará en la barra del título del cuadro de diálogo.

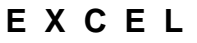

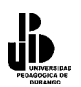

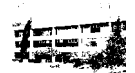

- Archivo de Ayuda: Opcional. Si ha asignado un texto de ayuda al cuadro de diálogo, aquí debe especificar el nombre del archivo de ayuda donde está el texto.
- **Context**: Opcional. Es el número que sirve para identificar el texto al tema de ayuda correspondiente que estará contenido en el archivo especificado en el parámetro Archivo de Ayuda.

| Constante          | Valor | Descripción                                                             |  |
|--------------------|-------|-------------------------------------------------------------------------|--|
| VbOKOnly           | 0     | Muestra solamente el botón Aceptar.                                     |  |
| VbOKCancel         | 1     | Muestra los botones Aceptar y Cancelar.                                 |  |
| VbAbortRetryIgnore | 2     | Muestra los botones Anular, Reintentar e Ignorar.                       |  |
| VbYesNoCancel      | 3     | Muestra los botones Sí, No y Cancelar.                                  |  |
| VbYesNo            | 4     | Muestra los botones Sí y No.                                            |  |
| VbRetryCancel      | 5     | Muestra los botones Reintentar y Cancelar.                              |  |
| VbCritical         | 16    | Muestra el icono de mensaje crítico.                                    |  |
| VbQuestion         | 32    | Muestra el icono de pregunta de advertencia.                            |  |
| VbExclamation      | 48    | Muestra el icono de mensaje de advertencia.                             |  |
| VbInformation      | 64    | Muestra el icono de mensaje de información.                             |  |
| VbDefaultButton1   | 0     | El primer botón es el predeterminado.                                   |  |
| VbDefaultButton2   | 256   | El segundo botón es el predeterminado.                                  |  |
| VbDefaultButton3   | 512   | El tercer botón es el predeterminado.                                   |  |
| VbDefaultButton4   | 768   | El cuarto botón es el predeterminado.                                   |  |
| VbApplicationModal | 0     | Aplicación modal; el usuario debe responder al cuadro de mensajes       |  |
|                    |       | antes de poder seguir trabajando en la aplicación actual.               |  |
| VbSystemModal      | 4096  | Sistema modal; se suspenden todas las aplicaciones hasta que el usuario |  |
|                    |       | responda al cuadro de mensajes.                                         |  |

#### Tabla de botones e iconos de la ventana de Msgbox

- Primer grupo de valores (0 a 5) describe el número y el tipo de los botones mostrados en el cuadro de diálogo;
- Segundo grupo (16, 32, 48, 64) describe el estilo del icono;
- Tercer grupo (0, 256, 512) determina el botón predeterminado y el cuarto grupo (0, 4096) determina la modalidad del cuadro de mensajes. Cuando se suman números para obtener el valor final del argumento buttons, se utiliza solamente un número de cada grupo.

Estas constantes las especifica Visual Basic for Applications. Por tanto, el nombre de las mismas puede utilizarse en cualquier lugar del código en vez de sus valores reales.

Los valores que puede devolver la función msgbox en función del botón que pulse el usuario se muestran en la tabla siguiente:

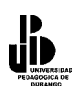

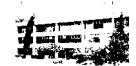

| Constante | Valor | Descripción |
|-----------|-------|-------------|
| VbOK      | 1     | Aceptar     |
| VbCancel  | 2     | Cancelar    |
| VbAbort   | 3     | Anular      |
| VbRetry   | 4     | Reintentar  |
| VbIgnore  | 5     | Ignorar     |
| VbYes     | 6     | Sí          |
| VbNo      | 7     | No          |

# Para clarificar el uso de la función Msgbox, haremos el ejercicio que se muestra a continuación:

#### Sub mensage()

' El cuadro Muestra los botones Si y No y un icono en forma de interrogante. Cuando se pulsa ' un botón, el valor lo recoge la variable X. En este caso los valores devueltos pueden ser 6 ó 7 ' que corresponden respectivamente a las constantes VbYes y VbNo, observe la instrucción If de 'después.

X = MsgBox("Desea Continuar", vbYesNo + vbQuestion, "Opción",,) ' Se ha pulsado sobre botón Si

If X = vbYes Then

Else ' Se ha pulsado sobre botón No

End If

#### End Sub

Algunas veces puede que le interese simplemente desplegar un cuadro MsgBox para mostrar un mensaje al usuario sin que se requiera recoger ningún valor. En este caso puede optar por la forma siguiente:

MsgBox Prompt:="Hola usuaria, Ha acabado el proceso", Buttons:=VbOkOnLy,Title:="Mensaje"

Lo que no puede hacer porque Visual Basic daría error es poner la primera forma sin igualarla a ninguna variable. Por ejemplo, la expresión siguiente es incorrecta:

MsgBox ("Hola usuario, Ha acabado el proceso", VbOkOnly, "Mensaje")

Sería correcto poner

X= MsgBox ("Hola usuario, Ha acabado el proceso", VbOkOnly, "Mensaje")

En este caso, aunque X reciba un valor, luego no se utiliza para nada, es decir simplemente se pone para que Visual Basic dé error.

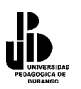

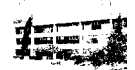

# La instrucción With

Suponemos que llegado a este punto le parecerá engorroso tener que referirse a los objetos siguiendo toda o casi toda la jerarquía. Ya hemos indicado que es mejor hacerlo de esta manera porque el programa gana en claridad y elegancia y, consecuentemente, el programador gana tiempo a la hora de hacer modificaciones o actualizaciones. La sentencia **With** te ayudará a tener que escribir menos código sin que por esto el programa pierda en claridad. Concretamente esta función sirve para ejecutar una serie de acciones sobre un mismo Objeto. Su sintaxis es la siguiente:

With Objeto Instrucciones End With

Para ver el uso del **With**, haremos el ejemplo que hicimos anteriormente en el cual introducimos el Nombre, la cantidad y el precio de un producto desde el teclado y guardarlos respectivamente en A1, A2 y A3, Calculamos el total y guardarlo en A4. Si el total es superior a 10,000 o el nombre del producto es "Papas", pedir un descuento, calcular el total descuento y guardarlo en A5, luego restar el descuento del total y guardarlo en A6. Observa cómo con **With** se hace referencia al objeto **ActiveSheet**.

```
Sub Ejemplo with()
Dim Producto As String
Dim Cantidad As Integer
Dim Precio As Single
Dim Total As Single
Dim Descuento As Single
Dim Total Descuento As Single
Precio = 0
Producto = InputBox("Entrar Nombre del Producto","Introducir")
Precio = Val(InputBox("Entrar el precio", " Introducir "))
Precio = Val(InputBox("Entrar la cantidad", "Introducir "))
Total = Precio * Cantidad
With ActiveSheet
        .Range("A1").Value = Producto
        .Range("A2").Value = Precio
        .Range("A3").Value = Cantidad
        .Range("A4").Value = Total
End With
' Si total mayor que 10.000 o el producto es Papas, aplicar descuento.
If Total > 10000 Or Producto = "Papas" Then
        Descuento = Val(InputBox("Entrar Descuento", "Entrar"))
        Total_Descuento = Total * (Descuento / 100)
        Total = Total - Total Descuento
        With ActiveSheet
                .Range("A5").Value = Total Descuento
                .Range("A6").Value = Total
        End With
End If
End Sub.
```

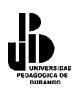

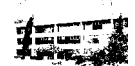

Como puedes ver, en vez de poner varias veces

Activesheet.Range("A1").Value = Producto Activesheet.Range("A2").Value = Precio Activesheet.Range("A3").Value = Cantidad Activesheet.Range("A4").Value = Total

Se utiliza la estructura With como se ve observa a continuación:

```
With ActiveSheet

.Range("A1").Value = Producto

.Range("A2").Value = Precio

.Range("A3").Value = Cantidad

.Range("A4").Value = Total

End With
```

# **Estructuras Repetitivas (ciclos)**

Este tipo de estructuras permiten ejecutar más de una vez un mismo bloque de sentencias. Por ejemplo si quisiéramos hacer un programa para guardar las calificaciones de 5 alumnos en las celdas de A1 a A5 y calcular su media y el resultarlo ponerlo en A6, haremos el siguiente programa:

```
Sub Ejemplo ciclo1()
Dim Nota As Integer
Dim Media As Single
Media = 0
Calificación = Val(InputBox("Entrar la 1 Calificación : ","Entrar Calificación"))
ActiveSheet.Range("A1").Value = Calificación
Media = Media + Calificación
Calificación = Val(InputBox("Entrar la 1 Calificación : ","Entrar Calificación"))
ActiveSheet.Range("A2").Value = Calificación
Media = Media + Calificación
Calificación = Val(InputBox("Entrar la 1 Calificación : ","Entrar Calificación"))
ActiveSheet.Range("A3").Value = Calificación
Media = Media + Calificación
Calificación = Val(InputBox("Entrar la 1 Calificación : ","Entrar Calificación"))
ActiveSheet.Range("A4").Value = Calificación
Media = Media + Calificación
Calificación = Val(InputBox("Entrar la 1 Calificación : ","Entrar Calificación"))
ActiveSheet.Range("A5").Value = Calificación
Media = Media + Calificacion
Media = Media / 5
ActiveSheet.Range("A6").Value = Media
End Sub
```

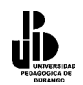

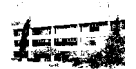

Observe que este programa repite el siguiente bloque de sentencias, 5 veces.

Calificación = Val(InputBox("Entrar la 1 Calificación : ","Entrar Calificación")) ActiveSheet.Range("A5").Value = Calificación Media = Media + Calificación

Para evitar este tipo de repeticiones de código, los lenguajes de programación incorporan instrucciones que permiten la repetición de bloques de código como las veremos a continuación.

# Estructura repetitiva Para (for)

Esta estructura sirve para repetir la ejecución de una sentencia o bloque de sentencias, un número definido de veces. La sintaxis del ciclo for en español es la siguiente:

Para var =Valor\_Inicial Hasta Valor\_Final Paso Incremento Hacer Inicio Sentencia 1 Sentencia 2 . . Sentencia N Fin

**Var** es una variable que la primera vez que se entra en el ciclo se iguala a *Valor\_Inicial*, las sentencias del ciclo se ejecutan hasta que **Var** llega al *Valor\_Final*, cada vez que se ejecutan el bloque de instrucciones **Var** se incrementa según el valor de *Increment*o.

En Visual Basic para Excel la estructura Para se implementa con la instrucción For ... Next.

For Varible = Valor\_Inicial To Valor\_Final Step Incremento Sentencia 1 Sentencia 2

Sentencia N Next Variable

Si el incremento es 1, no hace falta poner Step 1.

A continuación haremos un ejemplo utilizando la función InputBox, sumarlos y guardar el resultado en la casilla A1 de la hoja activa.

Sub Ejemplo\_ciclofor() Dim i As Integer Dim Total As Integer

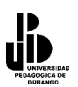

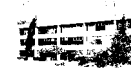

Dim Valor As Integer For i=1 To 10 Valor= Val(InputBox("Entrar un valor","Entrada")) Total = Total + Valor Next i ActiveCell.Range("A1").Value = Total End Sub.

#### Recorrer casillas de una hoja de cálculo

Una operación bastante habitual cuando se trabaja con Excel es el recorrido de rangos de casillas para llenarlas con valores, mirar su contenido, etc. Las estructuras repetitivas son imprescindibles para recorrer grupos de celdas o rangos. Vea los siguientes ejemplos de utilización de estructuras repetitivas para recorrer rangos de casillas, observe la utilización de las propiedades **Cells** y **Offset**.

#### **Propiedad Cells**

Esta propiedad, sirve para referenciar una celda o un rango de celdas según coordenadas de fila y columna.

A continuación llenaremos el rango de las casillas A1..A5 con valores pares consecutivos empezando por el 2.

```
Sub Ejemplo_ciclofor2()

Dim Fila As Integer

Dim i As Integer

Fila = 1

For i=2 To 10 Step 2

ActiveSheet.Cells(Fila,1).Value = i

Fila = Fila+1

Next i

End Sub
```

Otro ejemplo sería llenar un rango de filas, empezando por una celda, que se debe especificar desde teclado, con una serie de 10 valores consecutivos (comenzando por el 1).

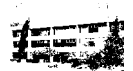

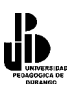

Next i End Sub

# Propiedades ROW y COLUMN

Como habrás visto en el ejemplo anterior devuelven la fila y la columna de un objeto range. En el ejemplo anterior se utilizaban concretamente para obtener la fila y la columna de la casilla activa.

Otra forma de hacer el programa es:

Recuerda que cuando utilizamos **Cells** como propiedad de un rango (Objeto Range), **Cells** empieza a contar a partir de la casilla referenciada por **Range**.

Ahora haremos el programa con el que iniciamos la sección de ciclos, pero utilizando el ciclo **for** y propiedad **Cells** 

```
Sub Ejemplo_ciclofor5()

Dim Nota As Integer

Dim Media As Single

Dim Fila As Integer

Media = 0

For Fila = 1 To 5

Nota=Val(InputBox("Entrar la " & Fila & " Nota : ", "Entrar Nota"))

ActiveSheet.Cells(Fila, 1) = Nota

Media = Media + Nota

Next Fila

Media = Media / 5

ActiveSheet.Cells(6, 1).Value = Media

End Sub
```

# **Propiedad Offset**

Esta propiedad es también muy útil a la hora de recorrer rango. **Offset**, que significa desplazamiento, es una propiedad del objeto **Range** y se utiliza para referenciar una casilla situada n Filas y n Columnas de una casilla dada. Veamos algunos ejemplos:

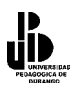

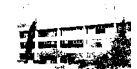

ActiveSheet.Range("A1").Offset(2, 2).Value="Hola" ' Casilla C3=Hola, 2 filas y 2 columnas desde A1.

ActiveCell.Offset(5,1).Value="Hola" ' 5 Filas por debajo de la casilla Activa=Hola

ActiveCell.Offset(2,2).Activate 'Activar la casilla que está 2 filas y 2 columnas de la activa

Ahora haremos el mismo programa del ciclo for, pero utilizando el For y propiedad Offset

```
Sub Ejemplo_ciclofor6()
Dim Nota As Integer
Dim Media As Single
Dim Fila As Integer
Media = 0
ActiveSheet.Range("A1").Activate
For Fila = 0 To 4
            Nota=Val(Input Box("Entrar la " & Fila+1 & " Nota : ", "Entrar Nota"))
            ActiveCell.Offset(Fila, 0).Value = Nota
            Media = Media + Nota
Next Fila
Media = Media / 5
ActiveCell.Offset(6, 1).Value = Media
End Sub
```

El mismo con el que introducíamos el tema, pero utilizando el **For** y propiedad **Offset**. Observe que ahora vamos cambiando de celda activa.

```
Sub Ejemplo ciclofor7()
Dim Nota As Integer
Dim Media As Single
Dim i As Integer
Media = 0
ActiveSheet.Range("A1").Activate
For i = 1 To 5
        Nota=Val(InputBox("Entrar la " & i & " Nota : ", "Entrar Nota"))
        ActiveCell.Value = Nota.
        Media = Media + Nota
        ' Hacer activa la casilla situada una fila por debajo de la actual
        ActiveCell.Offset(1, 0).Activate
Next Fila
Media = Media / 5
ActiveCell.Value = Media
End Sub
```

Observe la diferencia entre los ejemplos llamados ciclofor7 y ciclofor8, ambos utilizan la propiedad **Offset** de diferente forma, en el primero la casilla activa siempre es la misma A1, **Offset** se utiliza para referenciar una casilla a partir de ésta. En el segundo se va cambiando de casilla activa cada vez de forma que, cuando termina la ejecución del programa la casilla activa es A6.

Cuándo utilizar cada método, como casi siempre depende de lo que se pretenda hacer. Aquí es bastante claro, si le interesa que no cambie la casilla utilice **Offset** como en el ejemplo

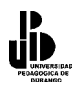

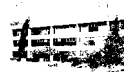

25, en caso que interese que vaya cambiando, haga como en el Ejemplo 6. Por supuesto hay muchas variantes sobre el estilo de recorrer Celdas, tanto con **Cells** como con **Offset**, sólo tiene que ir probando y, como casi siempre, utilizar el que más le guste.

# Ciclo Do While..Loop (Hacer Mientras)

La estructura repetitiva **for** se adapta perfectamente a aquellas situaciones en que se sabe previamente el número de veces que se ha de repetir un proceso, entrar veinte valores, recorrer cincuenta celdas, etc. Pero hay ocasiones o casos en los que no se sabe previamente el número de veces que se debe repetir un proceso. Por ejemplo, suponga que ha de recorrer un rango de filas en los que no se sabe cuántos valores habrá (esto es, cuántas filas llenas habrá), en ocasiones puede que hayan veinte, en ocasiones treinta, en ocasiones ninguna, etc. Para estos casos la estructura **for** no es adecuada y deberemos recurrir a la sentencia **Do While. Loop** en alguna de sus formas.

Hacer Mientras (se cumpla la condición) Sentencia1 Sentencia2 . . . Sentencia N Fin Hacer Mientras La sintaxis en Visual Basic es la siguiente:

Do While (se cumpla la condición) Sentencia1 Sentencia2 . . Sentencia N Loop

Esta estructura repetitiva está controlada por una o varias condiciones, la repetición del bloque de sentencias dependerá de si se va cumpliendo la condición o condiciones. Esto no significa que el ciclo For se utiliza para ciertos programas y para otros el ciclo While, esto es incorrecto, pues se pueden utilizar ambos ciclos para ejecutar determinados procesos, pero la forma de pararlo es diferente. La estructura del ciclo While es la siguiente:

Los ejemplos que veremos a continuación sobre la instrucción **Do While..Loop** se harán sobre una base de datos. Una base de datos en Excel es simplemente un rango de celdas en que cada fila representa un registro y cada columna un campo de registro, la primera fila es la que da nombre a los campos. Para nuestra base de datos utilizaremos los campos siguientes, *Nombre, Ciudad, Edad, Fecha.* Ponga estos títulos en el rango A1:D1 de la Hoja1 (En A1 ponga Nombre, en B1 ponga Ciudad, en C1 ponga Edad y en D1 Fecha), observe que los datos se empezarán a entrar a partir de A2.

EXCEL

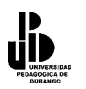

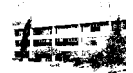

A continuación haremos un programa para capturar registros en la base de datos, cada campo se entra con InputBox. El programa pedirá datos mientras se teclea un valor en el InputBox correspondiente al nombre, es decir cuando al preguntar el nombre no se entre ningún valor, terminará la ejecución del bloque encerrado entre **Do While...Loop**.

Observa la utilización de la propiedad **Offset** para colocar los datos en las celdas correspondientes.

**Sub** Ejemplo dowhile1() **Dim** Nombre As String **Dim** Ciudad As String **Dim Edad As Integer Dim** fecha As Date 'Activar hoja1 WorkSheets("Hoja1").Activate ' Activar casilla A2 ActiveSheet.Range("A2").Activate Nombre = InputBox("Entre el Nombre (Return para Terminar) : ", "Nombre") ' Mientras la variable Nombre sea diferente a cadena vacía **Do While** Nombre <> "" Ciudad = InputBox("Entre la Ciudad : ", "Ciudad") Edad = Val(InputBox("Entre la Edad : ", "Edad")) Fecha=Cdate(InputBox("Entra la Fecha : ", "Fecha")) ' Copiar los datos en las casillas correspondientes With ActiveCell Value = Nombre.Offset(0,1).Value = Ciudad.Offset(0,2).Value = Edad.Offset(0,3).Value = fecha**End With** 'Hacer activa la celda de la fila siguiente a la actual ActiveCell.Offset(1,0).Activate Nombre = InputBox("Entre el Nombre (Return para Terminar) : ", "Nombre") Loop **End Sub** 

Ponga atención a este ejemplo, ya que el código que viene a continuación lo utilizará en muchas ocasiones. Antes que nada observe el ejemplo anterior, fíjese en que siempre empezamos a llenar el rango de la hoja a partir de la celda A2, esto borrará la información antes introducida y como consecuencia, la segunda vez que ejecute la macro no quedará nada de lo que anteriormente se tecleó, pues iniciará en A2:D2 y si continúa ejecutando borrará la información del siguiente renglón.

Una solución sería observar previamente cuál es el siguiente renglón vacío y cambiar en la instrucción **ActiveSheet.Range(''A2'').Activate**, la referencia **A2** por la que corresponde a la primera casilla vacía de la columna A. El código que le mostramos a continuación hará esto por nosotros, es decir recorrerá una fila de celdas a partir de A1 hasta encontrar una vacía y dejará a ésta como celda activa para que la entrada de datos comience a partir de ella.
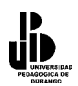

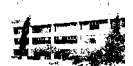

End Sub

Si anexamos la parte que falta del programa para que no sobreescriba la información que ya teníamos capturada, el programa buscará la primera casilla vacía de la base de datos y otro para pedir los valores de los campos hasta que se pulse Enter, quedaría de la forma siguiente:

```
Sub Ejemplo dowhile3()
Dim Nombre As String, Dim Ciudad As String
Dim Edad As Integer
Dim fecha As Date
WorkSheets("Hoja1").Activate
ActiveSheet.Range("A1").Activate
' Buscar la primera celda vacía de la columna A y convertirla en activa
        Do While Not IsEmpty(ActiveCell)
                ActiveCell.Offset(1,0).Activate
        Loop
Nombre = InputBox("Entre el Nombre (Return para Terminar) : ", "Nombre")
' Mientras la variable Nombre sea diferente a cadena vacía
Do While Nombre <> ""
        Ciudad = InputBox("Entre la Ciudad : ", "Ciudad")
        Edad = Val(InputBox("Entre la Edad : ", "Edad"))
        Fecha=Cdate(InputBox("Entra la Fecha : ", "Fecha"))
        With ActiveCell
                .Value = Nombre
                .Offset(0,1).Value = Ciudad
                .Offset(0,2).Value = Edad
                .Offset(0,3).value = fecha
        End With
        ActiveCell.Offset(1,0).Activate
        Nombre = InputBox("Entre el Nombre (Return para Terminar) : ", "Nombre")
Loop
End Sub
```

Cuando se tiene que introducir la información desde el teclado conjuntos de valores, algunos programadores y usuarios prefieren la fórmula de que el programa pregunte si se desean entrar más datos, la típica pregunta ¿Desea introducir más datos?, si el usuario contesta Sí, el programa vuelve a ejecutar las instrucciones correspondientes a la entrada de

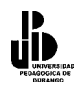

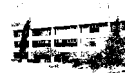

datos, si contesta que No se finaliza el proceso. Observe cómo quedaría nuestro ciclo de entrada de datos con este sistema.

```
Mas datos = vbYes
Do While Mas Datos = vbYes
        Nombre = InputBox("Entre el Nombre (Return para Terminar) : ", "Nombre")
        Ciudad = InputBox("Entre la Ciudad : ", "Ciudad")
        Edad = Val(InputBox("Entre la Edad : ", "Edad"))
        Fecha=Cdate(InputBox("Entra la Fecha : ", "Fecha"))
        With ActiveCell
                .Value = Nombre
                .Offset(0,1).Value = Ciudad
                 .Offset(0,2).Value = Edad
                .Offset(0,3).value = fecha
        End With
        ActiveCell.Offset(1,0).Activate
        ' Preguntar al usuario si desea entrar otro registro.
        Mas datos = MsgBox("Otro registro ?", vbYesNo+vbOuestion,"Entrada de datos")
Loop
```

```
Observe que es necesaria la línea anterior al ciclo Mas_datos = vbYes, para que cuando se evalúe la condición por vez primera, ésta se cumpla y se ejecuten las sentencias de dentro del ciclo, Mas datos es una variable de tipo Integer.
```

## Estructura Do..Loop While.

El funcionamiento de esta estructura repetitiva es similar a la anterior, salvo que la condición se evalúa al final, la inmediata consecuencia de esto es que las instrucciones del cuerpo del ciclo se ejecutarán al menos una vez. Observe que para nuestra estructura de entrada de datos vista en el último apartado de la sección anterior, esta estructura es más conveniente, al menos más elegante, si vamos a entrar datos, al menos uno entraremos, por tanto las instrucciones del cuerpo del ciclo se deben ejecutar al menos una vez, luego ya decidiremos si se repiten o no, la sintaxis es la siguiente:

```
Hacer
Sentencia1
Sentencia2
.
.
Sentencia N
Mientras (se cumpla la condición)
```

La sintaxis en Visual Basic es la siguiente:

Do

Sentencia1 Sentencia2

Sentencia N While (se cumpla la condición)

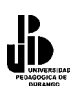

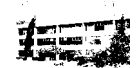

A continuación haremos un ejemplo de el ciclo Do...While

### Do

```
Nombre = InputBox("Entre el Nombre (Return para Terminar) : ", "Nombre")

Ciudad = InputBox("Entre la Ciudad : ", "Ciudad")

Edad = Val(InputBox("Entre la Edad : ", "Edad"))

Fecha=Cdate(InputBox("Entra la Fecha : ", "Fecha"))

With ActiveCell

.Value = Nombre

.Offset(0,1).Value = Ciudad

.Offset(0,2).Value = Edad

.Offset(0,3).value = fecha

End With

ActiveCell.Offset(1,0).Activate

Mas_datos = MsgBox("Otro registro ?", vbYesNo+vbQuestion,"Entrada de datos")

'Mientras Mas_Datos = vbYes

Loop While Mas Datos = vbYes
```

Observe que en este caso no es necesaria la línea  $Mas_Datos = vbYes$  antes de **Do** para forzar la entrada en el ciclo, ya que la condición va al final.

# Estructura Do..Loop Until (Hacer.. Hasta que se cumpla la condición).

Es otra estructura que evalúa la condición al final, observe que la interpretación es distinta ya que el ciclo se va repitiendo **HASTA que se cumple la condición**, no MIENTRAS se cumple la condición. Como mencionamos anteriormente, puede utilizar el ciclo al que más se acostumbre.

La entrada de datos con este ciclo quedaría

```
Do

Nombre = InputBox("Entre el Nombre (Return para Terminar) : ", "Nombre")

Ciudad = InputBox("Entre la Ciudad : ", "Ciudad")

Edad = Val(InputBox("Entre la Edad : ", "Edad")

Fecha=Cdate("InputBox("Entra la Fecha : ", "Fecha")

With ActiveCell

.Value = Nombre

.Offset(0,1).Value = Ciudad

.Offset(0,2).Value = Edad

.Offset(0,2).Value = fecha

End With

ActiveCell.Offset(1,0).Activate

Mas_datos = MsgBox("Otro registro ?", vbYesNo+vbQuestion,"Entrada de datos")

'Hasta que Mas_Datos sea igual a vbNo

Loop Until Mas_Datos=vbNo.
```

# Estructura For Each

Este ciclo se utiliza básicamente para ejecutar un grupo de sentencias con los elementos de una colección o una matriz (pronto veremos lo que es). Recuerde que una colección es un

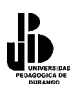

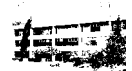

conjunto de objetos, hojas, rangos, etc. Observe el ejemplo siguiente que se utiliza para cambiar los nombres de las hojas de un libro de trabajo.

Este programa que pregunta el nombre para cada hoja de un libro de trabajo, si no se pone nombre a la hoja, queda el que tiene.

```
Sub Ejemplo_foreach1()

Dim Nuevo_Nombre As String

Dim Hoja As WorkSheet

' Para cada hoja del conjunto WorkSheets

For Each Hoja In WorkSheets

Nuevo_Nombre=InputBox("Nombre de la Hoja : " & Hoja.Name,"Nombrar Hojas")

If Nuevo_Nombre <> "" Then

Hoja.Name=Nuevo_nombre

End if

Next

End Sub
```

Este programa va referenciando cada una de las hojas del conjunto WorkSheets a cada paso de ciclo.

Ahora vamos a hacer un programa para introducir valores en cada una de las celdas en el rango de rango A1:B10 de la hoja Activa.

Observe que se ha declarado una variable tipo Range, este tipo de datos, como puede imaginar y ha visto en el ejemplo, sirve para guardar Rangos de una o más casillas, estas variables pueden luego utilizar todas las propiedades y métodos propios de los Objetos Range. Tenga en cuenta que la asignación de las variables que sirven para guardar o referenciar objetos (Range, WorkSheet, etc.) deben inicializarse muchas veces a través de la instrucción SET, esto se estudiará en otro capítulo.

# **Procedimientos y funciones**

Se define como procedimiento y/o función a un bloque de código que realiza alguna tarea específica. Hasta ahora, hemos construido los programas utilizando un único procedimiento, pero a medida que los programas (y los problemas) crecen se va haciendo necesaria la inclusión de más procedimientos. Podría fácilmente caer en la tentación de utilizar, como hasta ahora, un único procedimiento por programa pero se dará cuenta rápidamente de que este método no es nada práctico ya que grandes bloques de código implican mayor complicación del mismo, repetición de sentencias y lo que es más grave,

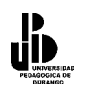

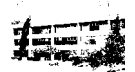

mayores problemas de seguimiento a la hora de depurar errores, ampliar funcionalidades o incluir modificaciones.

La filosofía de utilizar procedimientos es la antigua fórmula del "divide y vencerás", es decir, con los procedimientos podremos tratar cada problema o tarea de forma más o menos aislada de forma que construiremos el programa paso a paso evitando tener que resolver o controlar múltiples cosas a la vez. Cada tarea realizará un procedimiento, si esta tarea implica la ejecución de otras tareas, cada una se implementará y solucionará en su correspondiente procedimiento de manera que cada uno haga una cosa concreta. Así, los diferentes pasos que se deben ejecutar para que un programa haga algo, quedarán bien definidos en su correspondiente procedimiento, si el programa falla, fallará a partir de un procedimiento y de esta forma podremos localizar el error más rápidamente.

Los procedimientos son también un eficaz mecanismo para evitar la repetición de código en un mismo programa e incluso en diferentes programas. Suponemos que habrás intuido que hay muchas tareas que se repiten en casi todos los programas, veremos cómo los procedimientos que ejecutan estas tareas se pueden incluir en un módulo de forma que éste sea exportable a otros programas y de esta manera ganar tiempo que, como dice el tópico, es precioso.

# Definición de procedimientos

Como podrás ver, desde el principio hemos creado procedimientos sin darnos cuenta que ellos son tan poderosos, pues son los programas mismos que se ejecutan en la macro, definimos el programa de la siguiente manera:

Sub Nombre\_Procedimento Sentencias. End Sub.

### Llamar a un procedimiento

Para llamar un procedimiento desde otro se utiliza la instrucción **Call** *Nombre\_Procedimient*o.

Sub P\_Uno Sentencias.

Call P Dos

Sentencias

### **End Sub**

Las secuencias del procedimiento  $P_Uno$  se ejecutan hasta llegar a la línea Call  $P_Dos$ , entonces se salta al procedimiento  $P_Dos$ , se ejecutan todas las sentencias de este

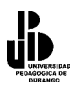

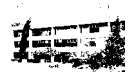

procedimiento y el programa continúa ejecutándose en el procedimiento  $P_Uno$  a partir de la sentencia que sigue a **Call**  $P_Dos$ .

El programa ejemplo\_dowhile3 que hicimos anteriormente, en el cual el usuario tecleaba los nombres de personas, ciudad, edad y fecha y se pasaban a una hoja de cálculo, esta información se ponía en la celda que estuviera vacía, pero ahora en vez de que se ponga todo el código en la misma macro, haremos un procedimiento llamado, *Saltar\_Celdas\_Llenas*. Observa que para entrar valores se ha sustituido Do While..Loop por Do.. Loop While.

**Sub** Ejemplo proc1() **Dim** Nombre As String **Dim** Ciudad As String **Dim** Edad As Integer **Dim** fecha As Date 'Llamada a la función Saltar\_Celdas\_Llenas, el programa salta aquí a ejecutar las 'instrucciones de este procedimiento y luego vuelve para continuar la ejecución a partir de la 'instrucción Do Call Saltar Celdas Llenas Do Nombre = InputBox("Entre el Nombre (Return para Terminar) : ", "Nombre") Ciudad = InputBox("Entre la Ciudad : ", "Ciudad") Edad = Val(InputBox("Entre la Edad : ", "Edad")) Fecha=Cdate(InputBox("Entra la Fecha : ", "Fecha")) With ActiveCell .Value = Nombre .Offset(0,1).Value = Ciudad.Offset(0,2).Value = Edad.Offset(0.3).value = fecha**End With** ActiveCell.Offset(1,0).Activate Mas\_datos = MsgBox("Otro registro ?", vbYesNo+vbQuestion,"Entrada de datos") **Loop While** Mas Datos = vbYes End Sub ' Función que salta celdas de una misma columna. sirve para encontrar la primera *celda vacía de la columna, utiliza Public al principio de la función para que cualquier* 'procedimiento en cualquier parte del programa lo pueda llamar Public Sub Saltar Celdad Llenas() WorkSheets("Hoja1").Activate

ActiveSheet.Range("A1").Activate Do While not IsEmpty(ActiveCell) ActiveCell.Offset(1,0).Activate Loop

End Sub.

## Generalizar una función

Observe que para saltar un rango de casillas llenas sólo necesitará llamar a la función Saltar\_Celdas\_Llenas, pero, siempre y cuando este rango esté en una hoja llamada "Hoja1"

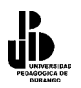

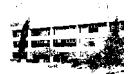

y empiece en la casilla A1, el procedimiento es poco práctico ya que su ámbito de funcionamiento es limitado. En la siguiente sección modificaremos el procedimiento de manera que sirva para recorrer un rango que empiece en cualquier casilla de cualquier hoja.

## Parámetros

Los parámetros son el mecanismo por el cual un procedimiento puede pasarle valores a otro y de esta forma condicionar, moldear, etc. las acciones que ejecuta. El procedimiento llamado gana entonces en flexibilidad. La sintaxis de llamada de un procedimiento es la siguiente, **Call** Procedimiento(Parámetro1, Parámetro2,..., ParámetroN). Los parámetros pueden ser valores o variables. La sintaxis para el procedimiento llamado es la siguiente:

Sub Procedimiento(Parámetro1 as Tipo, Parámetro2 As Tipo,..., Parámetro3 As Tipo)

Observa que los parámetros son variables que recibirán los valores, evidentemente debe haber coincidencia de tipo. Por ejemplo, si el primer parámetro es una variable tipo Integer, el primer valor que se le debe pasar al procedimiento cuando se llama también ha de ser de tipo Integer (recuerde que puede ser un valor directamente o una variable).

Vamos a utilizar el programa anterior, pero ahora la función Saltar\_Celdas\_Llenas tiene dos parámetros Hoja y Casilla\_Inicial que reciben respectivamente la hoja donde está el rango a recorrer y la casilla inicial del rango.

```
Sub Ejemplo proc2()
Dim Nombre As String
Dim Ciudad As String
Dim Edad As Integer
Dim fecha As Date
' Llamada a la función Saltar_Celdas_Llenas, observar que mediante dos parámetros se
'Al procedimiento en que hoja está el rango a saltar y en la casilla donde debe empezar.
Call Saltar Celdas Llenas("Hoja1", "A1")
Do
        Nombre = InputBox("Entre el Nombre (Return para Terminar) : ", "Nombre")
        Ciudad = InputBox("Entre la Ciudad : ", "Ciudad")
        Edad = Val(InputBox("Entre la Edad : ", "Edad"))
        Fecha=Cdate(InputBox("Entre la Fecha : ", "Fecha"))
        With ActiveCell
                .Value = Nombre
                .Offset(0,1).Value = Ciudad
                .Offset(0,2).Value = Edad
                .Offset(0.3).value = fecha
        End With
        ActiveCell.Offset(1,0).Activate
        Mas datos = MsgBox("Otro registro ?", vbYesNo+vbQuestion,"Entrada de datos")
Loop While Mas Datos = vbYes
End Sub
```

```
' Procedimiento Saltar_Celdas_Llenas. Sirve para Saltar celdas llenas de una columna
'hasta encontrar una vacía que se convierte en activa
' Parámetros :
```

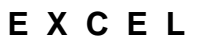

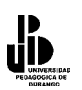

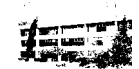

' Hoja : Hoja donde está el rango a saltar. ' Casilla\_Inicial : Casilla Inicial de la columna

Sub Saltar\_Celdas\_Llenas(Hoja As String, Casilla\_Inicial As String) WorkSheets(Hoja).Activate ActiveSheet.Range(Casilla\_Inicial).Activate Do While not IsEmpty(ActiveCell) ActiveCell.Offset(1,0).Activate Loop End Sub

Observa que ahora el procedimiento Saltar\_Celdas\_Llenas sirve para recorrer cualquier rango en cualquier hoja y que al procedimiento se le pasan dos valores directamente, también pueden pasarse variables como lo podemos ver en el siguiente ejemplo:

End Sub.

### Variables locales y variables Globales

El ámbito de una variable declarada dentro de una función es la propia función, es decir, no podrá utilizarse fuera de dicha función. Así, el siguiente programa que debería sumar las cinco filas siguientes a partir de la casilla activa y guardar el resultado en la sexta es incorrecto.

```
Sub Alguna_Cosa()
.
...
Call Sumar_Cinco_Siguientes
ActiveCell.Offset(6,0).Value = Suma
.
.
End Sub
Sub Sumar_Cinco_Siguientes()
Dim i As Integer
Dim Suma As Single
Suma=0
For i=1 To 5
Suma = Suma+ActiveCell.Offset(i,0).Value
Next i
End Sub
```

Coordinación de Difusión y Extensión Universitaria

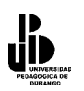

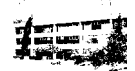

Es incorrecto porque tanto las variable *i* como la variable *Suma* están declaradas dentro del procedimiento *Sumar\_Cinco\_Siguientes* consecuentemente, su ámbito de acción es este procedimiento, es decir, sólo existen y pueden estar usadas en este procedimiento. Por tanto, la instrucción *ActiveCell.Offset(6,0).Value=Suma* del procedimiento *Alguna\_Cosa*, generaría un error (con Option Explicit activado) ya que la variable *Suma* no está declarado dentro de él. Si piensas en declarar la variable *Suma* dentro del procedimiento *Hacer\_Algo*, no solucionará nada porque ésta será local a dicho procedimiento, en este caso tendría dos variables llamadas *Suma* pero cada una de ellas local a su propio procedimiento y consecuentemente con el ámbito de acción restringido a ellos.

Una solución es declarar suma como variable global. Una variable global se declara fuera de todos los procedimientos pero es reconocida en todos los procedimientos del módulo, pero, si trabajáramos con programa que tuviera 10 mil líneas y si utilizo casualmente esa variable en otro procedimiento lo más seguro es que no devolviera los valores esperados.

```
Option Explicit

'Suma es una variable global reconocida por todos los procedimientos del módulo.

Dim Suma As Single

Sub Alguna_Cosa()

.

Call Sumar_Cinco_Siguientes

ActiveCell.Offset(6,0).Value = Suma

.

End Sub

Sub Sumar_Cinco_Siguientes()

Dim i As Integer

Suma=0

For i=1 To 5

Suma = Suma+ActiveCell.Offset(i,0).Value

Next i

End Sub.
```

Las variables globales son perfectas en cierta ocasiones, para este caso sería mejor declarar *Suma* en la función *Hacer\_Algo* y pasarla como parámetro al procedimiento *Sumar\_Cinco\_Siguientes*.

```
Sub Alguna_Cosa()

Dim Suma As Single

.

.

.

.

.

.

.

.

.

End Sub

Sub Sumar_Cinco_Siguientes(S As Single)

Dim i As Integer

Suma=0
```

Coordinación de Difusión y Extensión Universitaria

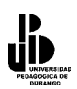

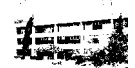

For i=1 To 5 S = S+ActiveCell.Offset(i,0).Value Next i End Sub

Esto funcionaría porque la variable parámetro *S* (y se le ha cambiado el nombre adrede) de *Sumar\_Cinco\_Siguientes* es la variable *Suma* declarada en *Hacer\_Alg*o. Funcionará porque en Visual Basic, a menos que se indique lo contrario, el paso de parámetros es por referencia, vea la siguiente sección.

## Paso por referencia y paso por valor

No entraremos en detalles sobre cómo funciona el paso de parámetros por valor y el paso de parámetros por referencia, sólo indicar que

- El **paso por valor** significa que la variable parámetro del procedimiento recibe el valor de la variable (o directamente el valor) de su parámetro correspondiente de la instrucción de llamada y;
- El **paso por referencia**, la variable parámetro del procedimiento es la misma que su parámetro correspondiente de la instrucción de llamada, es decir, la declarada en el procedimiento desde el que se hace la llamada.

Por defecto, y siempre que en la instrucción de llamada se utilicen variables, las llamadas son por referencia. Si desea que el paso de parámetros sea por valor, debe anteponer a la variable parámetro la palabra reservada **ByVal**, por ejemplo

Sub Saltar\_Celdas\_Llenas(ByVal Hoja As String, ByVal Casilla\_Inicial As String)

Aunque lo elegante y efectivo por razones de memoria sería pasar siempre que sea posible por valor, es poco habitual que así se haga en Visual Basic, seguramente por comodidad. Como suponemos que hará como la mayoría, es decir, pasar por referencia, tenga cuidado con los (indeseables) efectos laterales. Para ver estos efectos escriba el siguiente programa:

# Ejemplo Efecto\_Lateral

Antes de copiar el programa, active una hoja en blanco y ponga los siguientes valores en la hoja de cálculo:

- En el rango A1:A5 valores del 1 al 5;
- En el rango B1:B5 valores del 6 al 10 y;
- En el rango C1:C5 valores del 11 al 15.

El siguiente programa debe recorrer cada una de tres las columnas de valores, sumarlos y poner el resultado en las filas 6 de cada columna. Entonces, según los valores que ha entrado en cada una de las columnas, cuando haya acabado la ejecución del programa debe haber los siguientes resultados, A6 = 15, B6=40, C6=65.

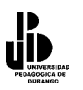

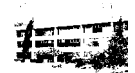

Para llevar a cabo la suma de los valores de cada columna se llama a la función *Recorrer\_Sumar* tres veces, una para cada columna, esta función recibe en el parámetro F el valor de la fila donde debe empezar a sumar, sobre el parámetro C el valor de la columna a sumar y sobre el parámetro Q la cantidad de filas que ha de recorrer.

El programa utiliza la propiedad **Cells** para referenciar las filas y columnas de los rangos. Observa atentamente los valores que irá cogiendo la variable *Fila* ya que ésta será la que sufra el efecto lateral.

```
Sub Efecto Lateral()
Dim Fila As Integer
Fila = 1
Call Recorrer Sumar(Fila, 1,5) ' Columna A
Call Recorrer Sumar(Fila, 2,5) ' Columna B
Call Recorrer Sumar(Fila, 3,5) ' Columna C
End Sub
Sub Recorrer Sumar(F As Integer, C As Integer, Q As Integer)
Dim i As Integer
Dim Total As Integer
Total = 0
For i =1 To Q
        Total = Total + ActiveSheet.Cells(F, C).Value
        F=F+1 'OJO con esta asignación, recuerde que F es la variable Fila declarada en
                ' el procedimiento Efecto Lateral
Next i
ActiveSheet.Cells(F, C) = Total
End Sub
```

Cuando ejecutes el programa se producirá la salida siguiente, en A6 habrá un 15, hasta aquí todo correcto, pero observe que en la segunda columna aparece un 0 en B12 y en la tercera columna aparece un 0 en C18, veamos qué ha pasado. La primera vez que se llama la función, la variable *F* vale 1 ya que éste es el valor que tiene su parámetro correspondiente (*Fila*) en la instrucción **Call**. Observa que *F* se va incrementando una unidad a cada paso de ciclo **For**, RECUERDA que *F* es realmente la variable *Fila* declarada en el procedimiento *Efecto\_Lateral*, por tanto cuando finaliza el procedimiento *Recorrer\_Sumar* y vuelve el control al procedimiento *Efecto\_Lateral Fila* vale 6, y éste es el valor que se pasará a *Recorrer\_Suma* la segunda vez que se llama, a partir de ahí todo irá mal ya que se empezará el recorrido de filas por la 6.

Una de las soluciones a este problema para hacer que cada vez que se llame  $Recorrer\_Sumar$  la variable F reciba el valor 1, es utilizar un paso por valor, es decir que F reciba el valor de Fila, no que sea la variable Fila, observe que entonces, si F no es la variable Fila, cuando incremente F no se incrementará Fila, ésta siempre conservará el valor 1. Para hacer que F sea un parámetro por valor, simplemente ponga la palabra **ByVal** antes de F en la declaración del procedimiento. Vuelva a ejecutar el programa, verá cómo ahora funciona correctamente.

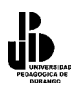

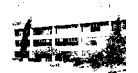

Es importante tener cuidado cuando se esté programando, con este tipo de errores de programación, pues se invierte mucho tiempo en resolverlos y no nos permite avanzar en el diseño del programa.

Para acabar, observa que en muchas ocasiones le hemos indicado que en el paso por referencia la variable del procedimiento llamado es la variable declarada en el procedimiento que llama. En este último ejemplo, le hemos dicho que F era la variable *Fila*, pues bien, esto no es cierto, *Fila* es una variable y F es otra variable, ahora es lógico que se pregunte por qué entonces F actúa como si fuera *Fila*, si alguna vez programa en C y llega al tema de los punteros entenderá qué es lo que sucede realmente en el paso por parámetro y en el paso por valor. Si ya conoce los punteros de C o Pascal entonces ya habrá intuido que el paso por valor en nuestro ejemplo equivaldría a:

Recorrer\_Fila(F, C, Q); void Recorrer Fila(int F, int C, int Q)

Y un paso por referencia a

Recorrer\_Fila(&F, C, Q); Void Recorrer\_Fila(int \*F, int C, int Q).

## Funciones

Una función es lo mismo que un procedimiento con la salvedad que éste devuelve un valor al procedimiento o función que lo llama. Vea el siguiente ejemplo, es una función muy sencilla ya que simplemente suma dos números y devuelve el resultado.

La sintaxis es similar a la cabecera de un procedimiento, sólo que una función tiene tipo, esto tiene su lógica, ya que una función devuelve un valor, ese valor será de un tipo determinado, a continuación veremos la sintaxis en Visual Basic:

Function Nombre\_Funcion(parl As Tipo, par2 As Tipo,..., parN As Tipo) As Tipo.

Conjunto de intrucciones de la función

Nombre\_Función=valor que se obtuvo y va a ser devuelto por la función End Function

A continuación haremos una función que devuelve la suma de dos valores que se le pasan como parámetros.

```
Sub Ejemplo_fun1()

Dim x As Integer

Dim n1 As Integer, n2 As Integer

X = Suma(5, 5)

n1= Val ( InputBox("Entrar un número : ", "Entrada"))

n2= Val ( InputBox("Entrar otro número : ", "Entrada"))

X= suma(n1,n2)
```

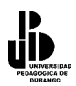

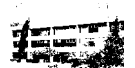

```
ActiveCell.Value = Suma(ActiveSheet.Range("A1").Value , ActiveSheet.Range("A2").Value)
X = Suma(5, 4) + Suma (n1, n2)
End Sub
Function Suma(V1 As Integer, V2 As Integer) As Integer
Dim Total As Integer
Total = V1 + V2
Suma = Total
End Function
```

Observe la sintaxis de la cabecera de función,

## Function Suma(V1 As Integer, V2 As Integer) As Integer

El resultado que devuelve nuestra **Function** *Suma* es del tipo **Integer**, o dicho de otra manera, la función ejecuta sus sentencias y devuelve un valor hacia el procedimiento o la función que la llamó, el valor devuelto se establece igualando el nombre de la función a algo, Nombre\_Función = resultado.

En el ejemplo de **Function** Suma, Suma = Total, observa también la sintaxis de la llamada función, en el ejemplo hemos utilizado unas cuantas formas de llamarla, lo que debe tener siempre presente es que en cualquier expresión aritmética o de cálculo, la computadora realiza un mínimo de dos operaciones, una de cálculo y otra de asignación. Por ejemplo, A= B+C La computadora primero calcula el resultado de sumar B+C luego asigna ese resultado a la variable A. En cualquier llamada a una función, cojamos por caso, X= suma(n1,n2), primero se ejecutan todas las sentencias de la función Suma, luego se asigna el cálculo de la función a la variable X. Da otro vistazo a la función de ejemplo y vea lo que realiza cada sentencia en la que se llama a la función *Suma*.

Veamos a continuación unos cuantos ejemplos de funciones. Para las funciones se utilizan los mismos conceptos de parámetros por valor y referencia, variables locales y globales, etc. que vimos en los procedimientos.

Función que devuelve la dirección de la primera celda vacía de un rango. La función es de tipo **String** ya que devuelve la casilla en la forma "FilaColumna ", por ejemplo "A10". Utilizaremos la propiedad **Address** del objeto range, esta propiedad devuelve un string que contiene la referencia "FilaColumna" de una casilla o rango de casillas. En el caso de un rango devuelve, "FilaColumna\_Inicial:FilaColumna\_Final", por ejemplo "A1:C10"

Sub Ejemplo\_fun2() Dim Casilla As String Casilla = Casilla\_Vacia("A1")

End Sub.

' Función Casilla\_Vacia de Tipo String ' Sirve para Recorrer las filas de una columna hasta encontrar una vacía. ' Parámetros :

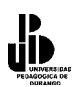

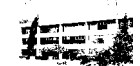

' Casilla\_Inicio : Casilla donde debe empezar a buscar. ' Devuelve Un string que contiene la referencia de la primera casilla

Function Casilla\_Vacia(Casilla\_Inicio As String) As String ActiveSheet.Range(Casilla\_Inicio).Activate Do While Not IsEmpty(ActiveCell) ActiveCell.Offset(1, 0).Activate Loop Casilla\_Vacia = ActiveCell.Address End Function

Similar al anterior. Es la típica búsqueda secuencial de un valor en un rango de casillas, en esta función sólo se avanzará a través de una fila. La función devuelve la dirección (address) de la casilla donde está el valor buscado, en caso que el valor no esté en el rango de filas, devuelve una cadena vacía ("").

Sub Ejemplo\_fun3() Dim Casilla As String Casilla = Buscar\_Valor("A1", 25) ' Si valor no encontrado If Casilla = "" Then

Else 'Valor encontrado

End if End Sub

' Función Buscar de Tipo String

' Sirve para. Recorrer las filas de una columna hasta encontrar el valor buscado

'o una de vacía.

' Parámetros:

' Casilla\_Inicia : Casilla donde debe empezar a buscar.

' Valor\_Buscado : Valor que se debe encontrar

' Devuelve. Un string que contiene la referencia de la casilla donde se ha encontrado el valor. ' También puede devolver "" en caso que el valor buscado no esté.

Function Buscar(Casilla\_Inicial As String, Valor\_Buscado As Integer) As String
ActiveSheet.Range(Casilla\_Inicial).Activate
' Mientras casilla no vacía Y valor de casilla diferente al buscado
Do While Not IsEmpty(ActiveCell) And ActiveCell.Value <> Valor\_Buscado
ActiveCell.Offset(1, 0).Activate
Loop
' Si la casilla donde se ha detenido la búsqueda NO ESTÁ VACÍA es que se ha encontrado

'el valor.

If Not IsEmpty(ActiveCell) Then

Buscar = ActiveCell.Address ' Devolver la casilla donde se ha encontrado el valor Else ' La casilla está vacía, NO se ha encontrado el valor buscado Buscar="" ' Devolver una cadema vacía

End if

**End Function.** 

Similar al anterior. Búsqueda secuencial de un valor en un rango de casillas, en esta función se avanzará a través de filas y columnas. La función devuelve la dirección (address) de la

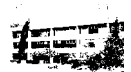

casilla donde está el valor buscado, en caso que el valor no esté en el rango, devuelve una cadena vacía ("").

Sub Ejemplo\_fun4() Dim Casilla As String Casilla = Buscar\_Valor("A1", 25) If Casilla = "" Then

Else

. End if End Sub

Function Buscar(Casilla Inicial As String, Valor Buscado As Integer) As String Dim Incremento Columna As Integer **Dim** Continuar As Boolean ActiveSheet.Range(Casilla Inicial).Activate Continuar = True **Do While** Continuar Incremento Columna = 0 'Buscar el valor por las columnas hasta encontrarlo o encontrar una celda vacía. Do While Not IsEmpty(ActiveCell.Offset(0, Incremento Columna) And ActiveCell. Offset(0, Incremento Columna.Value <> Valor Buscado ' Siguiente columna Incremento Columna = Incremento Columna + 1 Loop 'Si no está vacía la casilla entonces parar la búsqueda, se ha encontrado el valor If Not IsEmpty(ActiveCell.OffSet(0, Incremento Columna)) Then Continuar=False Else ' La casilla está vacía, no se ha encontrado el valor ActiveCell.Offset(1, 0).Activate 'Saltar a una nueva fila If IsEmpty(ActiveCell) Then ' Si la casilla de la nueva fila está vacía Continuar=False ' Parar la búsqueda, no hay más casilla a recorrer End if End if Loop ' Si la casilla donde se ha detenido la búsqueda NO ESTÁ VACÍA es que se ha encontrado 'el valor. If Not IsEmpty(ActiveCell) Then Buscar = ActiveCell(0, Incremento Columna).Address 'Devolver la casilla donde se 'ha encontrado el valor Else ' La casilla está vacía, NO se ha encontrado el valor buscado Buscar="" ' Devolver una cadema vacía End if **End Function.** 

# La cláusula Private

Puede anteponer la cláusula private a todos los procedimientos y funciones que sean llamados sólo desde el mismo módulo, es una forma de ahorrar memoria y hacer que el programa corra un poco más rápido. Si necesita llamar un procedimiento o función desde otro módulo, nunca debe precederlo por la cláusula private, recuerde que esta cláusula

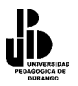

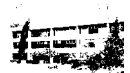

restringe el ámbito de utilización de un procedimiento a su propio módulo. Veamos el ejemplo siguiente.

<sup>'</sup> Módulo 1
Sub General
<sup>....</sup>
End Sub
Private Sub Privado
<sup>....</sup>
End Sub
<sup>'</sup> Módulo 2
Sub Procedimiento\_de\_modulo2
<sup>'</sup> Esto es correcto. Llama al procedimiento General definido en Módulo1
Call General
<sup>'</sup> Esto no es correcto. Llama al procedimiento Privado definido en Módulo 1, este
<sup>'</sup> procedimiento va precedido pro la cláusula Private, por tanto sólo puede ser llamado
<sup>'</sup> desde procedimientos de su propio módulo
Call Privado
End Sub.

A continuación veremos más ejemplos sobre funciones. Es importante que los teclee en un libro de trabajo nuevo y los ponga en un mismo módulo, más adelante veremos cómo utilizar las opciones de exportar e importar módulos de procedimientos y funciones. En todos los ejemplos verá el Procedimiento\_Llamador, es para mostrar de qué forma se debe llamar al procedimiento o función. Los procedimientos implementados son, por llamarlo de alguna manera, de tipo general, es decir, son procedimientos que podrá utilizar en muchas aplicaciones.

Procedimiento que abre un cuadro MsgBox y muestra el texto que se le pasó como parámetro.

Sub Procedimiento\_Llamador()
.
.
.
Call mAviso("Esto es el mensaje de aviso", "Esto es el Título")
.
.
End Sub
' Procedimiento mAviso
' Función Mostrar el cuadro de función MsgBox, con el icono información y
'el botón OK (Aceptar). Se utiliza para mostrar avisos.
' Parámetros:
' Texto = Texto que muestra el cuadro
' Titulo = Título del cuadro
'
Sub mAviso(Texto As String, Titulo As String)
MsgBox Prompt:=Texto, Buttons:=vbOKOnly + vbInformation, Title:=Titulo
End Sub

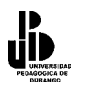

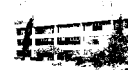

Función tipo range que devuelve un rango. Observe cómo la función se iguala a una variable tipo Range, recuerde que con esta variable podrá acceder a todas las propiedades e invocar todos los métodos propios de los objetos Range. En este ejemplo en concreto se utilizan las variables para Copiar un grupo de celdas de un rango hacia otro, se utilizan los métodos Copy y Paste del objeto Range.

Sub Procedimiento\_Llamador()
Dim Rango\_Origen As Range
Dim Rango\_Destino As Range
Set Rango\_Origen=Coger\_Rango(A1,5,5)
Rango\_Origen.Copy
Set Rango\_Destino=Coger\_Rango(G1,5,5)
Rango\_Destino.Paste PasteSpecial:=xlPasteAll
End Sub.
' Función que devuelve un rango a una variable de este tipo
' Parámetros
' Casilla = casilla inicial del rango
' Filas = número' de filas
' Columnas = número de columnas del rango

Function Coger\_Rango(Casilla As String, Filas As Integer, Columnas As Integer) As Range Dim Casilla\_Final As String ActiveSheet.Range(Casilla).Activate ActiveCell.Cells(Filas, Columnas).Activate Casilla\_Final = ActiveCell.Address ActiveSheet.Range(Casilla & ":" & Casilla\_Final).Select Set Coger\_Rango = ActiveSheet.Range(Casilla & ":" & Casilla\_FInal) End Function

Función para comprobar el tipo de datos. Es una función de comprobación que se puede utilizar para validar los datos que se entran desde un cuadro InputBox o desde los cuadros de texto de formularios. La función es de tipo Booleano, devuelve True (cierto) o False en función de si el dato pasado es correcto.

En esta función se evalúan sólo datos numéricos y datos tipo Fecha, puede ampliarla para que se comprueben más tipos.

```
Sub Procedimiento_Llamador()

Dim Cantidad As Integer

Dim Fecha As Date

Dim Datos As String

...

Datos = InputBox("Entrar una Cantidad : ", "Entrar")

If Not Comprobar_Tipo(Datos,"N") Then

mAviso("Los datos introducido no son numéricos", "Error")

Else

Cantidad = Val(Datos)

.

.

End If
```

Coordinación de Difusión y Extensión Universitaria

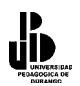

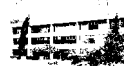

Datos=InputBox("Entrar Fecha","Entrar") If Not Comprobar\_Tipo(Datos,"F") Then mAviso("Los fecha introducida no es correcta", "Error") Else Fecha = Val(Datos)

End If

#### End Sub.

' Función que evalúa si el tipo de datos que se le pasan son correctos o no.
'Si son correctos devuelve TRUE, en caso contrario devuelve FALSE
' Parámetros
' Valor = valor que se debe comprobar, de tipo String
' Tipo = tipo a comprobar, "N" --> Numérico, "F", tipo fecha

Function Comprobar Tipo(Valor As String, Tipo As String) As Boolean

Dim Valido As Boolean Valido = True Select Case Tipo ' Comprueba si es un valor numérico válido Case "N" If Not IsNumeric(Valor) Then Valido = False **End If** ' Comprueba si es un valor fecha válido Case "F" If Not IsDate(Valor) Then Valido = False **End If End Select** Comprobar Tipo = Valido **End Function** 

### Importar y Exportar módulos

Los últimos tres ejemplos que hemos visto, como le hemos indicado, son procedimientos que pueden ser utilizados en multitud de ocasiones o situaciones, sería interesante tenerlos disponibles en cualquiera de las hojas que confeccionemos. Podría pensar en utilizar las opciones de copiar y pegar para pasar procedimientos de una hoja a otra, es un método totalmente válido y efectivo, pero le proponemos a continuación otro método más "profesional", por llamarlo de otra manera, e igual de efectivo. Este método consiste en guardar los procedimientos de un módulo en un archivo aparte, es decir, independiente de cualquier hoja de cálculo, luego, cuando en una nueva hoja necesite estas funciones, sólo deberá importar este archivo para incorporarlo.

### Exportar un módulo. Guardar un módulo en un archivo

Como ejemplo, abra la hoja donde puso los tres últimos procedimientos.

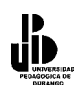

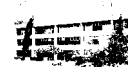

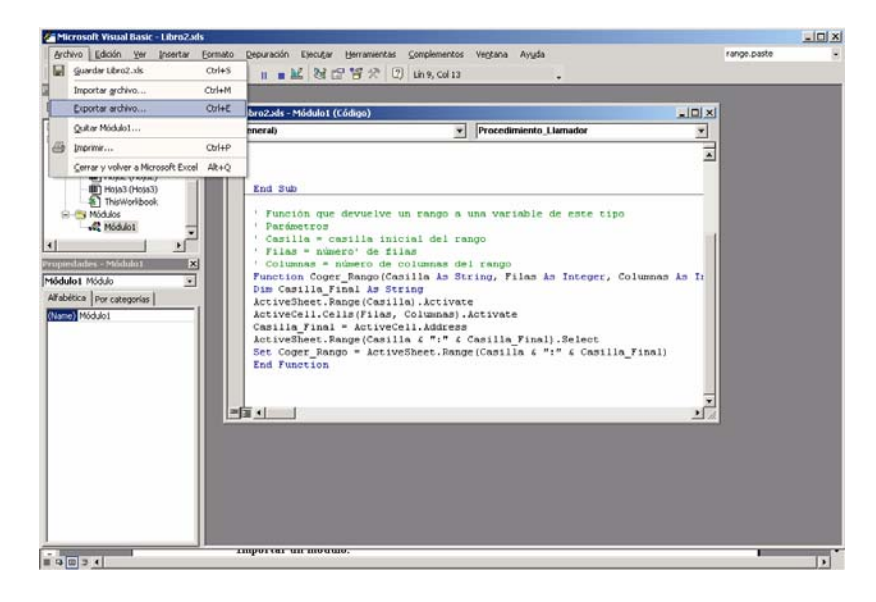

- 1. Pase al editor de Visual Basic y active el módulo a exportar.
- 2. Active opción de la barra de menús Archivo/ Exportar archivo. Aparece un cuadro de diálogo.

| Exportar arch                                                                                            | ivo                                                   |                                                           | ? ×                                  |
|----------------------------------------------------------------------------------------------------|-------------------------------------------------------|-----------------------------------------------------------|--------------------------------------|
| Guardar 🦳<br>en:                                                                                         | Office10                                              | - + 1                                                     | ➡ 🎟 •                                |
| <ul> <li>1033</li> <li>1034</li> <li>3082</li> <li>AccessWeb</li> <li>Addins</li> <li>Bitmaps</li> </ul> | bots<br>Convert<br>forms<br>fpclass<br>HTML<br>images | Macros<br>Migration<br>Queries<br>Samples<br>Shortcut Bar | C VS Runtime<br>C Xlators<br>XLStart |
| Nombre de                                                                                                | Módulo1                                               |                                                           | Guardar                              |
| Tipo:                                                                                                    | Archivos de Basic (*.bas)                             | •                                                         | Cancelar<br>Ayuda                    |

- 3. En cuadro de edición **Nombre de Archivo**, teclee el nombre del archivo donde se guardará el módulo, por ejemplo "General.Bas", observe que .BAS es la extensión de estos archivos.
- 4. Pulse sobre el botón Guardar...

### Importar un módulo

Si está siguiendo el ejemplo, cierre todos los archivos de Excel y abra uno nuevo.

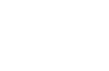

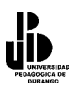

- 1. Active el editor Visual Basic.
- 2. Active opción de la barra de menús Archivo/ Importar Archivo. Aparece un cuadro de diálogo.
- 3. Seleccione en la lista **Buscar en:** la carpeta donde tiene ubicado el archivo a importar (la carpeta donde está General.Bas si está siguiendo el ejemplo).
- 4. Una vez localizada la carpeta, seleccione el archivo a importar (General.Bas en el ejemplo) y pulsa sobre **Abrir**.

Observe cómo en la ventana de proyecto se ha incorporado un nuevo módulo que contiene todos los procedimientos y funciones del archivo importado.

Terminamos aquí el tema de procedimientos y funciones. Insistiremos de nuevo en que es muy importante que construya sus programas utilizando todas las ventajas que le ofrece la programación modular. Como último consejo, agrupe todas las funciones que usted considere de utilización general en uno o dos módulos y luego utilice las opciones de importación y exportación para incorporarlos a sus programas.

Un ejemplo muy utilizado es la conversión de una cantidad numérica a letras, a continuación haremos un ejemplo en el cual mostramos cómo hacer esto, obviamente con el uso de la información que ya hemos visto anteriormente.

#### Function letras(n) As String

```
' {1-} begin {programa principal}
 \mathbf{c} = \mathbf{0}
 \mathbf{d} = \mathbf{0}
 \mathbf{u} = \mathbf{0}
 st = "("
 For I = 1 To 3
      If I = 1 Then
           fc = 10000000
           fd = 10000000
           fu = 1000000
       End If
       If I = 2 Then
           fc = 100000
           fd = 10000
           fu = 1000
       End If
      If I = 3 Then
           fc = 100
           fd = 10
           fu = 1
       End If
     c = Int(n / fc)
     n = n - c * fc
     \mathbf{d} = \mathbf{Int}(\mathbf{n} / \mathbf{fd})
     n = n - d * fd
     u = Int(n / fu)
```

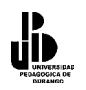

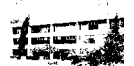

```
n = n - u * fu
' 6
    If (((u + d + c) <> 0) And (c = 1) And ((u + d) = 0)) Then st = st + "CIEN "
    If (((u + d + c) <> 0) And (c = 1) And ((u + d) <> 0)) Then st = st + "CIENTO "
    If (u + d + c) \ll 0 Then
         If c = 2 Then st = st + "DOSCIENTOS "
         If c = 3 Then st = st + "TRESCIENTOS "
         If c = 4 Then st = st + "CUATROCIENTOS "
         If c = 5 Then st = st + "QUINIENTOS "
         If c = 6 Then st = st + "SEISCIENTOS "
         If c = 7 Then st = st + "SETECIENTOS "
         If c = 8 Then st = st + "OCHOCIENTOS "
         If c = 9 Then st = st + "NOVECIENTOS "
    End If
' 6
    If ((d = 1) And (u = 0)) Then st = st + "DIEZ"
    If ((d = 1) And (u <> 0)) Then
         If u = 1 Then st = st + "ONCE "
         If u = 2 Then st = st + "DOCE "
         If u = 3 Then st = st + "TRECE "
         If u = 4 Then st = st + "CATORCE "
         If u = 5 Then st = st + "QUINCE "
         If u = 6 Then st = st + "DIEZ Y SEIS "
         If u = 7 Then st = st + "DIEZ Y SIETE "
         If u = 8 Then st = st + "DIEZ Y OCHO "
         If u = 9 Then st = st + "DIEZ Y NUEVE "
'{8-}
              end; {fin del else}
      End If
' {7-}
           end; {fin del d=1}
      If ((d = 2) And (u = 0)) Then st = st + "VEINTE "
      If ((d = 2) And (u \iff 0)) Then st = st + "VEINTI"
      If d = 3 Then st = st + "TREINTA "
      If d = 4 Then st = st + "CUARENTA "
      If d = 5 Then st = st + "CINCUENTA "
      If d = 6 Then st = st + "SESENTA "
      If d = 7 Then st = st + "SETENTA "
      If d = 8 Then st = st + "OCHENTA "
      If d = 9 Then st = st + "NOVENTA "
      If ((d <> 0) And (d <> 2) And (d <> 1) And (u <> 0)) Then st = st + "Y "
      If ((u = 1) And (d <> 1)) Then st = st + "UN "
      If ((u = 2) And (d <> 1)) Then st = st + "DOS "
      If ((u = 3) And (d <> 1)) Then st = st + "TRES "
      If ((u = 4) And (d <> 1)) Then st = st + "CUATRO "
      If ((u = 5) And (d <> 1)) Then st = st + "CINCO "
      If ((u = 6) And (d <> 1)) Then st = st + "SEIS "
      If ((u = 7) And (d <> 1)) Then st = st + "SIETE "
      If ((u = 8) And (d <> 1)) Then st = st + "OCHO "
      If ((u = 9) And (d <> 1)) Then st = st + "NUEVE "
```

If ((I = 1) And (u + d + c <> 0) And ((d + c) = 0) And (u = 1)) Then st = st + "MILLON "

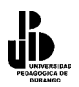

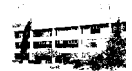

```
If ((I = 1) \text{ And } (u + d + c <> 0) \text{ And } ((d + c) <> 0) \text{ And } (u <> 1)) Then st = st + "MILLONES "
If ((I = 2) \text{ And } ((u + d + c) <> 0)) Then st = st + "MIL "
```

Next I

```
n = n * 100

If n <> 0 Then

n = n * 100 + 1

n = Int(n / 100)

nstring = Str(n)

st = st + "PESOS " + nstring + "/100 M.N.)"

Else

st = st + "PESOS 00/100 M.N.)"

End If
```

letras = st

**End Function** 

' {1-} end; {end del procedimiento}

' Fin Proced

# La grabadora de macros

Microsoft Excel lleva incluida una utilidad que sirve para registrar acciones que se llevan a cabo en un libro de trabajo y registrarlas en forma de macro. Podemos aprovechar esta utilidad para generar código engorroso por su sintaxis un tanto complicada de recordar, además de ahorrar tiempo. Casi siempre después deberemos modificarlo para adaptarlo a nuestros programas, sin embargo eso resultará sumamente sencillo. Vea el ejemplo siguiente que sirve para poner bordes al rango de celdas de A1 a G6, observe los comentarios para saber qué bordes se ponen y dónde se ponen.

Poner bordes al rango que va de A1 a G6.

Sub Poner\_Bordes()
' Seleccionar el rango A1:G6
Range("A1:G6").Select
' No hay borde diagonal hacia abajo
Selection.Borders(xlDiagonalDown).LineStyle = xlNone
' No hay borde diagonal hacia arriba
Selection.Borders(xlDiagonalUp).LineStyle = xlNone
' Borde izquierdo de la seleccón
With Selection.Borders(xlEdgeLeft)
.LineStyle = xlContinuous 'Estilo de linea continuo
.Weight = xlMedium ' Ancho de línea Medio
.ColorIndex = xlAutomatic ' Color de línea automático (negro)

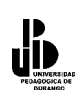

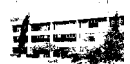

**End With** 'Borde superior de la selección With Selection.Borders(xlEdgeTop) .LineStyle = xlContinuous .Weight = xlMedium.ColorIndex = xlAutomatic **End With** 'Borde inferior de la selección With Selection.Borders(xlEdgeBottom) .LineStyle = xlContinuous .Weight = xlMedium.ColorIndex = xlAutomatic **End With** 'Borde derecho de la selección With Selection.Borders(xlEdgeRight) .LineStyle = xlContinuous .Weight = xlMedium.ColorIndex = xlAutomatic **End With** 'Bordes verticales interiores de la selección With Selection.Borders(xlInsideVertical) .LineStyle = xlContinuous .Weight = xlThin ' Ancho Simple. .ColorIndex = xlAutomatic **End With** ' No hay bordes horizontales interiores en la selección Selection.Borders(xlInsideHorizontal).LineStyle = xlNone ' Seleccionar rango A1:G1 Range("A1:G1").Select ' No hay borde diagonal hacia arriba Selection.Borders(xlDiagonalDown).LineStyle = xlNone ' No hay borde diagonal hacia arriba Selection.Borders(xlDiagonalUp).LineStyle = xlNone 'Borde izquierdo de la selección With Selection.Borders(xlEdgeLeft) .LineStyle = xlContinuous .Weight = xlMedium.ColorIndex = xlAutomatic **End With** 'Borde superior de la selección With Selection.Borders(xlEdgeTop) .LineStyle = xlContinuous .Weight = xlMedium .ColorIndex = xlAutomatic**End With** 'Borde inferior de la selección With Selection.Borders(xlEdgeBottom) ' Doble línea .LineStyle = xlDouble.Weight = xlThick.ColorIndex = xlAutomatic **End With** 'Borde derecho de la selección With Selection.Borders(xlEdgeRight) .LineStyle = xlContinuous .Weight = xlMedium

Coordinación de Difusión y Extensión Universitaria

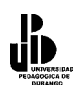

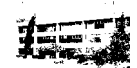

.ColorIndex = xlAutomatic End With End Sub

Suponemos que el procedimiento anterior le parecerá muy complicado, no se preocupe, a continuación explicaremos lo que hemos hecho y verá que lo único que debe hacer son los pasos sobre la hoja de cálculo, el grabador de macros se ocupa del resto. A continuación haremos la macro, activando la grabadora de macros que viene en Excel, siguiendo los pasos descritos a continuación:

Seleccione de la barra de menús "Herramientas" – "Macro" – "Grabar nueva macro"

| <b>M</b>        | 0.5          |              |                        |       |            |          |       |        |                 |             | /               |             |           |                      |                 |                | /          |              |     |   | /               | ·         |     | _     |      |
|-----------------|--------------|--------------|------------------------|-------|------------|----------|-------|--------|-----------------|-------------|-----------------|-------------|-----------|----------------------|-----------------|----------------|------------|--------------|-----|---|-----------------|-----------|-----|-------|------|
|                 | rosorc Exce  | I - LIDRO    | 1                      |       | 5.         |          |       |        |                 | Dahar       | Usebaa          |             |           |                      |                 | _/_            |            |              |     |   |                 |           | nto |       | 리스   |
|                 | Archivo Eai  | ion <u>v</u> | ar <u>I</u> us         | ertar | <u>E</u> 0 | rmato    | HBC   | rramie | entas           | Datos       | ve <u>n</u> car | ia <u>r</u> |           | 71 40. 🗖             |                 |                |            |              |     | / | csunda u        | ina pregu | nua |       | • ^  |
|                 | <b>- 1</b>   | ₿   €        |                        | ×     | χ.         |          | 4▲    |        | .o <u>u</u> ran | d           |                 | F7          | Ź↓ ź      | â 🖡 🛛 🛄 🛃            | 100%            | ~ Q .          |            |              |     | / |                 |           |     |       |      |
| Arial           |              | -            | .0 🔻                   | N     | К          | <u>s</u> |       | Co     | mparti          | r ļibro     |                 |             | 00<br>• 0 |                      | _ <b>-/</b> 🗞 · | • <u>A</u> • 📮 |            |              |     |   |                 |           |     |       |      |
|                 | A1           | •            | f <sub>x</sub>         |       |            |          |       | Pro    | teger           |             |                 | •           |           | /                    | /               |                |            |              | /   |   |                 |           |     |       |      |
|                 | А            |              | В                      |       | С          |          |       | Eui    | oconv           | ersión      |                 |             |           | Þ                    |                 | Н              | I          |              | · . | J | ł               | <         | L   |       |      |
| 1               |              | 4            |                        | _     |            |          | _     | Sol    | ver             |             |                 |             | _         |                      |                 |                |            |              |     |   |                 |           |     |       |      |
| 2               |              |              |                        | -     |            |          | -     | Bu     | car of          | nietivo     |                 |             | -         | /                    |                 |                |            | ,<br>        |     |   |                 |           |     |       |      |
| 4               |              |              |                        |       |            |          |       | 00.    | alitania        | J= 64       |                 |             | 1         | /                    |                 |                |            |              |     |   |                 |           |     |       |      |
| 5               |              |              |                        |       |            |          |       | AU     | gicoria         | de rormu    | Jias            |             | (         |                      |                 |                | /          |              |     |   |                 |           |     |       |      |
| 6               |              |              |                        |       |            |          |       | He     | rramie          | ntas en I   | nternet         | · · ·       |           |                      |                 | /              |            |              |     |   |                 |           |     |       |      |
| 7               |              |              |                        | _     |            |          |       | Ma     | cro             |             |                 | ▶           | •         | Macros               |                 | ¥              |            | Alt+F        | 8   |   |                 |           |     |       |      |
| 9               |              |              |                        | -     |            |          | -     | Cor    | mpl <u>e</u> m  | entos       |                 |             | ٠         | <u>G</u> rabar nueva | a macro         |                |            |              |     |   |                 |           |     |       |      |
| 10              |              |              |                        |       |            |          |       | Per    | rsonali         | <u>z</u> ar |                 |             |           | Seguridad            |                 |                |            |              |     |   |                 |           |     |       |      |
| 11              |              |              |                        |       |            |          |       | Op     | ciones          |             |                 |             |           | Editor de Visu       | al Basic        |                |            | Alt+E1       | 1   |   |                 |           |     |       |      |
| 12              |              |              |                        |       |            |          |       |        |                 | ×           |                 |             |           | Editor de eser       | ian basic       |                | ole i sale | - Michiel Ed | :   |   |                 |           |     |       |      |
| 13              |              |              |                        | _     |            |          | -     |        |                 |             |                 |             | ~         | Editor de seg        | Jencias ur      | e comandos     | AIL+Ma;    | yus+ri       | 1   |   |                 |           |     |       |      |
| 14              |              |              |                        |       |            |          | -     |        |                 |             |                 |             |           |                      |                 |                |            |              |     |   |                 |           |     |       |      |
| 16              |              |              |                        | -     |            |          | -     |        |                 |             |                 |             |           |                      |                 |                |            |              |     |   |                 |           |     |       |      |
| 17              |              |              |                        |       |            |          |       |        |                 |             |                 |             |           |                      |                 |                |            |              |     |   |                 |           |     |       |      |
| 18              |              |              |                        |       |            |          |       |        |                 |             |                 |             |           |                      |                 |                |            |              |     |   |                 |           |     |       |      |
| 19              |              | _            |                        |       |            |          |       |        |                 |             |                 |             |           |                      |                 |                |            |              |     |   |                 |           |     |       |      |
| 20              |              |              |                        | -     |            |          | -     |        |                 |             |                 |             |           |                      |                 |                |            |              |     |   |                 |           |     |       |      |
| 22              |              |              |                        | -     |            |          |       |        |                 |             |                 |             |           |                      |                 |                |            |              |     |   |                 |           |     |       |      |
| 23              |              |              |                        |       |            |          |       |        |                 |             |                 |             |           |                      |                 |                |            |              |     |   |                 |           |     |       |      |
| 24              |              |              |                        |       |            |          |       |        |                 |             |                 |             |           |                      |                 |                |            |              |     |   |                 |           |     |       |      |
| 25              |              |              |                        | _     |            |          | _     |        |                 |             |                 |             |           |                      |                 |                |            |              |     |   |                 |           |     |       |      |
| 20              |              |              |                        | -     |            |          | -     |        |                 |             |                 |             |           |                      |                 |                |            |              |     |   |                 |           |     |       |      |
| 28              |              |              |                        |       |            |          |       |        |                 |             |                 |             |           |                      |                 |                |            |              |     |   |                 |           |     |       |      |
| 29              |              |              |                        |       |            |          |       |        |                 |             |                 |             |           |                      |                 |                |            |              |     |   |                 |           |     |       |      |
| 30              |              |              |                        |       |            |          |       |        |                 |             |                 |             |           |                      |                 |                |            |              |     |   |                 |           |     |       |      |
| 31              |              |              |                        | -     |            |          | _     |        |                 |             |                 |             |           |                      |                 |                |            |              |     |   |                 |           |     |       |      |
| 32              |              | / Hois       | / 404                  | 31    |            |          |       | _      |                 |             |                 |             |           |                      | _               |                |            |              |     |   |                 |           |     | 1     |      |
| Di <u>b</u> uje | • • R (noja) | oformas      | - <u>X Hoja</u><br>• \ |       |            |          | 4     | Ċ.     |                 | <u>.</u>    | - 🏄 -           | <u>A</u> -  | =         |                      | 7.              | <u> </u>       |            |              |     |   |                 |           |     |       | -11  |
| Listo           |              |              |                        |       |            |          |       | -      |                 |             |                 | -           |           | . ,                  |                 |                |            |              |     |   |                 |           |     |       |      |
| : In            | icio 🔢 🍊     | S 🚮          |                        | ເອົາບ | nidac      | l de ma  | acros | 12 - M | 1ic             | Micr        | osoft Ex        | cel - Li    | bro1      | Microsol             | t Visual B      | asic - Lib     |            |              |     | 5 | 1: <i>6</i> 3 🗖 | ES 🕕      | . 2 | 10:54 | a.m. |

En Nombre de Macro, pon Poner\_Líneas.

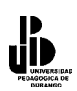

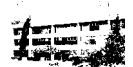

| Grabar macro              |                           | ? ×      | -            |
|---------------------------|---------------------------|----------|--------------|
| Nombre de la macro:       |                           |          | -            |
| poner_lineas              |                           |          | -            |
| <u>M</u> étodo abreviado: | <u>G</u> uardar macro en: |          |              |
| CTRL+                     | Este libro                |          | -            |
| Descripción:              |                           |          | _            |
| Macro grabada el 24       | /05/2002 por manolo       |          | -            |
| 1                         |                           |          | -            |
|                           | Aceptar                   | Cancelar |              |
|                           |                           |          |              |
|                           |                           | . \      | $\backslash$ |

En Guardar Macro en, deje la opción Libro Activo.

En **Descripción**, ponga, *macro para bordes a un rango de celda*s.

Pulse sobre el botón Aceptar.

Ejecute los pasos siguientes, los cuales son para poner los bordes

Seleccione el rango A1:G6

Active el menú contextual pulsando el botón derecho del ratón sobre la parte seleccionada y seleccione la opción de **Bordes**.

| Microsoft Excel - Libro1                                |            |                           |             |               |                          |       |                      | _               | 8 ×   |
|---------------------------------------------------------|------------|---------------------------|-------------|---------------|--------------------------|-------|----------------------|-----------------|-------|
| Archivo Edición Ver Insertar Formato Herramientas Datos | Ver        | ntana <u>?</u>            |             |               |                          | E     | scriba una pregunta  | • -             | ð ×   |
| 🗅 😅 🖬 🔒 🔩 🎒 🕵 🖤 🐰 🛍 🋍 • 🚿 🗠 • -                         | ۹. :       | Σ - 🔀 🛃 🚺                 | 100         | 1% - 🟹 -      |                          |       |                      |                 |       |
| Arial • 10 • N X S = = = = = 5 4                        | € %        | 6 000 <b>*</b> 08 ₊08 🙀 🛉 | F           | <u>ð - A</u>  |                          |       |                      |                 |       |
| A1 - fx                                                 |            |                           |             |               |                          |       |                      |                 |       |
| A B C D E                                               | E          | F                         | G           | Н             |                          | J     | К                    | L               |       |
|                                                         |            |                           |             |               |                          |       |                      |                 | -1    |
| 3                                                       |            |                           |             |               |                          |       |                      |                 |       |
| 4                                                       |            |                           |             |               |                          |       |                      |                 |       |
| 5                                                       | X          | Cortar                    |             |               |                          |       |                      |                 |       |
| 6                                                       |            | Conjor                    | _           | Į             |                          |       |                      |                 |       |
| 8                                                       |            |                           | -           |               |                          |       |                      |                 |       |
| 9                                                       | - 6        | Pegar                     |             |               |                          |       |                      |                 |       |
| 10                                                      |            | Pegado especial           | _           |               |                          |       |                      |                 |       |
| 11                                                      | -          | Insertar                  | -           |               |                          |       |                      |                 |       |
| 13                                                      | -          | Eliminar                  | -           |               |                          |       |                      |                 |       |
| 14                                                      | -          | Borrar contenido          |             |               |                          |       |                      |                 |       |
| 15                                                      | <b>č</b> a | Ingertar comentario       |             |               |                          |       |                      |                 |       |
| 16                                                      | <b>P</b>   | Formato de celdas         | 1           |               |                          |       |                      |                 |       |
| 18                                                      | _          | Elegir de la lista        |             |               |                          |       |                      |                 |       |
| 19                                                      |            | Hipervípculo              |             |               |                          |       |                      |                 |       |
| 20                                                      | 69         |                           |             |               |                          |       |                      |                 |       |
| 21                                                      |            |                           |             |               |                          |       |                      |                 |       |
| 23                                                      |            |                           | D           | et 🔻 🗙        |                          |       |                      |                 |       |
| 24                                                      |            |                           |             |               |                          |       |                      |                 |       |
| 25                                                      |            |                           |             |               |                          |       |                      |                 |       |
| 26                                                      |            |                           |             |               |                          |       |                      |                 |       |
| 28                                                      |            |                           |             |               |                          |       |                      |                 |       |
| 29                                                      |            |                           |             |               |                          |       |                      |                 |       |
| 30                                                      |            |                           |             |               |                          |       |                      |                 |       |
| 31                                                      |            |                           |             |               |                          |       |                      |                 |       |
| JZ                                                      |            |                           |             |               |                          |       |                      | 1               | • I [ |
|                                                         | A          | = = =                     | •           | 1.1           |                          |       |                      |                 | -1    |
|                                                         |            |                           |             | •             |                          |       |                      |                 |       |
| Hinicio                                                 | coft F     | wool - Lib 🧖 Micro        | soft Visual | Basic - 🏾 🗖 C | orel PHOTO-PAINT         | 10 84 | <i>6</i> 8 1 1 1 1 1 | <b>10</b> 11-18 |       |
|                                                         | SOILE      |                           | Jore Hodal  |               | or of the store with the |       | ×/ == == == == =     | ap 11:10        | a.m.  |

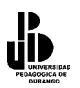

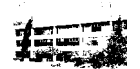

Formato de celdas ? × Número Alineación Fuente Bordes Tramas Proteger Preestablecidos Línea Estilo: Ninguna Ninguno Contorno Interior Borde ⊥ L Texto Texto ⊢ Texto Texto  $\underline{Coloj}$ Г Automático El estilo de borde seleccionado puede aplicarse al hacer clic en alguno de los preestablecidos, en el diagrama de vista previa o en los botones de arriba. Aceptar Cancelar Ponga línea alrededor de la selección En cuadro **Estilos**, seleccione la penúltima o antepenúltima línea. Pulse sobre el botón que representa un cuadrado Ponga las líneas verticales

En la ventana de Formato de celdas, seleccione la pestaña de bordes.

Seleccione del cuadro estilo la última línea de la primera columna

Pulse sobre el botón que representa las líneas interiores de la selección (el situado en el centro de la línea inferior de botones)

Pulse sobre el botón Aceptar

Seleccione el rango A1:G1

Active de nuevo la opción "Formato" – "Celdas" y la pestaña Bordes

Ponga línea inferior doble.

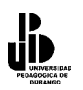

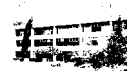

Seleccione del cuadro Estilo la última línea de la segunda columna.

Pulse sobre el botón que representa la línea inferior de la selección.

Pulse sobre el botón Aceptar.

| A1 A   B   Control   Image: Sector And Properties   Image: Sector And Properties                                                                                                    | l × |
|----------------------------------------------------------------------------------------------------|-----|
| Image: Section of the sector of the sector of t | P × |
| Vial       Image: Second Second                               |     |
| A1       X         A       B       C       D       E       F       G       H       J       K       L         A       B       C       D       E       F       G       H       J       K       L         B       Image: Constraint of a lineación       Function and a lineación       Function and a lineación       Func                                                                                                    |     |
| A       B       C       D       E       F       G       H       I       J       K       L         0       Image: Constraint of the selection of the selection of the                                                                                                    |     |
| Image: selection of the selection of the selec | -   |
| Image: Constraint of the constraint of the constraint                     |     |
| Image: Sector of the sector of the sector of th |     |
| 0       Image: Constraint of the sector of the sector of the                              |     |
| Solution   Solution   Solut                                                                                                    |     |
| Borde   Borde   I   I </td <td></td>                                                                                                    |     |
| B   Color:   Color: <td></td>                                                                                                    |     |
| 0   1   2   3   4   5   6   7   7   8   9   0   1   2   3   4   5   6   7   7   8   9   0   1   2   3   4   5   6   1   2   3   4   5   6   1   2   3   4   5   6   7   8   9   9   1   1   1   1   2   3   4   5   6   7   8   9   9   10   11   12   12   13   14   15   16   17   18   19   10   10   10   11   12   13   14   15   16   17   18   19   10   10   10   11   12   13   14   15   16   17                                                                                                    |     |
| 1                                                                                                    |     |
| Z   3   4   5   6   7   8   9   0   1   2   3   4   4   5   3   4   5   3   4   5   3   4   5   6     1   2   3   4     5   6     7     1     1     1     1     1     1     1     1     1     1     1     1     1     1     1     1     1     1     1     1     1     1     1     1     1     1     1     1     1     1     1     1     1     1     1     1     1     1     1                                                                                                    |     |
| 4                                                                                                    |     |
| 6   6   7   8   9   0   1   2   3   4   5   5   6   7     Automático I     Automático I     Automático I     Automático I     Automático I     Automático I     Automático I     Automático I     Automático I     Automático I     Automático I     Automático I     Automático I     Automático III     Automático III     Aceptar Cancelar     Automático IIIIIIIIIIIIIIIIIIIIIIIIIIIIIIIIIIII                                                                                                    |     |
| 6     7       7     El estilo de borde seleccionado puede aplicarse al hacer clic en alguno de los preestablecidos, en el diagrama de vista previa o en los botones de arriba.       0     arriba.       1     Acceptar       3     Cancelar       4       5       6       7                                                                                                    |     |
| Aceptar     Cancelar       Aceptar     Cancelar                                                                                                    |     |
| g     Image: Construction of the construction of the constru                |     |
| 0     arnba.       1     arnba.       2     arnba.       3     arnba.       4     arnba.       5     arnba.       6     arnba.       7     arnba.                                                                                                    |     |
| 1     Image: Concelar in the concelar in the concela                |     |
| Aceptar     Cancelar       4     ••••••••••••••••••••••••••••••••••••                                                                                                    |     |
|                                                                                                    |     |
|                                                                                                    |     |
| 6 7 7 7 7 7 7 7 7 7 7 7 7 7 7 7 7 7 7 7                                                                                                    |     |
|                                                                                                    |     |
|                                                                                                    |     |
|                                                                                                    |     |
|                                                                                                    |     |
|                                                                                                    |     |
| 2 + > 1\ Hoial / Hoia2 / Hoia3 /                                                                                                    | Ĩ   |
|                                                                                                    |     |
|                                                                                                    |     |
|                                                                                                    | -   |

Detén la grabadora de Macros pulsando sobre el botón 💻 o bien activa de la barra de menús "Herramientas" – "Macros" – "Detener Grabación"

Y ya está, ahora abre el editor de Visual Basic y comprueba cómo la grabadora ha hecho todo el trabajo por tí. Ya sólo nos queda modificar la macro de forma que este formato de bordes sea aplicable a cualquier rango como lo veremos en el ejemplo siguiente, en el cual modificaremos la macro de manera que sirva para dar ese formato a cualquier rango de la hoja. Observa que en este ejemplo simplemente pasamos como parámetro el rango a formatear de manera que la cabecera del procedimiento, esto quedaría como sigue:

' Procedimiento Poner\_Bordes.

' Procedimiento que pone bordes a un rango. Concretamente lo encierra en un cuadrado,

' le pone líneas verticales y pone una doble línea inferior en la primera fila.

' Parámetros:

'Nombre\_Hoja: Nombre de la hoja donde está el rango.

'Rango\_Total : Rango al que se le aplica el formato.

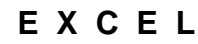

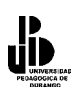

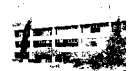

' Rango\_Primera\_Fila : Rango de la primera fila al que se debe aplicar doble línea inferior.

Sub Poner\_Bordes (Nombre\_Hoja As String, Rango\_Total As String, Rango\_Primera\_Fila As String)

' Seleccionamos la hoja en la que se encuantra en rango WorkSheets(Nombre\_Hoja).Activate ' Seleccionamos en rango ActiveSheet.Range(Rango\_Total).Select ' Hacemos cuadro y líneas verticales.

•••••

' Selección de la primera fila ActiveSheet.Range(Primera\_Fila).Select ' Hacemos línea inferior doble

End Sub.

.....

Haciendo referencia a la macro del ejemplo anterior, la perfeccionaremos aún, sobre todo en lo referente a los parámetros. Básicamente cambiaremos el tipo de parámetros, así en lugar del nombre de la hoja pasaremos el número y en lugar de los parámetros Rango\_Total y Rango\_Primera\_Fila, simplemente pasaremos el rango de la casilla inicial, la macro se encargará de seleccionar todas las casillas adyacentes y de buscar la primera fila. En esta macro además se han incluido funcionalidades como borrar los formatos antes de aplicar las líneas, ajustar el ancho de las columnas, etc. Lea los comentarios para ver qué hace cada sección de la macro. Observe la propiedad **CurrentRegion** del objeto **Range**, esta propiedad devuelve el rango de las casillas llenas adyacentes a una dada. Por ejemplo imagine una hoja con el rango A1:B10 lleno de valores, la instrucción.

ActiveSheet.Range("A1").CurrentRegion.Select Seleccionaria el rango correspondiente a A1:B10.

' Función Poner\_Líneas\_Selección.

'Esta función sirve para poner bordes a un rango.

' Pone cuadro al rango, separa las columnas con

' una línea y pone doble línea inferior en la ' primera fila.

'Parámetros:

' Num\_Hoja = Número de hoja donde está el rango a formatear. ' Casilla = Casilla inicial (superior izquierda) del rango a formatear

Sub Poner\_Lineas\_Seleccion(Numero\_Hoja As Integer, Casilla As String) Dim x As Integer Dim Casilla\_Inicial As String Dim Casilla\_FInal As String Worksheets(Numero\_Hoja).Activate ActiveSheet.Range(Casilla).Activate ' Seleccionar el rango de celdas con valores adyacentes a la activa ActiveCell.CurrentRegion.Select ' Borrar los bordes actuales de la selección actuales With Selection .Borders(xlDiagonalDown).LineStyle = xlNone .Borders(xlDiagonalUp).LineStyle = xlNone

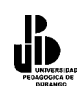

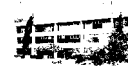

.Borders(xlEdgeLeft).LineStyle = xlNone .Borders(xlEdgeTop).LineStyle = xlNone .Borders(xlEdgeBottom).LineStyle = xlNone .Borders(xlEdgeRight).LineStyle = xlNone .Borders(xlInsideVertical).LineStyle = xlNone .Borders(xlInsideHorizontal).LineStyle = xlNone **End With** 'Lineas del recuadro With Selection.Borders(xlEdgeLeft) .LineStyle = xlContinuous .Weight = xlMedium .ColorIndex = xlAutomatic End With.

With Selection.Borders(xlEdgeTop) .LineStyle = xlContinuous .Weight = xlMedium.ColorIndex = xlAutomatic **End With** With Selection.Borders(xlEdgeBottom) .LineStyle = xlContinuous .Weight = xlMedium.ColorIndex = xlAutomatic **End With** With Selection.Borders(xlEdgeRight) .LineStyle = xlContinuous .Weight = xlMedium.ColorIndex = xlAutomatic **End With** 'Líneas verticales interiores, si en el ' rango hay más de una columna. If Selection.Columns.Count > 1 Then With Select ion.Borders(xlInsideVertical) .LineStyle = xlContinuous .Weight = xlThin.ColorIndex = xlAutomatic **End With End If** ' Ajustar ancho de columnas Selection.Columns.AutoFit 'Línea doble inferior de primera fila ' Para este proceso se selecciona la casilla inicial pasada a la macro, luego se busca ' la última casilla con datos. Se construye un rango combinando las direcciones de ambas ' casillas y se utiliza el objeto Range junto con el método Select para hacer la selección 'RANGE(Inicial:Final).Select ' Seleccionar primera casilla ActiveSheet.Range(Casilla).Select ' Buscar primera casilla vacia de misma fila recorriendo las columnas  $\mathbf{x} = \mathbf{0}$ **Do While Not** IsEmpty(ActiveCell.Offset(0, x)) x = x + 1

Loop

'Recoger las direcciones de la casilla inicial Y la casilla final, es decir las referencias

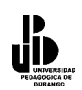

Eje Y

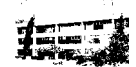

'FilaColumna (A1, A2,....) Casilla\_Inicial = ActiveCell.Address Casilla\_FInal = ActiveCell.Offset(0, x - 1).Address. 'Seleccionar el rango de la fila. Observar la concatenación de las cadenas de 'Casilla\_Inicial y casilla\_final que representan las direcciones del rango a seleccionar ActiveSheet.Range(Casilla\_Inicial & ":" & Casilla\_FInal).Select 'Poner doble línea With Selection.Borders(xlEdgeBottom) .LineStyle = xlDouble .Weight = xlThick .ColorIndex = xlAutomatic End With ActiveSheet.Range(Casilla).Activate End Sub

Bueno, este segundo ejemplo, un poco más sofisticado es sólo para que veas hasta qué punto se puede refinar una macro. Primero construimos una macro con la grabadora que ponía formato a un rango de casillas que siempre era el mismo, después modificamos esta macro de manera que el rango de casillas que pudiera formatear fuera cualquiera, como tercer paso, además de conseguir lo mismo que la segunda versión pero con menos parámetros le hemos añadido nuevas funcionalidades como ajustar el ancho de las celdas, borrar los formatos previos, etc. Y esta macro todavía podría refinarse más, poner color de fondo a la primera fila, poner color a los datos numéricos, etc. Lo que intentamos decirle es que aproveche al máximo la utilidad de la grabadora de macros, pero tenga en cuenta que casi siempre tendrá que añadir código usted mismo, si quiere ampliar la funcionalidad de la macro, sobre todo si quiere aplicarle cierta generalidad.

Ve el siguiente ejemplo, sirve para representar gráficamente un rango de valores. La macro se ha hecho de forma similar a la anterior, es decir, una vez activada la grabadora de macros se han seguido todos los pasos necesarios para diseñar el gráfico, luego se han cambiado las referencias a hojas y rangos por variables que se colocan como parámetros del procedimiento para así dotarle de generalidad.

<sup>'</sup> Procedimiento Grafico.
<sup>'</sup> Procedimiento que representa gráficamente los valores de un rango.
<sup>'</sup> Parámetros:
<sup>'</sup> Hoja\_Datos : Hoja donde está el rango de valores.
<sup>'</sup> Rango\_Datos : Rango de valores a representar gráficamente.
<sup>'</sup> Titulo : Titulo para el gráfico.
<sup>'</sup> Eje\_X : Título para el eje X
<sup>'</sup> Eje\_Y : Título para el eje Y
Sub Grafico(Hoja\_Datos As String, Rango\_Datos As String, Titulo As String, Eje\_X As String,
As String)
<sup>'</sup> Añadir el gráfico
Charts.Add

'*Tipo de gráfico-> xlColumnClustered (Columnas agrupadas)* ActiveChart.ChartType = xlColumnClustered '*Definir el origen de datos y representar las series(PlotBy) por filas (xlRows)* ActiveChart.SetSourceData Source:=Sheets(Hoja\_Datos).Range(Rango\_Datos), PlotBy:=\_

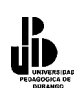

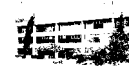

xlRows 'El gráfico debe ponerse en una hoja nueva ActiveChart.Location Where:=xlLocationAsNewSheet With ActiveChart ' Tiene título .HasTitle = True ' Poner título .ChartTitle.Characters.Text = "Ventas de Frutas" ' Tiene título para el eje X .Axes(xlCategory, xlPrimary).HasTitle = True ' Título para el eje X .Axes(xlCategory, xlPrimary).AxisTitle.Characters.Text = "Meses" ' Tiene título para el eje Y principal .Axes(xlValue, xlPrimary).HasTitle = True ' Título para el eje Y principal .Axes(xlValue, xlPrimary).AxisTitle.Characters.Text = "Cantidades" **End With** ' Poner líneas de división para el eje de categorias X (horizontales) With ActiveChart.Axes(xlCategory) ' Poner Lineas de división primarias .HasMajorGridlines = True 'No poner lineas de división secundarias .HasMinorGridlines = False End With. ' Poner líneas de división para el eje Y (verticales) With ActiveChart.Axes(xlValue) .HasMajorGridlines = True .HasMinorGridlines = False **End With** ' Tiene leyenda ActiveChart.HasLegend = True ' Seleccionar leyenda ActiveChart.Legend.Select ' Situar la levenda en la parte inferior Selection.Position = xlBottom ActiveChart.ApplyDataLabels Type:=xlDataLabelsShowNone, LegendKey:=False End Sub

Para finalizar, seguro que cuando utilice la grabadora aparecerán muchas propiedades y métodos que desconoce, sólo debe hacer clic sobre estas propiedades o métodos y pulsar F1, automáticamente se activará la ayuda sobre esa propiedad o método concreto.

### Insertar funciones de Microsoft Excel desde Visual Basic

Copie el siguiente procedimiento y ejecútelo. Es un procedimiento que sencillamente va pidiendo números y los va colocando en las celdas de la columna A partir de A1, al final coloca la función =SUMA para sumar los valores introducidos y la función =PROMEDIO para hacer el promedio de los mismos valores.

Sub Sumar() Dim Valor As Integer

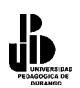

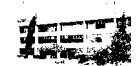

**Dim** Casilla Inicial As String **Dim** Casilla Final As String ' Hacer activa la casilla A1 de la hoja activa ActiveSheet.Range("A1").Activate Do 'Entrar un valor y convertirlo a numérico Valor = Val(InputBox("Entrar un valor", "Entrada")) ' Si el valor es distinto de 0 If Valor > 0 Then ' Guardar el valor en la casilla activa ActiveCell.Value = Valor ' Hacer activa la casilla de la fila siguiente ActiveCell.Offset(1, 0).Activate **End If Loop Until** Valor = 0. ' Establecer la casilla inicial del rango a sumar Casilla Inicial = "A1" ' Establecer la casilla final del rango a sumar. ' Coger la dirección de la casilla activa, la última Casilla Final = ActiveCell.Address ActiveCell.Offset(1, 0).Activate ' Poner en la casilla activa la función SUMA ActiveCell.Formula = "=Suma(" & Casilla Inicial & ":" & Casilla Final & ")" ActiveCell.Offset(1, 0).Activate ' Poner en la casilla activa la función promedio ActiveCell.Formula = "=Promedio(" & Casilla Inicial & ":" & Casilla Final & ")" **End Sub** 

Una vez que haya ejecutado la macro, observe que en las celdas donde se han colocado respectivamente las funciones =SUMA, =PROMEDIO aparece **¿NOMBRE?** (es posible que aparezca ####, en es caso amplíe la columna), esto significa que Excel no reconoce el nombre de la función, que no existe. Sin embargo, estas funciones sí existen y funcionan perfectamente cuando se teclean directamente sobre la hoja de cálculo, se preguntará el por qué cuando se colocan desde una macro no funcionan. Pues resulta que para que cualquier función de Excel insertada desde una macro NO dé error, debe ponerse con su nombre en Inglés, la traducción se hace luego de forma automática. Es decir en la macro debe ponerla en inglés y luego cuando ésta se inserte en la hoja aparecerá con su nomenclatura en el idioma que corresponda.

Modifica el procedimiento del ejemplo y en lugar de poner

ActiveCell.Formula = "=Suma(" & Casilla\_Inicial & ":" & Casilla\_Final & ")"

Pon

ActiveCell.Formula = "=Sum(" & Casilla\_Inicial & ":" & Casilla\_Final & ")"

Y ahora, en lugar de

ActiveCell.Formula = "=Promedio(" & Casilla\_Inicial & ":" & Casilla\_Final & ")"

Coordinación de Difusión y Extensión Universitaria

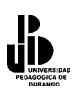

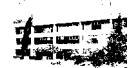

Pon

ActiveCell.Formula = "=Average(" & Casilla\_Inicial & ":" & Casilla\_Final & ")"

Ejecute la macro y compruebe que ahora todo funciona correctamente. Observe que en la hoja, las funciones se han insertado con su nombre correcto según el idioma, es decir SUMA y PROMEDIO.

A continuación le explicaremos cómo puede averiguar el nombre de cualquier función en inglés.

Utilizaremos la grabadora de macros. Como ejemplo obtendremos el nombre de la función =PROMEDIO. Deberá seguir los mismos pasos para obtener el nombre de cualquier función.

Active la grabadora de macros.

Vaya a una casilla cualquiera, C1 por ejemplo y teclee la función tal como lo haría en su idioma. Por ejemplo, ponga =PROMEDIO(A1:A10) o el nombre de cualquier otra función Excel.

Detenga la ejecución de la macro.

Edite la macro y observe el nombre que se ha puesto, ya sólo debe apuntárselo y pasarlo a su procedimiento. Es posible que la función que vea tenga una nomenclatura que le suene rara y es que la grabadora de macros utiliza referencias tipo RC (row column).

# Detección de errores y depuración de programas

A medida que los programas van creciendo la probabilidad de cometer errores también va creciendo. Los errores se clasifican normalmente en tres categorías.

### Errores en tiempo de compilación

Son los típicos errores que impiden hacer funcionar el programa debido, por ejemplo, a errores de sintaxis en las instrucciones, llamadas a funciones que no existen o llamadas con el tipo o el número de parámetros incorrectos, etc. Este tipo de errores no dan demasiados problemas, primero porque el compilador avisa de dónde se han producido y luego porque simplemente revisando la sintaxis se solucionan rápidamente.

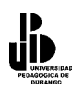

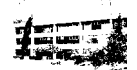

### Errores en tiempo de ejecución

Estos errores se producen por una mala programación del código al no haber previsto determinados casos concretos o especiales, como por ejemplo intentar abrir un archivo que no existe, imprimir sin comprobar que la impresora está conectada, definir mal la dimensión de un array e intentar acceder a miembros que no existen, etc. Cuando se produce este tipo de errores se detiene la ejecución del programa y normalmente se informa del tipo de error que se ha producido. Muchos de estos errores se pueden solucionar mediante rutinas o funciones de tratamiento de errores, estudiaremos este tipo de rutinas un poco más adelante.

### Errores de función

Son los más complicados de detectar ya que ni se detectan en la fase de ejecución, ni provocan la detención del programa, son debidos a la incorrecta programación de algún proceso y como resultado se obtienen datos erróneos. Errores de este tipo son cálculos mal hechos, ciclos infinitos, devolución de valores incorrectos, etc. Como ni los detecta el compilador, ni provocan la interrupción del programa deben revisarse a mano, y claro, si el programa es extenso y trata muchos datos, su detección puede resultar dificultosa. Visual Basic, y todos los entornos de programación incorporan herramientas para facilitar la detección de este tipo de errores, son las herramientas de depuración. Antes de comenzar a describir cómo funcionan estas herramientas, le recomendamos, una vez más, que modularice su programa utilizando procedimientos cortos que realicen trabajos concretos y precisos, de esta forma conseguirá, además de que el programa quede más elegante y en un futuro sea más sencillo modificarlo, evitar el tener que revisar grandes bloques de código para detectar errores de este tipo.

### Herramientas de depuración

Como se acaba de indicar, estas herramientas son muy útiles a la hora de probar paso a paso el funcionamiento del programa y detectar los procesos que provocan un mal funcionamiento del mismo.

Copie los datos siguientes en la primera hoja de un libro de trabajo, estos datos serán utilizados por las funciones que utilizaremos para explicar el funcionamiento de las herramientas de depuración.

|    | А  | В     | С       | D     | E     | F    | G     |
|----|----|-------|---------|-------|-------|------|-------|
| 1  |    | Enero | Febrero | Marzo | Abril | Мауо | Junio |
| 2  | 1  | 3406  | 3336    | 3135  | 2402  | 4345 | 4891  |
| 3  | 2  | 2754  | 2807    | 3945  | 4780  | 3352 | 3946  |
| 4  | 3  | 3646  | 3704    | 3140  | 3236  | 2640 | 2052  |
| 5  | 4  | 2546  | 4275    | 4370  | 3193  | 2710 | 2670  |
| 6  | 5  | 3805  | 3533    | 4409  | 3227  | 3458 | 4917  |
| 7  | 6  | 2709  | 4509    | 3153  | 4894  | 4801 | 3454  |
| 8  | 7  | 2248  | 4293    | 3171  | 3834  | 3596 | 3258  |
| 9  | 8  | 2906  | 4530    | 3336  | 4770  | 2212 | 4141  |
| 10 | 9  | 3827  | 3538    | 3748  | 4800  | 3869 | 4896  |
| 11 | 10 | 3897  | 4052    | 4189  | 3132  | 4016 | 3593  |
| 12 |    |       |         |       |       |      |       |

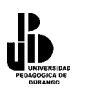

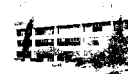

Copie el código siguiente, es el que utilizaremos para estudiar y ver ejemplos sobre las herramientas de depuración. La primera (*Sub Prueb*a) recorre los datos de las columnas hasta encontrar una vacía, esta función va llamando a *Recorrer\_Columna*, sirve para recorrer las filas de una columna hasta encontrar una vacía, va sumando los valores que encuentra en las filas y va contando cuántas hay de llenas, al final llama a la función *Cálculos*, esta función coloca en respectivas casillas, la suma de los valores de la columna, la cantidad de celdas llenas que ha encontrado, y la media. Una vez que haya copiado las funciones ejecútelas para comprobar su correcto funcionamiento antes de proceder al estudio de las herramientas de depuración.

```
Sub Prueba()
Worksheets(1).Range("B2").Activate
'Recorrer las casillas de una fila hasta que se encuentre una vacía
Do While Not IsEmpty(ActiveCell)
        Call Recorrer Columna
        ActiveCell.Offset(0, 1).Activate
Loop
End Sub
Private Sub Recorrer Columna()
Dim Suma Columna As Long 'Suma de los valores de la columna
Dim Mayor Que Cero As Integer ' Contar casillas con valores mayores que cero
Dim Desp_Fila As Integer ' Incremento de Fila
Suma Columna = 0
Mayor Que Cero = 0
Desp Fila = 0
'Recorrer las filas de una columna hasta que se encuentre una vacía
Do While Not IsEmpty(ActiveCell.Offset(Desp Fila, 0))
        If ActiveCell.Offset(Desp Fila, 0).Value > 0 Then
                Suma Columna = Suma Columna + ActiveCell.Offset(Desp Fila, o).Value
                Mayor Que Cero = Mayor Que Cero + 1
        End If
        Desp Fila = Desp Fila + 1
Loop
Call Calcular(Suma_Columna, Mayor_Que_Cero, Desp Fila)
End Sub
Private Sub Calcular(Suma As Long, Q As Integer, F As Integer)
ActiveCell.Offset(F + 2, 0).Value = Suma
ActiveCell.Offset(F + 3, 0).Value = Q
ActiveCell.Offset(F + 4, 0).Value = Suma / O
End Sub
```

Activa la barra de depuración para ver los botones que se utilizarán en las secciones que se explican a continuación, para ello selecciona de la barra de menú "**Ver**" – "**Barras de Herramientas**" – "**Depuración**".

### Modo Ejecución paso a paso por instrucciones

El modo paso a paso permite la ejecución del programa instrucción por instrucción, de esta forma es posible ver que el funcionamiento del programa es el correcto, es decir que la

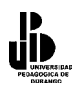

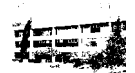

ejecución de instrucciones sigue los pasos que se habían previsto. Para ejecutar un

, activar la opción de procedimiento paso a paso, sólo debes ir pulsando sobre el botón menú Depuración /Paso a Paso por Instrucciones o ir pulsando la tecla F8, que seguramente es lo más cómodo.

# Ejemplo

Sitúe el cursor dentro del procedimiento Prueba.

Vaya pulsando la tecla F8 y verá cómo se ejecuta una sola instrucción por cada pulsación.

Puede ir alternando con la hoja de cálculo para ver qué es lo que ocurre cada vez que se ejecuta una instrucción. Cuando esté ejecutando paso a paso puede utilizar los botones siguientes para llevar a cabo determinadas acciones.

Sirve para detener la ejecución del programa.

Sirve para ejecutar el resto del programa.

Sirve para ejecutar todo un procedimiento.

Cuando en la ejecución de un procedimiento, se llega a una línea que llama a otro procedimiento o función, pulsando este botón se puede provocar la ejecución de todo el código de esta función, para luego continuar con el modo paso a paso.

Para ver más claro, hagamos el siguiente ejemplo:

Sitúe el cursor dentro del procedimiento Prueba.

Vaya ejecutando paso a paso hasta la línea

Call Recorrer Columna

En este punto pulse el botón , observe cómo se ejecuta todo el procedimiento

Recorrer\_Columna para luego continuar con la ejecución normal de Paso a Paso. Para activar esta opción, también puede activar la opción Depuración/ Paso a paso por procedimientos, o bien pulsar la combinación MAY+F8.

> Sirve para ejecutar todas las instrucciones del procedimiento activo y volver (o terminar).

> > Coordinación de Difusión y Extensión Universitaria
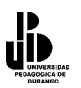

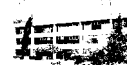

## Ejemplo

Sitúe el cursor dentro del procedimiento Prueba.

Vaya ejecutando paso a paso hasta la instrucción.

*Mayor\_Que\_Cero* = *Mayor\_Que\_Cero* + 1

Ya dentro del procedimiento Recorrer\_Columna.

Pulse sobre el botón verá cómo se termina la ejecución de este procedimiento y se vuelve al procedimiento Prueba para continuar con la ejecución paso a paso.

Para activar esta opción, también puede la opción Depuración/ Paso a paso para salir, o bien pulsar la combinación [ctrl.]+May]+[F8]

## El modo Interrupción

En programas largos resulta fastidioso tener que ejecutarlos paso a paso, sobre todo si sabemos que el error se produce en una parte avanzada del programa. El modo interrupción, permite la ejecución del programa hasta una instrucción determinada para, a partir de ésta, ejecutar paso a paso y así poder detectar el error.

#### Definir puntos de interrupción

Sitúe el cursor sobre la instrucción en la cual debe detenerse el programa para continuar paso a paso.

Pulse sobre el botón . También puede activar la opción "**Depuración**" – "Alternar punto de interrupción", pulsar la tecla F9 o bien hacer un clic en la parte izquierda de la ventana del módulo (la franja vertical en color gris).

Para desactivar un punto de interrupción siga los mismos pasos.

#### **Solucionar los errores**

Todo lo dicho anteriormente no serviría de gran cosa si no fuera posible revisar los valores que las variables van cogiendo a medida que vamos avanzando, o si no tuviéramos ocasión de evaluar las expresiones del programa. En las siguientes secciones veremos cómo llevar a cabo estas acciones.

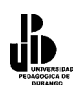

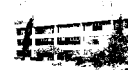

### Inspecciones rápidas de variables

Estas opciones sirven para revisar el valor de las variables a medida que se va ejecutando el programa. Para ver los valores que van tomando las variables es conveniente tener visible la **Ventana de inspección**, para activarla seleccione en la barra de menú "**Ver**" –

"Ventana de Inspección" o pulse sobre el botón

### Añadir una variable a la ventana de inspección

Aunque no es necesario estar ejecutando el programa en modo paso a paso, es conveniente.

- 1. Seleccionar la variable que desea añadir a la ventana haciendo un clic sobre ella.
- 2. Pulse sobre el botón **66**, también puede activar **Depuración**/ **Inspección rápida** o pulsar la combinación [**May**]+[**F9**]. Aparece un cuadro de diálogo donde se muestra el valor actual de la variable. Si no está ejecutando el programa paso a paso, aparecerá el valor **Fuera de Contexto**.
- 3. Pulse sobre el botón Agregar para añadir la variable a la ventana de inspección.

Debe tener en cuenta que para revisar las variables las expresiones que les asignan valores deben de ejecutarse al menos una vez.

A continuación haremos un ejemplo para dejar más en claro la interrupción de un programa.

Sitúa un punto de interrupción en la línea.

Ejecuta el programa, cuando éste se detenga en el punto de interrupción, sitúa el cursor sobre la variable *Suma\_Columna* (puedes ponerlo en cualquier parte).

Pulsa sobre el botón 🚾.

Pulsa sobre el botón **Agregar** para que la variable se inserte en la ventana Inspecciones.

Repite los pasos anteriores para las variables Mayor\_Que\_Cero y Desp\_Fila

Ve ejecutando el programa paso a paso y observa cómo va cambiando el valor de las variables en la ventana de inspección.

Recuerda que puedes agregar una variable a la ventana de inspección aunque no esté ejecutando el programa.

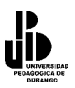

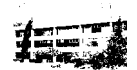

*Como ya te habrás dado cuenta, cuando ejecutas el programa paso a paso, si sitúas el puntero de ratón sobre una variable, se muestra el valor de la misma.* 

#### Borrar una variable de la ventana de Inspección

Sólo debes seleccionarla en la ventana de inspección y pulsar sobre la tecla SUPR.

#### Modificar el valor de una variable en tiempo de ejecución

A veces resulta interesante cambiar el valor de alguna variable cuando se está ejecutando el programa, para ver qué ocurre si coge determinados valores, para terminar un ciclo, etc., para ello sigamos el ejemplo siguiente:

Sitúe un punto de interrupción en la línea.

Mayor\_Que\_Cero = Mayor\_Que\_Cero + 1

Agregue a la ventana de inspección (si no está) la variable Suma\_Columna.

Ejecute el programa, al detenerse, observe en la **Ventana de Inspección** que la variable *Suma\_Columna* tiene un valor que ahora cambiaremos.

Haga doble clic sobre el valor de *Suma\_Columna* dentro de la ventana de inspección.

Borre el valor que tiene, cámbielo por otro y pulse ENTER.

Ahora puede continuar con la ejecución normal del programa.

#### Expresiones de Revisión

Además de permitir añadir una variable o expresión dentro de la **Ventana Inmediato**, una **Expresión de Revisión** permite interrumpir la ejecución del programa cuando una variable coge determinado valor.

Piensa que muchas veces un programa deja de funcionar, o funciona mal cuando una variable toma determinados valores. Con una expresión de revisión, podremos detener la ejecución del programa cuando una variable contiene determinado valor (a partir de determinado valor), luego, podremos continuar con la ejecución paso a paso para ver qué ocurre a partir de este punto.

En el ejemplo que veremos a continuación, haremos que el programa se interrumpa cuando la variable *Suma\_Columna* alcance un valor superior a 30000.

Sitúa el cursor sobre el nombre de la variable *Suma\_Columna,* puede escoger cualquier posición donde aparece la variable.

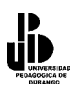

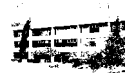

Activa la opción **Depuración/ Agregar Inspección**. Aparece el siguiente cuadro de diálogo.

| Expre         | sion;          |                               |           | Aceptar |
|---------------|----------------|-------------------------------|-----------|---------|
| 5un           | na_Columna     |                               |           | Cancela |
| / Cor         | itexto         |                               |           |         |
| / Pro         | cedimiento:    | Recorrer_Columna              |           | Ayuda   |
| / <u>М</u> о́ | dulo: /        | Módulo1                       |           |         |
| Pro           | vecto:         | VBAProject                    |           |         |
| – Tipo        | o de inspecció |                               |           |         |
| •             | Expresión      | e inspección                  |           |         |
| K             | Modo de int    | errupción guando el valor sea | Verdadero |         |
| 10            | Modo de int    | errupción cuando el valor cam | bie       |         |

Expresión : Variable o expresión que se desea evaluar.

**Procedimiento**: Aquí se describe el procedimiento donde debe evaluarse la variable, esto significa que el ámbito de comprobación de la variable es sólo dentro de este procedimiento. Imagine que tiene dos o más procedimientos donde utiliza una variable con el mismo nombre, o bien que tiene una variable global, aquí se indica en qué procedimiento debe hacerse la evaluación.

Módulo./Lo mismo/que en apartado procedimiento, pero a nivel módulo.

**Expresión de inspección**. Activando esta opción, indicamos que lo único que deseamos hacer es incluir/la variable o expresión dentro de la ventana de expresión.

**Modo de interrupción cuando el valor sea verdadero**. Indicamos que cuando la expresión indicada en cuadro de texto Expresión sea cierta, debe detenerse el programa.

**Modo de interrupción cuando el valor cambie.** El programa se detendrá cuando la expresión cambie de valor.

Para nuestro ejemplo rellene con los datos siguientes:

Expresión :Suma\_Columna > 30000Procedimiento:Recorrer\_ColumnaMódulo:Módulo1 (o como se llame su módulo).Active Modo de interrupción cuando el valor sea verdadero.

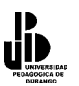

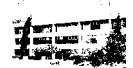

### Pulse sobre botón Aceptar.

Ejecute el programa. Observe que el programa se interrumpe cuando *Suma\_Columna* coge un valor superior a 30000, a partir de éste podríamos continuar con la ejecución paso a paso y ver cómo evoluciona el valor de la variable o variables.

#### La Ventana Inmediato

Es otra forma de inspeccionar variables cuando el programa está en modo interrupción (ejecutándose paso a paso), pero además, ofrece la posibilidad de cambiar valores de las variables e incluso ejecutar o evaluar expresiones. Para ver el valor de una variable en la ventana inmediato debe anteponerle un ? y luego pulsar **Enter**.

Para activar la ventana Inmediato, active opción "Ver" – "Inmediato", o pulse la combinación [Ctrl]+[G].

En el siguiente ejemplo, utilizaremos la ventana Inmediato para ver el valor de las variables *Suma\_Columna*, *Mayor\_Que\_Cero* y *Desp\_Fila*. También cambiaremos el valor de una de ellas y comprobaremos una expresión.

Activa la ventana de Inmediato. "Ver" – "Ventana Inmediato"

Sitúa un punto de interrupción en la instrucción

Call Calcular(Suma\_Columna, Mayor\_Que\_Cero, Desp\_Fila)

Ejecuta el programa, éste debe detenerse cuando llegue a la instrucción indicada en paso 2.

Teclee en la ventana inmediato, haga las pruebas siguientes.

Escriba ? Suma\_Columna ? Mayor\_Que\_Cero ? Desp\_Fila

Pruebe la expresión siguiente. En este caso concreto sólo sirve para ver que es una posibilidad.

X = Suma\_Columna / Mayor\_Que\_Cero ? X

Para terminar, cambiaremos el valor de la variable *Suma\_Columna* y continuaremos la ejecución normal del programa.

 $Suma\_Columna = -2350000$ 

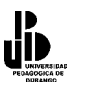

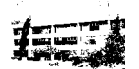

Quite el punto de interrupción y termine la ejecución del programa.

#### La instrucción Debug.Print

Esta instrucción, que se utiliza directamente sobre el código del programa, permite ver todos los valores que ha ido cogiendo una variable o expresión durante la ejecución del programa. Los valores se mostrarán en la ventana Inmediato una vez finalizado el programa. Esta expresión resulta útil en una fase avanzada de depuración, ya que permite ir viendo la evolución de una variable o expresión sin necesidad de poner puntos de interrupción. Evidentemente cuando el programa esté listo deben de sacarse.

A continuación usaremos la instrucción **Debug.Print** veremos la evolución de la variable *Suma\_Columna*.

Sitúe el cursor después de la instrucción

Suma\_Columna = Suma\_Columna + ActiveCell.Offset(Desp\_Fila, 0).Value Escriba: Debug.Print "Dentro del Ciclo : " & Suma\_Columna..

Sitúe el cursor después de la instrucción Loop y escriba

Debug.Print " Fuera del Ciclo : " & Suma\_Columna.

Ejecute el programa (sin puntos de interrupción).

Una vez terminada la ejecución, observe lo que hay escrito en la ventana inmediato. A veces, resulta interesante controlar en qué pasos la variable ha ido cogiendo determinados valores, para hacer esto deberán declararse las correspondientes variables que hagan las funciones de contador.

Haremos lo mismo que en el ejemplo anterior pero indicando los pasos de ciclo y las llamadas al procedimiento *Recorrer\_Columna*.

- Declara a nivel global la variable *Contar\_Llamadas* de tipo Integer.
- Declara dentro del Procedimiento *Recorrer\_Columna* la variable *Pasos\_De\_Ciclo* de tipo Integer.
- Inicialice a 1 la variable *Contar\_Llamadas* dentro de la función *Prueb*a, hágalo antes de la instrucción *Do While*.
- Debajo de la instrucción ActiveCell.Offset(0, 1).Activate ponga Contar\_Llamadas = Contar\_Llamadas+1
- Inicialice a 1 la variable *Pasos\_De\_Ciclo* dentro del procedimiento *Recorrer\_Columna*, hágalo antes de la instrucción *Do While*.
- Debajo de la instrucción *Desp\_Fila* = *Desp\_Fila* + 1, ponga *Pasos\_De\_Ciclo* = *Pasos\_De\_Ciclo*+1

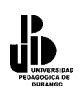

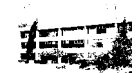

- Cambie las expresiones Debug.Print por, *Debug.Print "Paso de Ciclo: " & Paso\_De\_Ciclo & " Suma\_Columna = " & Suma\_Columna Debug.Print " Llamada : " & Contar\_Llamadas & " Suma\_Columna = " & Suma\_Columna = " & Suma\_Column*
- Ejecute el programa y observe la salida en la ventana Inmediato.

Por supuesto cuando el programa esté terminado y comprobado, deberá quitar todas las instrucciones Debug.Print.

Es muy importante utilizar las herramientas de depuración, no sólo a la hora de localizar errores de programación sino también a la hora de comprobar la evolución del programa cuando se dan determinadas condiciones. Déjenos acabar el tema insistiendo de nuevo en la importancia que modularice sus programas, observe que si lo hace, también le resultará mucho más sencillo detectar errores de programación.

#### Errores de Ejecución

Es imposible excluir del todo los errores en los programas. Si además, y como es de desear, el programa será utilizado por usuarios que no han tenido nada que ver en el proceso de desarrollo e implementación posiblemente (seguramente) se producirán errores debido a su incorrecta utilización. Estos errores son los que se deben prevenir. Errores de este tipo son, por ejemplo, intentar acceder a un archivo inexistente, entrar valor es incorrecto a través de un cuadro de diálogo o formulario (datos tipo String cuando se requieren números,...). También entrarían en este tipo de errores aquellos casos excepcionales pero que deben ser previstos por el programador, como por ejemplo que se llene la unidad de disco, que la impresora se quede sin papel (éste ya no es tan excepcional), etc.

Visual Basic y la mayoría de los lenguajes de programación permiten implementar rutinas de tratamiento de errores cuya finalidad es interceptar determinados tipos de errores que se producen en tiempo de ejecución.

La finalidad de estas rutinas es que el programa no se detenga, o al menos si se detiene, informar sobre la posible causa del error e intentar controlarlo de alguna forma. Estudiaremos a continuación cómo se realiza esto en Visual Basic.

Copia el módulo siguiente, será el que utilizaremos en los ejemplos. Es un simple procedimiento que pide dos valores al usuario, los suma y los guarda en la celda A1 de Hoja2.

Option Explicit Sub Prueba() Dim n1 As Integer Dim n2 As Integer Dim total As Integer n1 = InputBox("Entrar un valor", "Entrada") n2 = InputBox("Entrar otro valor ", "Entrada") total = n1 + n2

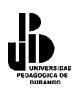

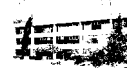

Worksheets("Hoja2").Range("A1").Value = total **End Sub.** 

#### Rutinas de tratamiento de errores

Generalmente una rutina de tratamiento de errores reacciona ante casos esperados por el programador. En el ejemplo que nos ocupa, podría ser que el usuario entrará a caracteres en lugar de números por lo que el programa generaría el error siguiente.

| Microsoft Visual                                       | Basic 👘   |                 |                |  |  |  |  |  |
|--------------------------------------------------------|-----------|-----------------|----------------|--|--|--|--|--|
| Se ha producido el error '13' en tiempo de ejecución : |           |                 |                |  |  |  |  |  |
| El tipo no coincide                                    |           |                 |                |  |  |  |  |  |
|                                                        |           |                 |                |  |  |  |  |  |
|                                                        |           |                 |                |  |  |  |  |  |
|                                                        |           |                 |                |  |  |  |  |  |
| Continuar                                              | Einalizar | <u>D</u> epurar | Ay <u>u</u> da |  |  |  |  |  |

Mediante una rutina de tratamiento de errores informaremos del error que se ha producido y direccionaremos la ejecución del programa hacia donde interese. En visual basic el tratamiento de errores es una parte normal de la ejecución del programa. La instrucción para el tratamiento de errores es **ON ERROR GOTO** *línea*, línea es una etiqueta o marca de línea que indica hacia dónde debe dirigirse el programa en caso de error. El formato general de un procedimiento o función donde se implementa una rutina de tratamiento de errores es la siguiente:

Sub prueba() On Error GOTO Tratar\_errores 'Instrucciones del procedimiento Exit Sub ' Salir del procedimiento Tratar\_Errores: 'Instrucciones de tratamiento de error End Sub

Con **On Error GOTO** *Tratar\_Errores*, indicamos al programa que en caso que se produzca un error en tiempo de ejecución vaya a ejecutar las líneas que siguen a la etiqueta o marca de línea *Tratar\_Errores*.

Observe que antes de la etiqueta *Tratar\_Errores* hay la instrucción **Exit Sub**, sirve para que si el procedimiento se ha desarrollado correctamente, salga en ese punto, tenga en cuenta que si no se pusiera esta línea la ejecución continuaría secuencialmente y se ejecutarían las líneas de la rutina *Tratar\_Errores*.

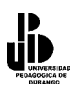

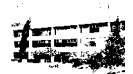

Si la rutina de tratamiento de errores se implementa en una función debe poner **Exit Function** en lugar de **Exit Sub**.

#### Escribir código de tratamiento de errores

En este primer ejemplo haremos algo muy simple, mostrar información sobre el tipo de error que se ha producido y detener la ejecución del programa. Vale, esto es lo que hace ya Visual Basic sin necesidad de implementar nada, pero nos servirá para introducir el objeto **Err**.

#### El objeto Err

Siempre que se produce un error en tiempo de ejecución Visual Basic genera (o dispara como dicen algunos autores) un objeto tipo **Err**, estudiaremos dos propiedades de este objeto **Number** y **Description**.

**Number** es un número indicativo sobre el tipo de error que se ha producido, dicho de otra forma, cuando visual basic dispara un objeto **Err** en tiempo de ejecución, podemos revisar su propiedad **Number** para saber qué es lo que ha causado el error. **Description** es el mensaje asociado al número de error y es una cadena de texto que describe brevemente el error. Ahora en nuestro ejemplo, implementaremos una rutina de error que muestre el número de error y su descripción, insistimos que es lo que hace Visual Basic por sí solo, pero luego veremos cómo gracias al número de error podremos determinar la causa del error y controlar la ejecución del programa como más convenga. El procedimiento quedaría de la siguiente manera:

Sub Prueba() On Error GoTo Tratar\_Errores Dim n1 As Integer Dim n2 As Integer Dim total As Integer n1 = InputBox("Entrar un valor", "Entrada") n2 = InputBox("Entrar otro valor ", "Entrada") total = n1 + n2 Worksheets("Hoja2").Range("A1").Value = total Exit Sub Tratar\_Errores: MsgBox ("Número de Error : " & Err.Number & Chr(13) & "Descripción : " & Err.Description) End Sub

Ejecuta el procedimiento anterior y cuando se le pida el primer número entre el Texto "Hola". Observe que como se ha producido un error, el programa salta hacia la rutina de tratamiento de errores y muestra el número de error y su descripción asociada.

En la mayoría de los casos, las rutinas de tratamiento de errores son para que el programa no se detenga. El proceso habitual cuando se produce el error es tratar de corregirlo y continuar la ejecución del programa. La continuación del programa se consigue mediante la

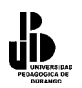

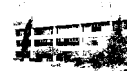

instrucción **Resume**. Esta instrucción da tres posibilidades, ejecutar otra vez la instrucción que ha causado el error, continuar por la instrucción siguiente a la que ha causado el error o dirigir la ejecución hacia una línea marcada con una etiqueta.

Resume. Ejecutar de nuevo la instrucción que ha causado el error.

Esto, en nuestro caso, sería volver a preguntar de nuevo el valor. La rutina de tratamiento de errores quedaría.

Tratar\_Errores: MsgBox ("Número de Error : " & Err.Number & Chr(13) & "Descripción : " & Err.Description) Resume

Podríamos cambiar el mensaje que ve el usuario para hacerlo más comprensivo. La rutina quedaría:

Tratar\_Errores: MsgBox ("Debe entrar un valor numérico") Resume Resume Next. Continuar el programa por la instrucción siguiente a la que ha causado el error. Tratar\_Errores: MsgBox ("Debe entrar un valor numérico") Resume Next

En este caso el programa informaría de la causa del error pero continuaría la ejecución por la línea siguiente a la que ha causado el error. No es una buena solución para este caso, pero los hay en los que es la mejor.

**Resume ETIQUETA**. Continuar por la instrucción que sigue a la *ETIQUETA*.

Haremos que el programa vuelva al principio cuando se produzca un error. Para ello debemos poner una etiqueta o marca de línea mediante la cual indicaremos en qué punto debe continuar la ejecución del programa. Observe que hemos puesto la etiqueta Inicio: al principio del procedimiento. Evidentemente no siempre tiene que empezar desde el principio, puede dirigirse la ejecución hacia donde más convenga.

```
Sub Prueba()
On Error GoTo Tratar_Errores
Dim n1 As Integer
Dim n2 As Integer
Dim total As Integer
Inicio: 'Aquí vuelve el programa si se produce un error
n1 = InputBox("Entrar un valor", "Entrada")
n2 = InputBox("Entrar otro valor ", "Entrada")
total = n1 + n2
Worksheets("Hoja2").Range("A1").Value = total
Exit Sub.
Tratar_Errores:
MsgBox ("Debe entrar un valor numérico")
Resume Inicio
End Sub
```

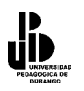

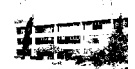

Llegados a este punto ya sabemos cómo controlar errores simples y cómo redirigir la ejecución del programa. Ahora, pruebe lo siguiente, ejecute el programa y cuando se le pida el primer valor, ponga 50000.

Efectivamente, se produce un error, 50000 no es un valor válido para datos tipo Integer, recuerde que el rango para los datos tipo Integer es de -32768 a 32767. Observe que la rutina continúa tratando el error y pidiendo de nuevo los datos, pero el mensaje que verá el usuario continuará siendo *"Debe entrar un valor numérico"*, cosa que seguramente le dejará perplejo. Con esto hemos pretendido que vea que puede haber más de una causa que provoque error, consecuentemente las rutinas de tratamiento de errores deberán prevenir más de un error. En este nuevo caso el error lo produce un desbordamiento, cuyo número de error es el 6. Suponemos que ahora ya se habrá dado cuenta de la importancia del número de error ya que éste nos permitirá tratar dentro de la rutina diferentes casos de error con la instrucción **Select Case**. Nuestro ejemplo quedaría:

Sub Prueba() **On Error GoTo** Tratar Errores Dim n1 As Integer **Dim** n2 As Integer **Dim** total As Integer n1 = InputBox("Entrar el primer valor", "Entrada") n2 = InputBox("Entrar el segundo valor ", "Entrada") total = n1 + n2Worksheets("Hoja2").Range("A1").Value = total Exit Sub Tratar Errores: Select Case Err.Number **Case** 13: MsgBox ("Debe introducir valores numéricos") **Case** 6: MsgBox ("El valor es demasiado grande o demasiado pequeño. " & "El número "debe estar comprendido entre -32768 y 32767") **End Select** Resume **End Sub** 

Te estarás preguntando si todavía se pueden producir más errores. La respuesta es que por supuesto que sí, por ejemplo, vaya al procedimiento y pruebe poner Hoja22 en lugar de Hoja2 en *WorkSheets*(..).

Recomendamos que termine siempre la rutina de errores con un case else de la forma siguiente:

Tratar\_Errores: Select Case Err.Number Case 13: MsgBox ("Debe introducir valores numéricos") Case 6: MsgBox ("El valor es demasiado grande o demasiado pequeño. " & \_ El número debe estar comprendido entre -32768 y 32767")

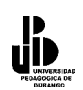

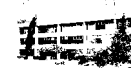

Case Else MsgBox ("Error no previsto. Llame al responsable facilitando la " & \_ "información que sigue " & Chr(13) & "Número de Error : " & \_ Err.Number & Chr(13) & "Descripción : " & Err.Description) Exit Sub ' O lo que sea End Select Resume ' O lo que sea

Es decir, si se produce cualquier otro error no previsto, se informa al usuario que avise a quien proceda, informando del número de error y su descripción.

La cosa se complica cuando en un programa se definen múltiples procedimientos y funciones, cada una de ellas puede tratar sus propios errores, pero ¿Qué pasa si el error se provoca debido a los valores que pasa la función que llama? o ¿Cómo continuar la ejecución fuera del procedimiento?, es decir en el procedimiento que llama al que ha provocado el error. Copia los procedimientos siguientes mediante los cuales estudiaremos diferentes casos.

**Sub** Prueba() **On Error GoTo** Tratar Errores Dim n1 As Integer **Dim** n2 As Integer **Dim** Total As Integer n1 = InputBox("Entrar el primer valor", "Entrada") n2 = InputBox("Entrar el segundo valor ", "Entrada") **Call** Poner Cálculo(n1, n2, 2) Exit Sub Tratar Errores: Select Case Err.Number **Case** 13: MsgBox ("Debe introducir valores numéricos") **Case** 6: MsgBox ("El valor es demasiado grande o demasiado pequeño. " & El número debe estar comprendido entre -32768 y 32767") **Case Else** MsgBox ("Error no previsto. Llame al responsable facilitando la " & "información que sigue " & Chr(13) & "Número de Error : " & Err.Number & Chr(13) & "Descripción : " & Err.Description) **Exit Sub** ' O lo que sea **End Select Resume** ' O lo que sea End Sub. Private Sub Poner Cálculo(n1 As Integer, n2 As Integer, Numero Hoja As Integer) **Dim** Total As Integer Total = n1 + n2Worksheets(Numero Hoja).Range("A1").Value = Total End Sub

Una vez entrados los valores en el procedimiento *Prueba* se llama a *Poner\_Cálculo*, simplemente suma los dos valores y los asigna a una hoja del libro de trabajo (observe que la hoja viene indicada por el parámetro *Numero\_Hoja*).

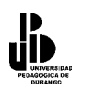

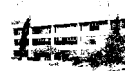

Observe que el procedimiento *Poner\_Cálculo* no tiene rutina de tratamiento de errores, puede pensar que si se produce un error dentro de él se detendrá el programa, pero no es así. Si se produce un error dentro del procedimiento *Poner\_Cálculo* el programa pasa a ejecutar la rutina de tratamiento de errores definida dentro de *Prueb*a, esto algunas veces (pocas) puede ser lo que conviene, pero compruebe el efecto indeseable que ocurre aquí.

Ejecute el programa e introduzca los valores siguientes n1=25000 y n2=20000, los dos valores entran dentro del rango de los datos Integer, pero su suma 45000 no, se producirá un error de desbordamiento en la instrucción Total = n1 + n2 del procedimiento *Poner\_Cálculo* y se procederá a ejecutar las instrucciones de la rutina de error definida en el procedimiento *Prueba;* aquí, después de mostrar el error, se vuelve a ejecutar la instrucción *Total* = n1+n2 debido a la instrucción *Resume* y el programa entra en un ciclo infinito, ya que no es posible cambiar los valores de n1 y n2. La solución aquí es sencilla, sólo debe cambiar *Resume* por *Resume Next* o *Resume Etiqueta.* Otra posibilidad es implementar una rutina de tratamiento de errores dentro del procedimiento *Poner\_Cálculo*, o simplemente desactivar la rutina de tratamiento de errores antes de llamar al procedimiento mediante las instrucción **On Error Goto** 0.

**On Error Goto** 0 '*Desactivar el tratamiento de errores* **Call** Poner\_Cálculo(n1, n2, 2)

Esto último conlleva la consecuencia que si se produce un error dentro del procedimiento *Poner\_Cálculo* el programa se detendrá.

Muchas veces este tipo de errores se pueden controlar mejor utilizando una variable global. Esta variable permitirá recoger el error que se ha producido en la función para luego tratarlo cuando la ejecución del programa vuelva a la función llamadora. Observe cómo quedaría nuestro ejemplo.

**Option Explicit** Dim gError As Integer 'Variable que recogerá números de error **Sub** Prueba() **On Error GoTo** Tratar Errores Dim n1 As Integer **Dim** n2 As Integer **Dim** Total As Integer n1 = InputBox("Entrar el primer valor", "Entrada") n2 = InputBox("Entrar el segundo valor ", "Entrada"). **Call** Poner Cálculo(n1, n2, 2) If gError > 0 Then ' Si al volver de la función gError <> 0 --> Error dentro de la función MsgBox ("Error en la Función Poner Cálculo." & Chr(13) & gError) **Exit Sub** ' O lo que sea End If Exit Sub Tratar Errores: Select Case Err.Number **Case** 13: MsgBox ("Debe introducir valores numéricos") Case 6:

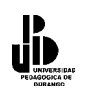

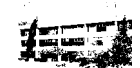

MsgBox ("El valor es demasiado grande o demasiado pequeño. " & El número debe estar comprendido entre -32768 y 32767") **Case Else** MsgBox ("Error no previsto. Llame al responsable facilitando la " & "información que sigue " & Chr(13) & "Número de Error : " & Err.Number & Chr(13) & "Descripción : " & Err.Description) **Exit Sub** ' O lo que sea **End Select Resume** 'O lo que sea End Sub Private Sub Poner Cálculo(n1 As Integer, n2 As Integer, Número Hoja As Integer) **On Error GoTo** Tratar Errores2 Dim Total As Integer gError = 0Total = n1 + n2Worksheets(Número Hoja).Range("A1").Value = Total Exit Sub Tratar Errores2: Error = Err.Number ' *Si hay error gError recoge el número de error* End Sub

El funcionamiento aquí es bastante simple. Se construye una rutina de tratamiento de errores dentro de la función que simplemente asigna el número de error a la variable *gErro*r, cuando se devuelve el control al procedimiento llamador se inspecciona esta variable y si su valor es distinto de 0 se debe tratar el error (en el ejemplo simplemente se termina el programa, por supuesto el tratamiento podría ser diferente).

### **Definir errores propios**

Visual Basic incorpora la instrucción **Error** con la que es posible definir o generar errores propios. Puede que se esté preguntando para qué quiere definirse errores propios, dicho de otra forma, para qué provocar errores propios. Bueno, pues por ejemplo, para un mayor control en programas largos y complejos, para validar datos, y algunos procesos más.

Para provocar un error simplemente tiene que utilizar la instrucción **Error**(*Número\_De\_Error*), *Número\_De\_Error* debe ser un valor comprendido entre 0 y 65535, es decir debe estar dentro del rango de errores definidos por Visual Basic, ahora bien, utilice siempre valores altos ya que si no, corre el riesgo de modificar un valor ya establecido por Visual Basic. Le recomendamos que empiece a partir del valor 65535 y vaya bajando, estos valores tan elevados nunca serán utilizados por Visual Basic.

Vea el siguiente ejemplo, es un caso en el que puede resultar interesante provocar un error. Es el ejemplo que hemos utilizado en la sección, el programa pide tres valores, luego llama a la función *Poner\_Cálculo* donde se suman n1 y n2 y el resultado se divide por n3. Observe que se ha definido una rutina de tratamiento de errores que según el error que se haya producido dentro de la función, asigna un valor a la variable global *gError* (ahora definida como tipo Long). Cuando el programa vuelve al procedimiento *Prueba* se comprueba el valor de *gError*, si es distinto de 0, se provoca un error **Error**(*gError*), el programa salta entonces a la rutina de tratamiento de errores definida dentro del

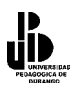

**Option Explicit** 

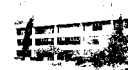

procedimiento donde gracias a los valores de error asignados, sabemos qué tipo de error se ha producido y en qué función o procedimiento se produjo.

Dim gError As Long 'Variable que recogerá números de error **Sub** Prueba() **On Error GoTo** Tratar Errores **Dim** n1 As Integer **Dim** n2 As Integer **Dim n3 As Integer Dim** Total As Integer n1 = InputBox("Entrar el primer valor", "Entrada") n2 = InputBox("Entrar el segundo valor ", "Entrada") n3 = InputBox("Entrar el tercer valor ", "Entrada") Call Poner Cálculo(n1, n2, n3, 25) If gError > 0 Then ' Si al volver de la función gError <> 0 --> Error dentro de la función Error (gError) ' Generar Error End If Exit Sub. Tratar Errores: Select Case Err.Number **Case** 13: MsgBox ("Debe introducir valores numéricos") **Case** 6: MsgBox ("El valor es demasiado grande o demasiado pequeño. " & "El número debe estar comprendido entre -32768 y 32767") Case 65535: MsgBox ("Se produjo un error en la función Poner Cálculo. " & "Número demasiado grande para un entero") **Case** 65534: MsgBox ("Se produjo un error en la función Poner Cálculo. " & "División por cero") Case 65533: MsgBox ("Se produjo un error en la función Poner Cálculo. " & "Número de Hoja no existe") **Case Else** MsgBox ("Error no previsto. Llame al responsable facilitando " & la información que sigue " & Chr(13) & "Número de Error : " & Err.Number & Chr(13) & "Descripción : " & Err.Description) Exit Sub ' O lo que sea **End Select** Resume Next ' O lo que sea End Sub Private Sub Poner Cálculo(n1 As Integer, n2 As Integer, n3 As Integer, Número Hoja As Integer) **On Error GoTo** Tratar Errores2 **Dim** Total As Integer gError = 0Total = n1 + n2Total = Total / n3Worksheets(Número Hoja).Range("A1").Value = Total Exit Sub Tratar Errores2: Select Case Err.Number

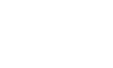

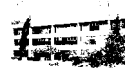

```
'Valor demasiado grande
Case 6:
gError = 65535
'División por cero
Case 11:
gError = 65534
'Subíndice fuera del intervalo (Número de hoja no existe)
Case 9:
gError = 65533.
'Otro Error
Case Else
gError = Err.Number
End Select
End Sub
```

Y con esto terminamos el capítulo de depuración de programas y tratamiento de errores. Utilice estos mecanismos siempre que sus programas vayan a ser usados por otras personas. Con la depuración podrá, además de detectar errores más fácilmente, comprobar cómo el programa en situaciones extremas (y créanos, si lo han de utilizar diferentes usuarios), se producirán. Con las rutinas de tratamiento de errores podrá controlar muchos de ellos, y si se produce uno de imprevisto, al menos le será más fácil localizarlo o saber las causas que lo han provocado.

Finalmente y como opinión personal, si conoce lenguajes como Delphi o Java o algún día trabaja con ellos comprobará que el control de errores está mucho mejor acabado que con Visual basic. Con visual, a uno siempre le queda la sensación de que algo queda suelto, y cosas como los saltos de Resume Etiqueta dejan siempre cierta intranquilidad.

## Controles de formulario en la hoja de cálculo

En este tema estudiaremos cómo insertar controles (botones, cuadros de texto, cuadros de lista, botones de radio, etc.) dentro de una hoja de cálculo. Seguramente es más habitual utilizar este tipo de controles dentro de formularios y a través de ellos gestionar datos de una o varias hojas, sin embargo resulta conveniente muchas veces incluir directamente estos controles dentro de una misma hoja, sobre todo cuando sólo se requiere procesos simples como elegir datos de una lista o activar una macro desde un botón, etc.

No estudiaremos en profundidad estos controles, simplemente utilizaremos las propiedades más habituales (concretamente las que necesitemos), dejaremos un estudio más completo para el tema de los formularios.

### Aplicación de ejemplo

Para ver el funcionamiento de los distintos controles, construiremos una pequeña aplicación que nos sirva para gestionar una pequeña tabla de registros, básicamente extraer datos que cumplan una determinada condición. La mayoría de las funciones que aplicaremos pueden hacerse directamente desde las utilidades del menú **Datos/ Filtro avanzado** que lleva

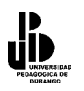

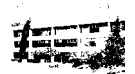

incorporado el propio Excel pero creemos que será un buen ejemplo para ver las posibilidades de los controles.

Abra su aplicación Excel y active la hoja de cálculo *Lista7.xls* que debió bajar junto a este documento, en la primera hoja está la lista de registros que utilizaremos en los ejemplos que veremos a continuación. En la Hoja2 se encuentran algunos datos necesarios para los controles.

### Mostrar la barra de herramientas para cuadros de control

Obviamente para insertar controles en la hoja deberá tener activada la barra de menús, seleccione "Ver" – "Barras de Herramientas" – "Cuadro de Controles", deberá activarse una barra como la siguiente:

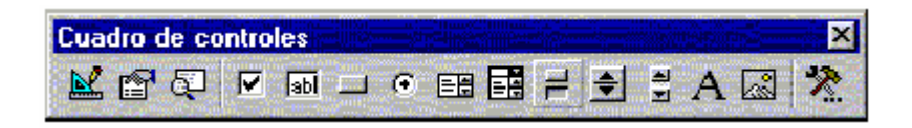

#### Cuadro de texto y Botón

Lo primero que haremos es algo muy sencillo, simplemente copiaremos en Hoja2, los datos correspondientes a los registros de Hoja1 cuyos datos correspondientes a la columna *Nombre* coincidan con el que teclearemos en una cuadro de texto que insertaremos en Hoja2. Los datos se copiarán a partir de la celda A16. El botón simplemente servirá para invocar la macro que copiará los datos.

#### Insertar el cuadro de texto

Sólo tiene que seleccionar el elemento de la barra de controles y dibujarlo sobre la hoja (Hoja 2 en nuestro ejemplo, procure que coja más o menos el rango correspondiente a las celdas C2 y D2).

#### Insertar una etiqueta

Las etiquetas sirven básicamente para acompañar los controles con texto descriptivo.

Seleccione el botón A y dibuje en la hoja el rectángulo para insertar la etiqueta, póngalo al lado del control cuadro de texto.

#### Insertar un Botón

Los botones se utilizan básicamente para invocar las macros que realizarán las acciones No es el único control que puede invocar macros, cualquiera de los controles puede invocarla, pero es el más habitual.

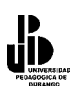

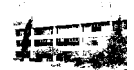

#### Cambiar las propiedades de los objetos

A continuación desplegaremos la ventana de propiedades para cambiar algunas de los

objetos acabados de incrustar. Debe estar en modo diseño, el botón 🗳 debe estar activado.

#### Cambiar el texto del control Label. Propiedad Caption

- 1. Seleccione el control Etiqueta.
- 2. Pulse sobre el botón interna de la barra de controles, se activa la ventana de **Propiedades.**
- 3. En la propiedad Caption, cambie el texto Label1 por Datos a Buscar.
- 4. Ajuste la posición y el tamaño del control.

#### Cambiar el nombre del control Cuadro de Texto. Propiedad Name

No es necesario cambiar el nombre de los controles pero sí muy conveniente, tenga en cuenta que a través de los nombres de un control será como se refiera a ellos a través de las macros. Siempre es mejor llamar a un control por un nombre descriptivo que por Text1 o Command1, etc. Al control cuadro de texto le pondremos el nombre *Datos\_Buscar*.

- 1. Seleccione el control Cuadro de Texto.
- 2. Si no tiene activada la ventana de propiedades, actívela.
- 3. En la propiedad Name, cambie el text1 por *Datos\_Buscar*.

Cambie la propiedad **Caption** del Botón pro *Copiar Datos* y su propiedad **Name** por *Copiar\_Datos* (debe poner el guión bajo ya que la propiedad **Name** no permite espacios en blanco).

#### Establecer la acción de copiar datos cuando se pulse el botón

A continuación crearemos la macro que será invocada cuando se pulse el botón. La macro simplemente debe buscar en la columna A de la lista de Hoja1, el nombre que coincida con el tecleado en el cuadro de texto y luego copiarlo hacia Hoja2 a partir de la casilla A16. La macro controlará que haya algo en el cuadro de texto. Se copiarán todas las coincidencias, es decir si hay dos nombres Ramón se copiarán los dos. Si no hay ninguna coincidencia se mostrará un mensaje avisando de ello.

#### Los eventos

Cuando se programan controles bien sea directamente en la hoja como estamos haciendo ahora o desde un formulario, debe tener en cuenta los eventos. Un evento es cuando ocurre algo sobre un objeto, en entornos Windows constantemente se están produciendo eventos. Clics con el ratón sobre un control, teclear sobre un cuadro de texto, etc., provocan eventos

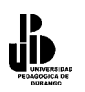

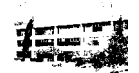

que son recogidos por el sistema. Programar un evento significa hacer que se ejecuten determinadas instrucciones cuando ocurra dicho evento. En el caso que nos ocupa ahora, haremos que las acciones necesarias para copiar los datos se ejecuten cuando se haga un clic sobre el botón *Copiar\_Datos*. En general, todos los controles son capaces de capturar diferentes eventos. El sistema de eventos es bastante más complejo de lo que estudiaremos aquí, nosotros simplemente tendremos en cuenta qué evento debemos elegir para lanzar la ejecución de determinado código. Veamos en la siguiente sección cómo asociar el código necesario para copiar datos cuando ocurre el evento clic (pulsar el botón y soltarlo) sobre el botón *Copiar\_Datos*.

### Escribir código para el evento Clic del Botón

Deberá estar en modo **Diseño**, asegúrese que el botón **est**é pulsado.

Haga doble clic sobre el botón, observe que se activa automáticamente la ventana de Visual Basic y aparece un esqueleto de función.

Sub Copiar\_Datos\_Click()

#### End Sub

Es lo que se llama procedimiento de evento, es decir, este procedimiento está asociado al evento Click del Botón *Copiar\_Datos*, observe que el procedimiento lleva un nombre compuesto por el nombre del control "Copiar\_Datos", un guión bajo y el nombre del evento "Click", en general todos los procedimientos de evento se nombran de esta forma:

### NombreDeControl\_NombreDeEvento

Observe la lista de la parte superior derecha, la que tiene el elemento **Click**. Es la lista de eventos, si la despliega verá que además del elemento Click aparecen unos cuantos más **DblClick** (Doble Clic) **Gotfocus** (Coger el foco), etc., todos ellos son eventos programables del control botón, es decir, podemos incluir el código que se ejecutará cuando ocurran dichos eventos. Por otra parte, todos los controles tienen un evento "*por defecto*", dicho de otra forma, cuando se programa un evento del control casi siempre será ése. En el caso de nuestro botón (y de todos los botones), el evento por defecto es **Click**, observe que lo habitual es que queramos que el código se ejecute cuando se hace clic sobre el botón, no cuando éste coge el foco o cuando el puntero de ratón pasa sobre él, etc. El evento por defecto de un control es el que aparece cuando, en modo diseño, se hace doble clic sobre él, obviamente éste se puede cambiar, por el que más nos convenga.

Teclee el código para llevar a cabo las acciones. Recuerde que lo que se desea hacer es copiar hacia hoja2 todos los nombres que coincidan con el que está en el cuadro de texto. El código será el que sigue, observe los comentarios.

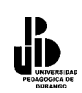

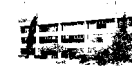

Option Explicit 'Numero de columnas(campos) de las que consta cada registro Const Num\_Columnas = 6 Private Sub Copiar\_Datos\_Click() Dim r1 As Range, r2 As Range Dim encontrado As Boolean ' Si el cuadro de texto está vacío, no se busca nada If Len(Datos\_Buscar.Value) = 0 Then

MsgBox ("No hay datos que buscar")

#### Else

' Borrar los datos actuales

Call borra\_datos 'Activar Casilla A16 de Hoja2 y referenciarla con r2, 'Es la casilla donde se copiarán 'los datos en caso que se encuentren Worksheets(2).Range("A16").Activate Set r2 = ActiveCell 'Activar casilla A2 de Hoja1 y referenciarla con r1 Worksheets(1).Activate Worksheets(1).Range("A2").Act ivate. 'Recorrer todo el rango de datos de Hoja1 encontrado = False

**Do While Not** IsEmpty(ActiveCell)

'Si la casilla activa = Datos\_Buscados
If ActiveCell.Value = Datos\_Buscar.Text Then
encontrado = True
'Referenciar con r1 la celda donde están los datos
Set r1 = ActiveCell
'Copiar los datos
Call Copiar\_Datos\_Hojas(r1, r2)
'Referenciar con r2 la casilla donde se copiaran los próximos datos
Set r2 = r2.Offset(1, 0)

#### **End If**

ActiveCell.Offset(1, 0).Activate

#### Loop

Worksheets(2).Activate If encontrado Then MsgBox ("Datos Copiados")

Else

MsgBox ("Ninguna coincidencia")

#### End If

End If End Sub

'Procedimiento para borrar los datos de Hoja2 se llama antes de proceder a la nueva copia Private Sub borrar\_datos() Dim i As Integer Worksheets(2).Range("A16").Activate Do While Not IsEmpty(ActiveCell) For i = 0 To Num\_Columnas - 1 ActiveCell.Offset(0, i).Value = "" Next i

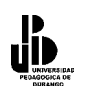

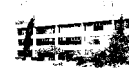

```
ActiveCell.Offset(1, 0).Activate
Loop
End Sub
' Procedimiento para copiar los datos de Hoja1 a Hoja3
' Parámetros.
' r1 = Celda Origen
r_{2} = Celda Destino
Private Sub Copiar Datos Hojas(r1 As Range, r2 As Range)
Dim i As Integer
Dim Datos As Variant
'Recorrer las columnas del registro y copiar celda a celda
For i = 0 To Num Columnas - 1
        Datos = r1.Offset(0, i).Value
        r2.Offset(0, i).Value = Datos
Next i
End Sub
```

# . Cuadros Combinados (ComboBox) 🧮

Con lo hecho hasta ahora podemos extraer de la tabla los registros cuyo nombre coincida con el tecleado en el cuadro de texto. A continuación haremos que se pueda escoger el campo, es decir, podremos extraer coincidencias del *Nombre*, los *Apellidos*, la *Ciudad*, etc. Para ello incluiremos un cuadro combinado que permita escoger en qué campo o columna tiene que buscarse la coincidencia. La lista, por supuesto, mostrará los nombres de las columnas.

Incluya un cuadro combinado en Hoja2 y póngale por nombre (propiedad Name).

### Lista\_Campos Propiedad ListFillRange

Con esta propiedad deberemos definir los elementos que debe mostrar la lista, debe especificarse el rango que contiene los elementos a mostrar, el rango debe ser una columna (o dos , o tres, etc.). En nuestro caso el rango será J1:J6 de Hoja2 (Observe que en este rango están especificados los nombres de las columnas).

#### Propiedad LinKedCell

En esta propiedad debe especificar en qué celda debe copiarse el elemento seleccionado de la lista. En esta lista no utilizaremos esta propiedad. *Cuidado con esta propiedad, tenga en cuenta que los elementos de la lista son tratados como datos de tipo String aunque contenga números o fechas, por lo que en estos casos, a veces será necesario aplicar funciones de conversión de datos antes que el dato se copie en la hoja. Por ejemplo, si alguna vez construye una lista con números verá que el dato seleccionado se alinea a la derecha, si son fechas, no se muestra con el formato correspondiente.* 

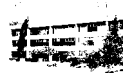

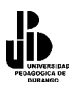

#### **Propiedad ListIndex**

Mediante esta propiedad podremos saber qué elemento de la lista es el seleccionado por su número de orden. Es decir, si está seleccionado el primero, ListIndex valdrá 0, si está seleccionado el segundo valdrá 1, etc. Si no hay ningún elemento seleccionado valdrá -1. Tenga en cuenta que esta propiedad sólo está disponible en tiempo de ejecución, es decir la podremos leer mientras esté funcionando el programa, no se puede establecer en modo diseño, observe que no aparece en la ventana propiedades del cuadro combinado.

Bien, ya sabemos cómo funcionan las propiedades que utilizaremos para hacer que se extraigan de la tabla los elementos que coincidan con el valor del cuadro de texto y cuya columna o campo sea el seleccionado de la lista, veamos cómo quedará la macro.

En primer lugar cree un procedimiento llamado *Proceder* donde deberá copiar todo el código que ahora está en *Copiar\_Datos*. Debemos hacer esto porque antes de proceder se deben hacer ciertas comprobaciones que ya iremos viendo conforme avanzamos, por el momento la comprobación a hacer es la de ver sobre qué campo o columna se deben buscar las coincidencias con los datos tecleados en el cuadro de texto. La función *Copiar\_Datos* quedará de la forma siguiente:

```
Private Sub Copiar Datos Click()
Dim i As Integer
'Recoger el elemento seleccionado de la lista
i = Lista Campos.ListIndex
' Si i < 0 es que no hay ningún elemento seleccionado.
If i < 0 Then
        MsgBox ("Debe Seleccionar un campo de la lista")
Else
        ' Llamar a proceder para iniciar la copia.
        Call Proceder(i)
End If
End Sub
La cabecera de la función proceder quedará de la forma siguiente:
' Procedimiento Proceder
'Inicia la copia de los datos coincidentes
' Parámetros:
' Columna = Elementos seleccionado de la lista que coincidirá con la columna sobre la que se
```

' debe buscar

```
Private Sub Proceder(Columna As Integer)
```

```
.....
```

Ahora, dentro del procedimiento Proceder cambie la línea

If ActiveCell.Value = Datos\_Buscar.Text Then

Por

**If** ActiveCell.Offset(0, Columna).Value = Datos\_Buscar.Text **Then** 

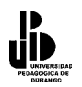

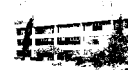

**Explicación del proceso**. Cuando se selecciona un elemento de la lista, su propiedad *ListIndex* es igual al orden que ocupa dicho elemento en la lista, supongamos que escogemos *Ciudad*, *ListIndex* valdrá 2. Este valor se pasa a *Proceder* y es recogido por el parámetro *Columna*. Ahora observe la línea

If ActiveCell.Offset(0, Columna).Value = Datos\_Buscar.Text Then

Es decir la coincidencia con el valor del cuadro de texto *Datos\_Buscar* se busca respecto a la casilla que está a la derecha ( offset ) de la activa, tantas columnas como las expresadas por el valor de la variable

*Columna*. Observe que en este caso la casilla activa siempre corresponde a una de la columna A, si la variable *Columna* vale 2 la coincidencia se buscará respecto al valor de la columna C (2 más hacia la derecha) y que coincide con la columna correspondiente a la *Ciudad*.

## Segunda Lista

Ahora crearemos una lista donde sea posible escoger la relación de comparación. Hasta ahora la extracción se realizaba con aquellos elementos iguales al valor entrado en el cuadro de texto **Datos\_Buscar**, esta segunda lista permitirá escoger si los elementos a extraer deben ser *Iguales, Menores, Mayores, Menores Iguales o Mayores Iguales* que el valor de **Datos\_Buscar**. Para ello debe construir una segunda lista con las propiedades siguientes:

Name = Lista\_Comparación. ListFillRange = L1:L5 Observe que en este rango están los valores correspondientes a la operación relacional que se desea realizar (Igual, Menor, etc.)

Obviamente deberemos modificar las funciones para realizar las operaciones con respecto al elemento seleccionado en el cuadro de lista *Lista\_Comparació*n. Dejaremos el procedimiento *Proceder* de la forma siguiente y crearemos una función que haga las comparaciones, esta función a la que hemos llamado *Comparar* devuelva el valor True si el resultado de la comparación es Cierto y False si es falso.

' Procedimiento Proceder Inicia la copia de los datos coincidentes ' Parámetros:
' Columna = Elementos seleccionado de la lista que coincidirá 'con la columna sobre la que se debe buscar Private Sub Proceder(Columna As Integer) Dim r1 As Range, r2 As Range Dim encontrado As Boolean Dim Valor\_Comparacion As Boolean
' Si el cuadro de texto está vacío, no se busca nada If Len(Datos\_Buscar.Value) = 0 Then MsgBox ("No hay datos que buscar")
Else ' Borrar los datos actuales

Call borrar datos

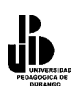

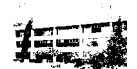

```
'Activar Casilla A16 de Hoja2 y referenciarla con r2' Es la casilla donde se copiarán
        'los datos en caso que'se encuentren
        Worksheets(2).Range("A16").Activate
        Set r2 = ActiveCell
        'Activar casilla A2 de Hoja1 y referenciarla con r1
        Worksheets(1).Activate
        Worksheets(1).Range("A2").Activate
        encontrado = False
        'Recorrer todo el rango de datos de Hoja1
        Do While Not IsEmpty(ActiveCell)
                Valor Comparacion = Comparar(ActiveCell.Offset(0, Columna).Value,
                Datos Buscar. Value, Lista Comparacion. ListIndex)
                If Valor Comparacion = True Then
                         encontrado = True
                         'Referenciar con r1 la celda donde están los datos
                Set r1 = ActiveCell
                         Copiar los datos
                Call Copiar Datos Hojas(r1, r2)
                 'Referenciar con r2 la casilla donde se copiaran los próximos datos.
                Set r_2 = r_2.Offset(1, 0)
        End If
        ActiveCell.Offset(1, 0).Activate
Loop
Worksheets(2).Activate
If encontrado Then
        MsgBox ("Datos Copiados")
Else
        MsgBox ("Ninguna coincidencia")
End If
End If
End Sub
'Función que compara dos valores con un operador relacional =, >, <, etc.
' La función devuelve True o False en función de la comparación.
' Parámetros.
' Valor1 y Valor2 = Valores que se comparan
'Signo = variable que sirve para escoger el operador relacional
' en función de su valor, ver estructura Select Case
Private Function Comparar(Valor1 As Variant, Valor2 As Variant, Operador As Integer) As
Dim q As Boolean
Select Case Operador
        Case 0:
                q = Valor1 = Valor2
        Case 1:
                q = Valor1 > Valor2
        Case 2:
                q = Valor1 < Valor2
        Case 3:
                q = Valor1 >= Valor2
        Case 4:
                q = Valor1 \le Valor2
```

End Select

**Boolean** 

Comparar = q End Function

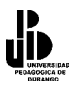

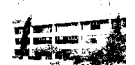

Observe la línea que llama a la función Comparar:

Valor\_Comparacion = Comparar(ActiveCell.Offset(0, Columna).Value, \_ Datos\_Buscar.Value, Lista\_Comparacion.ListIndex)

ActiveCell.Offset(0,Columna) serán los valores que se compararán con el valor del cuadro de texto.

*Datos\_Buscar.value* es el valor del cuadro de texto.

*Lista\_Comparación.ListIndex* devuelve el índice del elemento seleccionado de la lista, observe cómo se utiliza este valor en la estructura **Select Case** de *Comparar* para determinar que operador utilizar.

#### Pero todo esto no funcionará

Prueba lo siguiente:

- En el cuadro de texto escriba México (o simplemente M).
- Seleccione de la lista de Campos Ciudad.
- Seleccione de la lista de operadores *Mayor*.
- Pulse sobre el botón y observe que se copian todos los registros cuyo campo Ciudad sea superior
- a México (o a la M). Hasta aquí todo correcto.

Ahora pruebe lo siguiente.

- En el cuadro de texto escriba 100000
- Seleccione de la lista de Campos Cantidad.
- Seleccione de la lista de operadores *Mayor*.
- Pulse sobre el botón y observe que no se copia nada a pesar que en cantidad hay registros con el valor superior a 100000.

Recuerda que los valores de un cuadro de texto son siempre datos tipo String, entonces en este caso estarán comparándose valores String (los del cuadro de texto) con valores numéricos, (los recogidos de la columna *Cantidad*). Tenga en cuenta siempre esta circunstancia cuando trabaje con elementos de formulario. Vea la sección siguiente donde se solucionará este problema y de paso se verá cómo construir Lista con más de una columna.

#### Listas con más de una columna

Para solucionar el problema del apartado anterior utilizaremos una segunda columna cuyos elementos indicarán el tipo de datos del campo. Observe el rango K1:K6 de Hoja2, las letras significan lo siguiente:

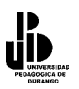

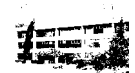

*T campo tipo texto o string, N campo Numérico, F campo fecha.* Para incluir esta segunda columna en la lista deberá cambiar las propiedades siguientes:

ListFillRange , J1:K6 ColumnCount , 2 (Indicamos el número de columnas de la lista).

Además especificaremos el ancho de cada columna mediante la propiedad,

**ColumnWidths**, 4pt;0pt Debe separar el ancho de cada columna mediante un punto y coma.

Observe que la segunda columna no se mostrará debido a que hemos especificado el ancho a 0.

**ColumnBound**, 1 significa que el dato que recogerá la propiedad Value corresponde al elemento seleccionado de la primera columna.

Si desea recoger datos de la segunda columna deberá utilizar la propiedad **Column**(*Número de Columna, Indice del elemento seleccionado*).

Las columnas empiezan a numerarse a partir de la 0.

La función *Comparar* y su correspondiente llamada quedarán de la forma siguiente. Observe que se han incluido variables que recogen los valores de *Lista\_Comparación* y *Lista\_Campos*, simplemente lo hemos hecho para que quede más claro.

```
Do While Not IsEmpty(ActiveCell)
'Recoger el Signo de comparación
Signo = Lista Comparacion.ListIndex
'Recoger el tipo de datos
Tipo Datos = Lista Campos.Column(1, Columna)
Valor Comparacion = Comparar(ActiveCell.Offset(0, Columna).Value,
Datos Buscar, Value, Signo, Tipo Datos)
La función Comparar.
Private Function Comparar(Valor1 As Variant, Valor2 As Variant, Operador As Integer, Tipo As
String As Boolean
Dim q As Boolean
' Conversión del tipo de datos de las variables
Select Case Tipo
        Case "N": ' Convertir a número
                Valor2 = Val(Valor2)
        Case "F": ' Convertir a Fecha
                Valor2 = CDate(Valor2)
        End Select
Select Case Operador
        Case 0:
                q = Valor1 = Valor2
        Case 1:
                q = Valor1 > Valor2
```

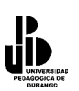

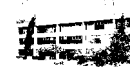

```
Case 2:

q = Valor1 < Valor2

Case 3:

q = Valor1 >= Valor2

Case 4:

q = Valor1 <= Valor2

End Select

Comparar = q

End Function.
```

## Control Numérico 🗘

Inserte un control de número y póngale por nombre (propiedad Name) Número.

Establezca su propiedad **Orientation** a *fmOrientatiomVertical* para que se alinee verticalmente.

Este control se utiliza normalmente para aumentar y disminuir valores numéricos de un cuadro de texto, aunque por supuesto puede utilizarse para otras funciones. Utilizaremos un control de este tipo para aumentar los valores del Cuadro de Texto *Datos\_Buscar* pero sólo si el campo seleccionado de *Lista\_Campos* es de tipo numérico. Para ello activaremos este control únicamente cuando el campo seleccionado sea de este tipo. Para activar o desactivar un control se utiliza la propiedad **Enabled**, si está a true el control estará activado y sino estará desactivado.

Observe que la acción de activar o desactivar el control de número deberemos hacerlo cuando se seleccione un elemento de *Lista\_Campos*. Es decir el código deberemos insertarlo en el evento **Change** (cambio) de *Lista\_Campos*. Haga doble clic sobre el elemento *Lista\_Campos* para desplegar su procedimiento de evento. El código para controlar la activación del control es el que sigue:

```
Private Sub Lista_Campos_Change()

Dim i As Integer

Dim Tipo_Datos As String

i = Lista_Campos.ListIndex

If i >= 0 Then

Tipo_Datos = Lista_Campos.Column(1, i)

If Tipo_Datos = "N" Then

Número.Enabled = True

Else

Número.Enabled = False

End If

End If

End Sub
```

### Establecer los valores del control de número

Para establecer los valores que puede devolver un control de número se deben modificar las propiedades siguientes.

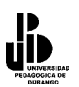

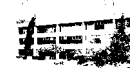

Max, establece el valor máximo que puede tener el control.

Min, establece el valor mínimo que puede tener el control.

Smallchange, establece el incremento o decremento para la propiedad value cada vez que se pulse sobre alguno de los dos botones.

Estos valores se pueden establecer en tiempo de diseño, pero lo que haremos a continuación será establecerlos en tiempo de ejecución dependiendo del campo que se seleccione en Lista Campos.

Estableceremos los valores siguientes:

```
Para campo Edad.
Max = 99
Min = 18
SmallChange = 1.
Página 98
Para campo cantidad.
Max = 500.000
Min = 10.000
SmalChange = 1.000
```

Debemos modificar el código del procedimiento de evento Lista\_Campos\_Change de la forma siguiente:

```
Private Sub Lista Campos Change()
Dim i As Integer
Dim Tipo Datos As String
i = Lista Campos.ListIndex
If i \ge 0 Then
       Tipo_Datos = Lista_Campos.Column(1, i)
       If Tipo Datos = "N" Then
               Número.Enabled = True
               If Lista Campos.Value = "Edad" Then
                       Número.Min = 18
                       Número.Max = 99
                       Número.SmallChange = 1
                       Datos Buscar. Value = 0
                       Número.Value=0
               End If
       If Lista Campos.Value = "Cantidad" Then
               Número.Min = 10000
               Número.Max = 500000
               Número.SmallChange = 1000
               Datos Buscar .Value= 0
               Número.Value=0
       End If
       Número.Enabled = False
End If
```

Else

**End If** End Sub

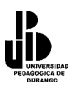

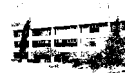

Y para terminar ya sólo debemos codificar el evento **Change** del control de número para que el Cuadro de texto vaya incrementando o decrementando su valor cada vez que se haga clic sobre el control.

Private Sub Número\_Change() Datos\_Buscar.Value = Número.Value End Sub.

Pero además debemos hacer que cuando se cambie el valor del cuadro de texto también se cambie el del control de número de forma que cuando se pulse sobre él, incremente o decremente a partir del valor que hay en el cuadro de texto. Si no se hace así, el incremento o decremento se hará en función del valor que tenga el control de número, no el que está en el cuadro de texto. Modificaremos el evento **Change** del cuadro de texto. Observe que se controla que sólo se ejecute la acción si el control de número está activado, además se debe controlar el valor máximo y mínimo que puede contener el cuadro de texto, si no se hiciera así se generaría un error al poner un valor mayor o menor que los definidos en las propiedades Max y Min del control de número.

```
Private Sub Datos Buscar Change()
' Si el número de control está activado
If Número. Enabled Then
        'No permite coger valores superiores a la propiedad Max
        If Val(Datos Buscar.Value) > Número.Max Then
                MsgBox ("Valor demasiado grande")
                Datos Buscar.Value = Número.Max
Else
        'No permite coger valores inferiores a la propiedad Min
        If Val(Datos Buscar.Value) < Número.Min Then
        MsgBox ("Valor demasiado pequeño")
        Datos Buscar.Value = Número.Min
        Else
        Número.Value = Val(Datos Buscar.Value)
        End If
End If
End If
End Sub
```

Antes de proceder con el siguiente control permítenos remarcar que la programación de controles implica que muchas veces unos dependan de otros por lo que debe ser extremadamente cuidadoso en la elaboración del código de los eventos. Observe las últimas operaciones que hemos realizado debido a la interdependencia de dos controles.

# Casillas de verificación (CheckBox)

Estos controles se suelen utilizar para activar o desactivar la ejecución de determinadas acciones. Casi siempre implican una estructura condicional a la hora de hacer alguna cosa.

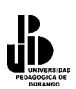

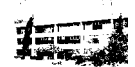

Si la casilla está activada Entonces Acciones .... Fin Si

A continuación utilizaremos una casilla de verificación que si está activada, provocará que los datos tipo texto se conviertan a mayúscula antes de copiarse, se utilizará la función **Ucase**. Simplemente se deberá comprobar que la casilla esté activada y si lo está proceder a la conversión (sólo si el dato es tipo texto).

Inserte un control casilla de verificación. Establezca las siguientes propiedades.

Name, Mayúsculas. Caption, Mayúsculas.

Para comprobar si la casilla está activada o no simplemente debe mirarse su propiedad **Value**. Si value es true es que está activada, sino valdrá False.

Vea cómo quedará el procedimiento *Copiar\_Datos\_Hojas*, observe que además de comprobar que la casilla esté activada se utiliza la función **TypeName** para comprobar si los datos que se van a copiar son del tipo String, si no lo fueran, la función **Ucase** provocaría un error. **TypeName**(*Expresión*) devuelve una cadena que indica el tipo de datos de la expresión.

Private Sub Copiar\_Datos\_Hojas(r1 As Range, r2 As Range) Dim i As Integer Dim Datos As Variant ' recorrer las columnas del registro y copiar celda a celda For i = 0 To Num\_Columnas - 1 ' Si la casilla Mayúsculas está activada y el tipo de datos es String If Mayusculas.Value = True And TypeName(r1.Offset(0, i).Value) = "String" Then Datos = UCase(r1.Offset(0, i).Value) Else Datos = r1.Offset(0, i).Value End If r2.Offset(0, i).Value = Datos Next i End Sub

# Botones de Opción (Option Button)

Los botones de opción se utilizan para elegir una única opción entre una serie de ellas, es decir, de un grupo de opciones sólo permitirán que se escoja una. De la misma forma que las casillas de verificación, casi siempre implican una estructura condicional para comprobar cuál de ellas está activada. El botón activado tendrá su propiedad **Value** igual a true.

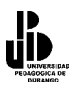

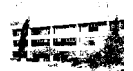

Como ejemplo de su utilización crearemos dos botones de opción que sirvan para que a la hora de copiar datos hacia la hoja, se copien sólo los valores de *Nombre* y *Apellidos* o todos como hasta ahora.

Incluya dos botones de opción y establezca las siguientes propiedades:

Botón1. Name, Todo. Caption, Todo. Botón2. Name, Solo\_Nombre. Caption, Nombre y Apellidos.

Si está activado el primer botón deberán copiarse todos los datos mientras que si está activado el segundo, sólo se copiarán el *Nombre* y los *Apellidos*. El procedimiento *Copiar\_Datos\_Hojas* quedará de la forma siguiente:

```
Private Sub Copiar Datos Hojas(r1 As Range, r2 As Range)
Dim i As Integer
Dim Datos As Variant
Dim Final As Integer
' Si Botón Todo Activado, se copian todas las columnas
If Todo.Value = True Then
                Final = Num Columnas - 1
        Else ' Sólo se copian las dos primera columnas
                Final = 1
End If
' recorrer las columnas del registro y copiar celda a celda
For i = 0 To Final
        ' Si la casilla Mayúsculas está activada y el tipo de datos es String
        If Mayusculas.Value = True And TypeName(r1.Offset(0, i).Value) = "String" Then
                Datos = UCase(r1.Offset(0, i).Value)
        Else
                 Datos = r1.Offset(0, i).Value
        End If
        r2.Offset(0, i).Value = Datos
Next i
End Sub
```

Y aquí terminamos el estudio de cómo se pueden utilizar los controles de formulario dentro de una hoja de cálculo. Recordarle para terminar que debe ser extremadamente cuidadoso con el código que utilice en los procedimientos de evento, sobre todo si los controles se interrelacionan entre ellos.

El siguiente Listado incluye todo el código que se ha utilizado.

**Option Explicit** '*Numero de columnas(campos) de las que consta cada registro*  **Const** Num\_Columnas = 6 **Private Sub** Copiar\_Datos\_Click()

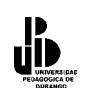

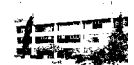

**Dim** i As Integer **Dim x As Integer** 'Recoger el elemento seleccionado de la lista i = Lista Campos.ListIndex ' Si i < 0 no está seleccionado ningún elemento If i < 0 Then MsgBox ("Debe Seleccionar un campo de la lista") Else x = Lista Comparacion.ListIndex If x < 0 Then MsgBox ("Debe Seleccionar uno operador de Comparación") Else ' llamar a proceder **Call** Proceder(i) **End If End If End Sub** ' Procedimiento Proceder ' Inicia la copia de los datos coincidentes ' Parámetros: ' Columna = Elementos seleccionado de la lista que coincidirá ' con la columna sobre la que se debe buscar Private Sub Proceder(Columna As Integer) Dim r1 As Range, r2 As Range **Dim** encontrado As Boolean Dim Valor Comparacion As Boolean Dim Signo As Integer **Dim** Tipo Datos As String ' Si el cuadro de texto está vacío, no se busca nada If Len(Datos Buscar.Value) = 0 Then MsgBox ("No hay datos que buscar") Else 'Borrar los datos actuales Call borrar datos 'Activar Casilla A16 de Hoja2 y referenciarla con r2 'Es la casilla donde se copiarán los datos en caso que se encuentren Worksheets(2).Range("A16").Activate **Set** r2 = ActiveCell 'Activar casilla A2 de Hoja1 y referenciarla con r1 Worksheets(1).Activate Worksheets(1).Range("A2").Activate ' Recorrer todo el rango de datos de Hoja1 encontrado = False Do While Not IsEmpty(ActiveCell). 'Recoger el Signo de comparación Signo = Lista Comparacion.ListIndex ' recoger el tipo de datos Tipo Datos = Lista Campos.Column(1, Columna) Valor Comparacion = Comparar(ActiveCell.Offset(0, Columna).Value, Datos Buscar. Value, Signo, Tipo Datos) If Valor Comparacion = True Then encontrado = True 'Referenciar con r1 la celda donde están los datos **Set** r1 = ActiveCell

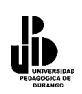

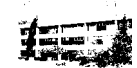

' Copiar los datos **Call** Copiar Datos Hojas(r1, r2) 'Referenciar con r2 la casilla donde se copiaran los próximos datos **Set**  $r_2 = r_2.Offset(1, 0)$ **End If** ActiveCell.Offset(1, 0).Activate Loop Worksheets(2).Activate If encontrado Then MsgBox ("Datos Copiados") Else MsgBox ("Ninguna coincidencia") End If End If **End Sub** ' Función que compara dos valores con un operador relacional =, >, <, etc. ' La función devuelve True o False en función de la comparación. ' Parámetros. ' Valor1 y Valor2 = Valores que se comparan 'Signo = variable que sirve para escoger el operador relacional ' en función de su valor, ver estructura Select Case Private Function Comparar(Valor1 As Variant, Valor2 As Variant, Operador As Integer, Tipo As String) As Boolean **Dim** q As Boolean Select Case Tipo Case "N": ' Convertir a número Valor2 = Val(Valor2) Case "F": ' Convertir a Fecha Valor2 = CDate(Valor2) **End Select** Select Case Operador **Case** 0: q = Valor1 = Valor2**Case** 1: q = Valor1 > Valor2**Case** 2: q = Valor1 < Valor2.Página 104 **Case** 3: q = Valor1 >= Valor2**Case** 4:  $q = Valor1 \le Valor2$ **End Select** Comparar = q**End Function** ' Procedimiento para borrar los datos de Hoja2 se llama antes de proceder a la nueva copia **Private Sub** borrar datos() **Dim** i As Integer Worksheets(2).Range("A16").Activate **Do While Not** IsEmpty(ActiveCell) For i = 0 To Num Columnas - 1 ActiveCell.Offset(0, i).Value = "" Next i ActiveCell.Offset(1, 0).Activate Loop

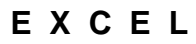

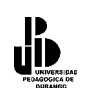

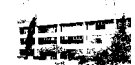

End Sub ' Procedimiento para copiar los datos de Hoja1 a Hoja3 ' Parámetros. ' r1 = Celda Origen ' r2 = Celda Destino Private Sub Copiar\_Datos\_Hojas(r1 As Range, r2 As Range) **Dim** i As Integer **Dim** Datos As Variant **Dim** Final **As Integer** ' Si Botón Todo Activado, se copian todas las columnas If Todo.Value = True Then Final = Num Columnas - 1 Else ' Sólo se copian las dos primera columnas Final = 1End If ' recorrer las columnas del registro y copiar celda a celda For i = 0 To Final ' Si la casilla Mayúsculas está activada y el tipo de datos es String If Mayúsculas.Value = True And TypeName(r1.Offset(0, i).Value) = "String" Then Datos = UCase(r1.Offset(0, i).Value)Else Datos = r1.Offset(0, i).Value**End If** r2.Offset(0, i).Value = Datos Next i End Sub. Página 105 **Private Sub** Datos Buscar Change() ' Si el número de control está activado If Número.Enabled Then 'No permite coger valores superiores a la propiedad Max If Val(Datos Buscar.Value) > Numero.Max Then MsgBox ("Valor demasiado grande") Datos Buscar. Value = Número. Max Else 'No permite coger valores inferiores a la propiedad Min If Val(Datos Buscar.Value) < Numero.Min Then MsgBox ("Valor demasiado pequeño") Datos Buscar.Value = Número.Min Else Número.Value = Val(Datos Buscar.Value) **End If End If End If** End Sub Private Sub Lista Campos Change() Dim i As Integer **Dim** Tipo Datos As String i = Lista Campos.ListIndex **If** i >= 0 **Then** Tipo Datos = Lista Campos.Column(1, i) **If** Tipo Datos = "N" **Then** Número.Enabled = True If Lista Campos.Value = "Edad" Then Número.Min = 18

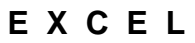

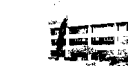

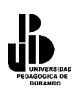

Número.Max = 99 Número.SmallChange = 1  $Datos_Buscar.Value = 0$ Número.Value=0 **End If** If Lista\_Campos.Value = "Cantidad" Then Número.Min = 10000Número.Max = 500000Número.SmallChange = 1000 Datos\_Buscar .Value= 0 Número.Value=0 End If Else Número.Enabled = False End If End If. End Sub Private Sub Número\_Change() Datos Buscar.Value = Número.Value End Sub

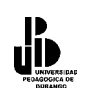

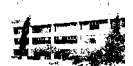